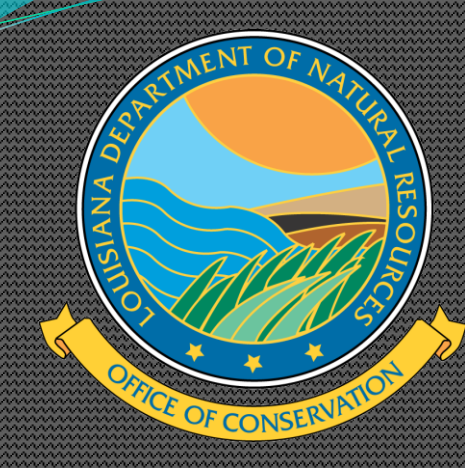

## **Office of Conservation** Injection and Mining Division

# USDW Search

Utilizing the DNR website and SONRIS to perform an unofficial USDW search

## **Underground Source of Drinking Water** Definition

- An **Underground Source of Drinking Water** is defined by the United States Environmental Protection Agency as:
- » An aquifer or its portion which supplies any public water system; or
- » An aquifer or its portion which contains a sufficient quantity of ground water to supply a public water system; and
  - Currently supplies drinking water for human consumption; or
  - Contains fewer than 10,000 mg/l total dissolved solids and which is not an exempted aquifer.

## **Determining the Base of the USDW** Using an Electric Log

- The IMD typically uses the deep induction curve on an e-log to define the base of the USDW. The following guidelines are used:
  - Ground surface to 1,000 feet: 3 ohms or greater is considered USDW;
  - 1,000 feet to 2,000 feet: 2 ½ ohms or greater is considered USDW; &
  - 2,000 feet and deeper: 2 ohms or greater is considered USDW
- The base of the USDW is established at the base of the sand unit that contains the lowermost USDW with an isolating shale beneath it.
- >> 100 feet of net shale must exist between the top of the zone and the base of the USDW.

#### Resistivity Curve

- Ground surface to 1,000 feet: <u>3 ohms or greater</u>
- 1,000 feet to 2,000 feet: <u>2 ½ ohms or greater</u>
- 2,000 feet and deeper: <u>2 ohms or greater</u>
- Establish at the base of the sand unit
- 100 feet of net shale between USDW & Top of Zone

| S.E.                                                   | ZIUN                                                                        |                                |                             |                      | elocity (feet per se                                                                       | econd) 📖 ——                                                                                                    | Interval Trans                         | 1,000,000                                                                                                    | ala man (                                   |
|--------------------------------------------------------|-----------------------------------------------------------------------------|--------------------------------|-----------------------------|----------------------|--------------------------------------------------------------------------------------------|----------------------------------------------------------------------------------------------------|----------------------------------------|----------------------------------------------------------------------------------------------------|---------------------------------------------|
| SBK                                                    |                                                                             |                                |                             |                      | Curfare data                                                                               | ined condo e                                                                                                    | interval Irans                         | microsecor                                                                                                    | as per toot)                                |
|                                                        |                                                                             |                                |                             |                      |                                                                                            | ined sonde errol                                                                                                    | s used for orrac                       | ).<br>:                                                                                                    |                                             |
| and ott-Inches                                         |                                                                             |                                |                             | L                    | OFF4U conde er                                                                             | ror corrected to                                                                                                    |                                        | inch                                                                                                    |                                             |
| Second E D M                                           | +                                                                           |                                | <del></del>                 | 5                    | 6FE40 zero set                                                                             | in hole at depth                                                                                                    | of                                     |                                                                                                    | hot .                                       |
| Speed-r.r.m.                                           | <u> </u>                                                                    |                                |                             |                      |                                                                                            | in noie di depin                                                                                                    |                                        |                                                                                                    |                                             |
| LIBRATION DA                                           | IA                                                                          | SOURCE                         | CALL                        |                      | CENIC TAD                                                                                  |                                                                                                    | TIME                                   | and a state of the second state of the second |                                             |
| LIBRATION:                                             | BACKGND.                                                                    | SOURCE                         | GALV                        | INCR.                |                                                                                            | SENS. TAP                                                                                                    |                                        | ·····                                                                                                    |                                             |
|                                                        | CPS.                                                                        | CP3.                           |                             | 121014               | (FOR CAL.                                                                                  | (RECORD)                                                                                                    | CONSI.                                 |                                                                                                    |                                             |
|                                                        |                                                                             |                                |                             |                      |                                                                                            |                                                                                                    | ·                                      | 100 - 17                                                                                                    |                                             |
| All interpretatio                                      | ns are opinions                                                             | based on in                    | nferences fr                | rom elect            | trical or other me                                                                         | asurements and                                                                                                    | we cannot, and                         | do not guarante                                                                                                    | e the accuracy                              |
|                                                        |                                                                             |                                | CO COOL DO                  |                      |                                                                                            | OFF OF WORLD DO                                                                                                    | TUGEDCE OD OUL                         | part be liable or                                                                                                    | responsible for                             |
| any loss costs                                         | any interprete                                                              | nons, and v                    | red or susta                | ined by              | in the case of gr                                                                          | from any inter                                                                                                    | retation made I                        | putty of our office                                                                                                    |                                             |
| any loss, costs,<br>employees. Thes                    | any interprete<br>damages or exp<br>e interpretation                        | penses incuri<br>ns are also s | red or susta<br>ubject to C | ined by<br>lause 7 d | anyone resulting<br>of our General Te                                                      | from any interperms and Condition                                                                                                    | pretation made l                       | by any of our office                                                                                                    | ers, agents or<br>Schedule.                 |
| any loss, costs,<br>employees. Thes                    | any interprete<br>damages or exp<br>e interpretation                        | penses incurr<br>ns are also s | red or susta<br>ubject to C | ined by<br>lause 7 d | anyone resulting<br>of our General Te                                                      | from any interperms and Condition                                                                                                    | pretation made l<br>ions as set out in | by any of our office<br>n our current Price                                                                                                    | ers, agents or<br>Schedule.                 |
| any loss, costs,<br>employees. Thes                    | any interprete<br>damages or exp<br>e interpretation                        | penses incur<br>ns are also s  | red or susta<br>ubject to C | ined by<br>lause 7 d | anyone resulting<br>of our General Te                                                      | from any interperson of the second second se                                                                                                    | ions as set out i                      | by any of our office                                                                                                    | ers, agents or<br>Schedule.                 |
| any loss, costs,<br>employees. The<br>SPONTANEO        | any interpreta<br>damages or exp<br>e interpretation                        | penses incur<br>is are also s  | red or susta<br>ubject to C | ined by<br>lause 7 d | anyone resulting<br>of our General Te                                                      | from any interperms and Condition                                                                                                    | ions as set out in                     | y any of our office<br>our current Price                                                                                                    | Schedule.                                   |
| any loss, costs,<br>employees. The:<br>SPONTANEO       | us potential                                                                | penses incur<br>s are also s   | DEPT                        | ined by<br>lause 7 d | anyone resulting<br>of our General Te<br>RESISTIV                                          | from any interperms and Condition                                                                                                    | INTER                                  | VAL TRANSIT                                                                                                    | Schedule.                                   |
| any loss, costs,<br>employees. The<br>SPONTANEO<br>MIL | any interprete<br>damages or exi<br>e interpretation<br>US POTEN<br>LIVOLTS | penses incurr<br>is are also s | DEPTHS                      | ined by lause 7 d    | RESISTIV<br>OHMS. M                                                                        | from any interperms and Condition                                                                                                    | INTER<br>MICR                          | VAL TRANSIT                                                                                                    | Schedule.                                   |
| SPONTANEC                                              | US POTEN<br>LIVOLTS                                                         | penses incur<br>is are also s  | DEPTHS                      | ause 7 o             | RESISTIV<br>OHMS. M                                                                        | from any interperms and Condition<br>//TTY<br>2/M<br>CTION                                                                                                    | INTER<br>MICR                          | VAL TRANSIT                                                                                                    | Schedule.                                   |
| SPONTANEC                                              | US POTEN<br>LIVOLTS                                                         | penses incur<br>is are also s  | DEPTH                       | ause 7               | RESISTIV<br>OHMS. M<br>DEEP INDUC                                                          | from any interperms and Condition<br>*/ITY<br>2/M<br>CTION                                                                                                    | INTER<br>MICR                          | VAL TRANSIT                                                                                                    | Schedule.                                   |
| • SPONTANEC                                            | US POTEN<br>LIVOLTS                                                         | penses incur<br>is are also s  | DEPTH                       | ause 7               | RESISTIV<br>OHMS. M<br>DEEP INDUC                                                          | from any interperms and Condition                                                                                                    | INTER<br>MICR                          | VAL TRANSIT                                                                                                    | TIME                                        |
| • SPONTANEC                                            | any interprete<br>damages or exj<br>e interpretation<br>US POTEN<br>LIVOLTS | penses incurr<br>is are also s | DEPTHS                      | Jause 7 of           | RESISTIV<br>OHMS. M<br>DEEP INDUC                                                          | from any interperms and Condition<br>//ITY<br>2/M<br>CTION                                                                                                    | INTER<br>MICR                          | VAL TRANSIT                                                                                                    | TIME                                        |
| SPONTANEC                                              | US POTEN<br>LIVOLTS                                                         | TIAL                           | DEPTHS                      | lause 7 of           | RESISTIV<br>OHMS. M<br>DEEP INDUC<br>R<br>ILD                                              | rivity (SFL)                                                                                                    | INTER<br>MICR                          | VAL TRANSIT                                                                                                    | TIME                                        |
| SPONTANEC                                              | US POTEN                                                                    | TIAL                           | DEPT<br>H                   | 0<br>FO              | RESISTIV<br>OHMS. M<br>DEEP INDUC<br>R<br>ILD<br>OCUSED RESIST                             | rms and Condition<br>rms and Condition<br>rms and Condi | INTER<br>MICR                          | VAL TRANSIT<br>OSECONDS PER I                                                                                                    | sers, agents or<br>Schedule.<br>TIME<br>OOT |
| SPONTANEC                                              | any interprete<br>damages or exi<br>e interpretation<br>US POTEN<br>LIVOLTS | TIAL                           | DEPT<br>H                   | 0<br>FO              | RESISTIV<br>OHMS. M<br>DEEP INDUC<br>R <sub>ILD</sub><br>OCUSED RESIST<br>R <sub>SFL</sub> | rms and Conditional Conditional Conditiona                                                                                                    | INTER<br>MICR                          | VAL TRANSIT<br>OSECONDS PER I                                                                                                    | Schedule.                                   |
| SPONTANEC                                              | any interprete<br>damages or exi<br>e interpretation<br>US POTEN<br>LIVOLTS | TIAL                           | DEPT<br>H                   | 0<br>0               | RESISTIV<br>OHMS. M<br>DEEP INDUC<br>R <sub>ILD</sub><br>OCUSED RESIST<br>R <sub>SFL</sub> | from any interperms and Condition<br>fTTY<br>2/M<br>CTION<br>IIVITY (SFL)<br>Av. 1<br>10                                                                                                    | INTER<br>MICR                          | VAL TRANSIT<br>OSECONDS PER I                                                                                                    | Schedule.                                   |

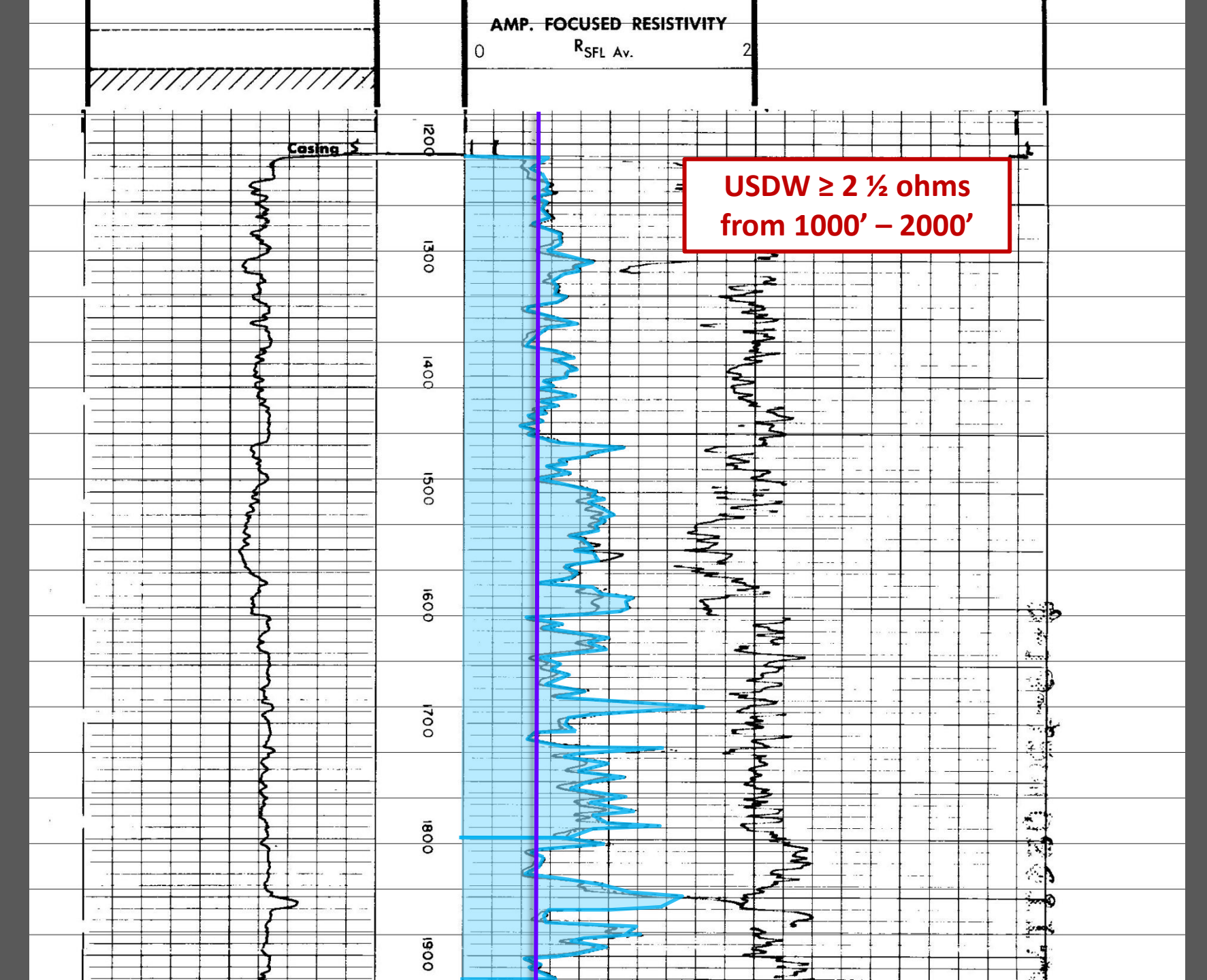

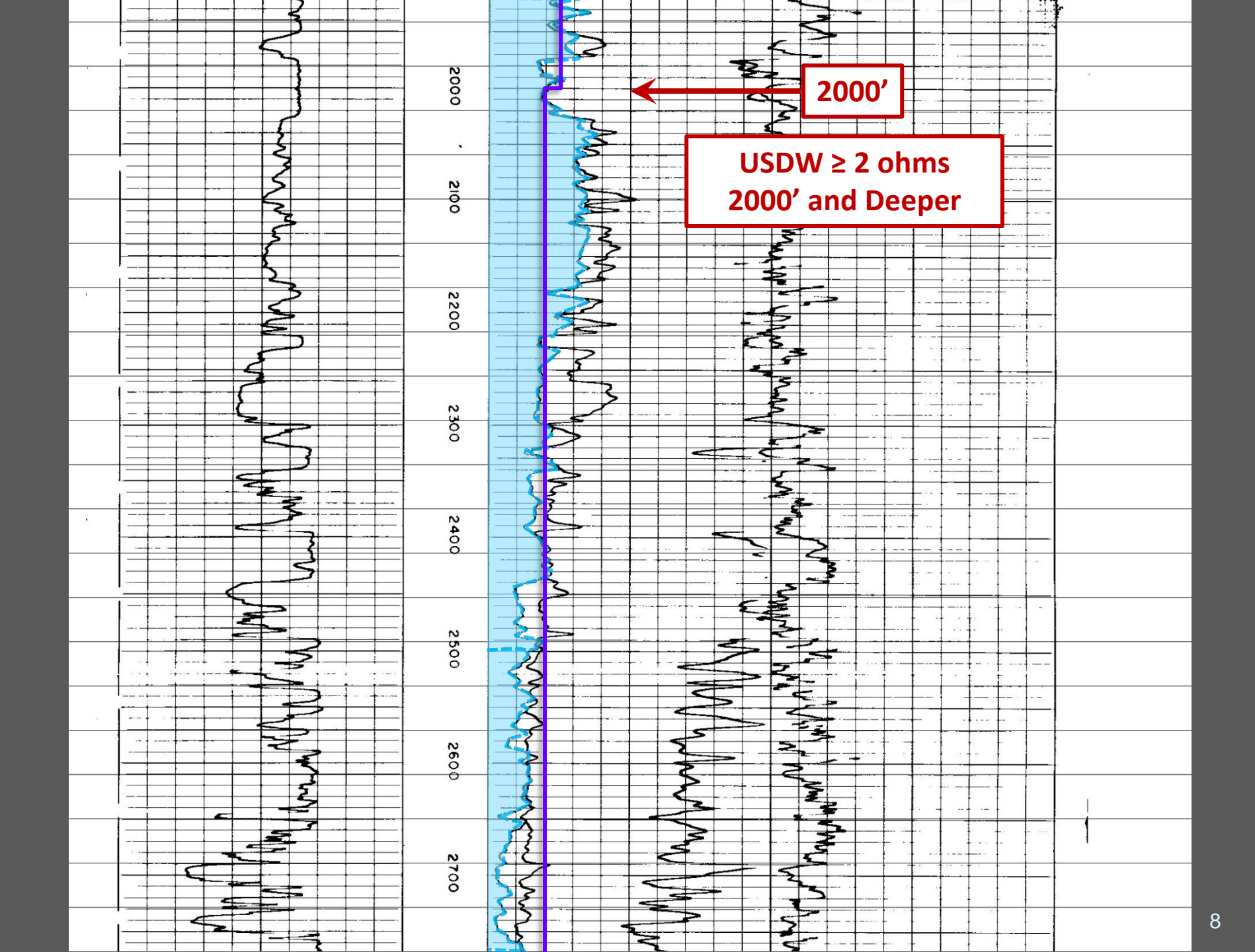

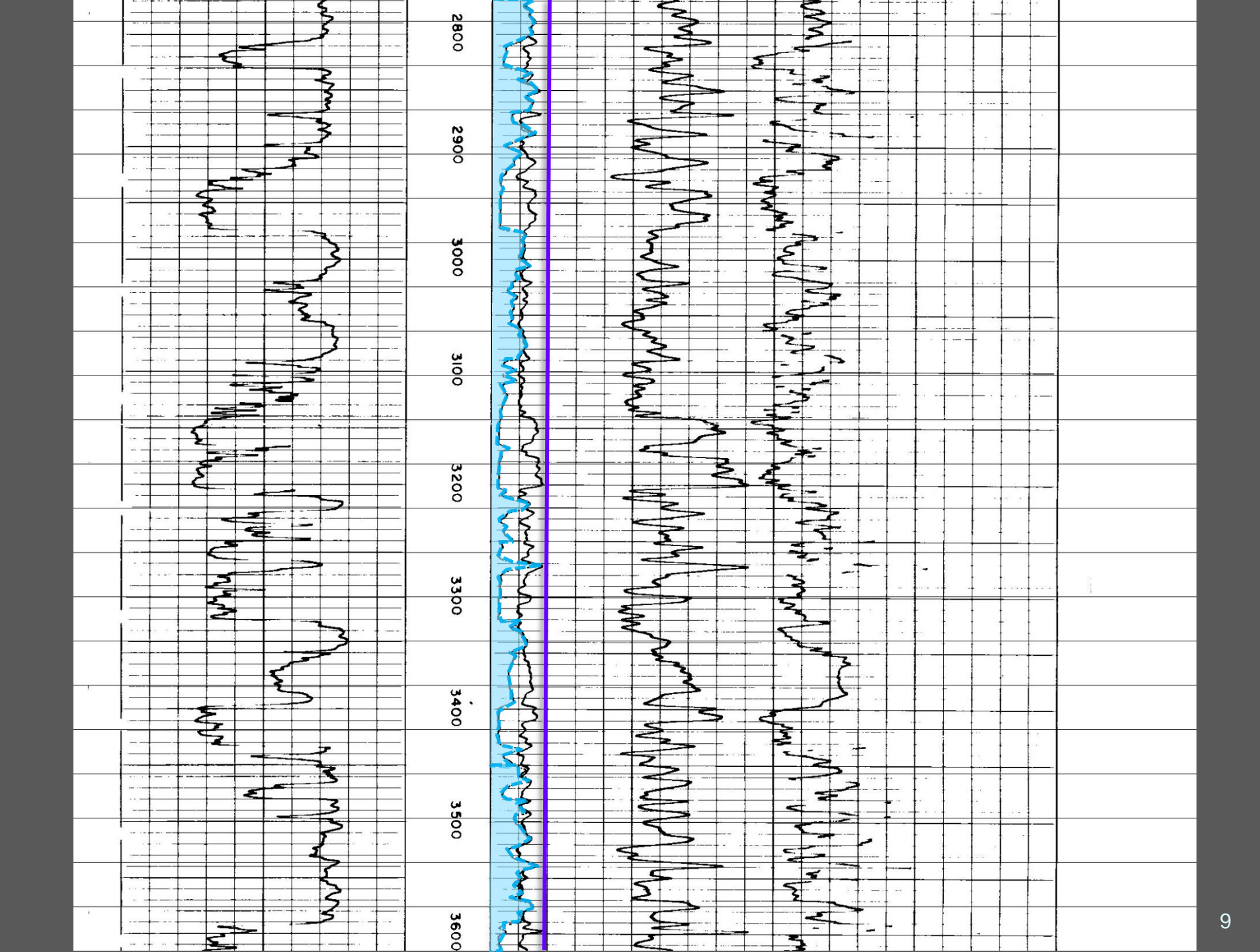

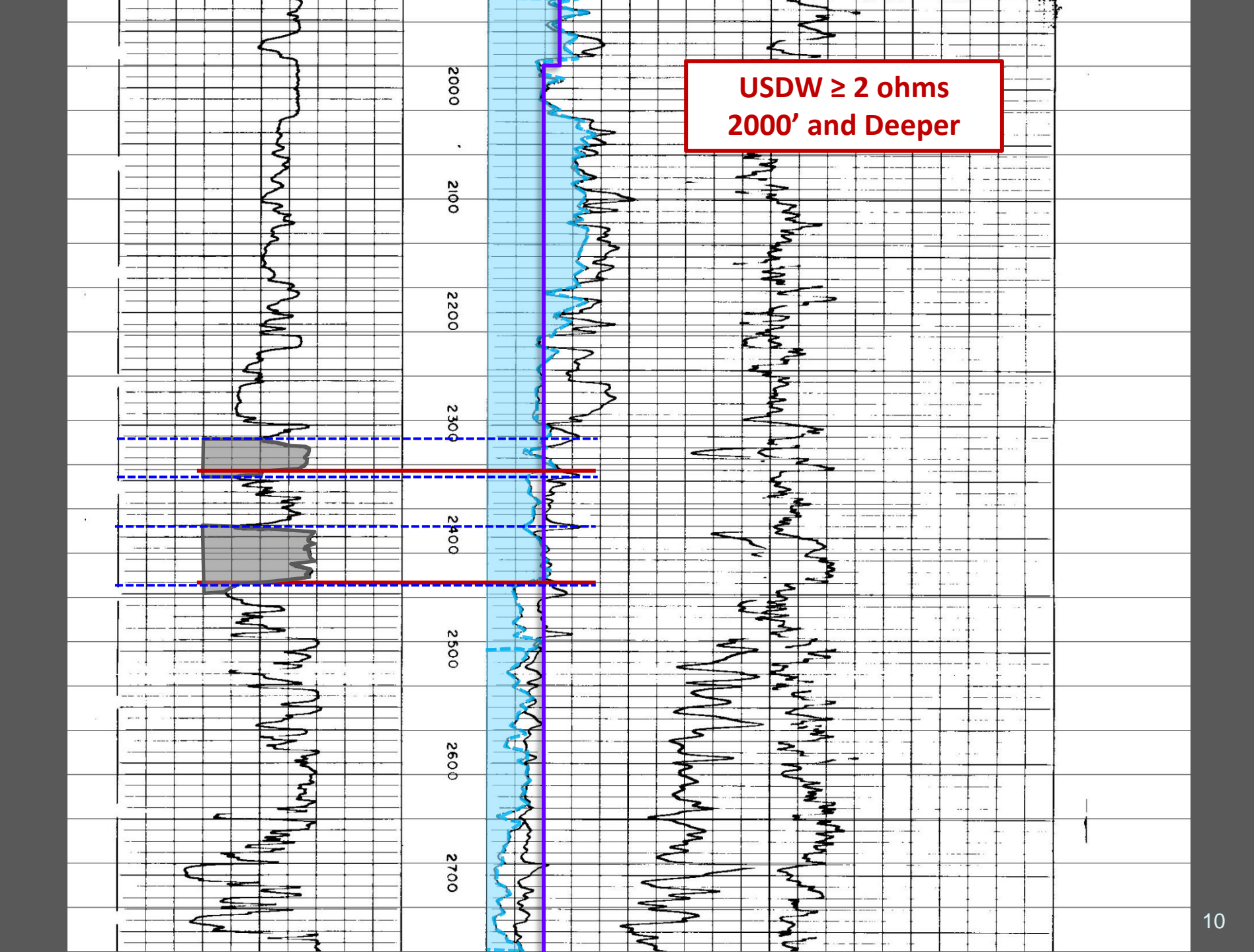

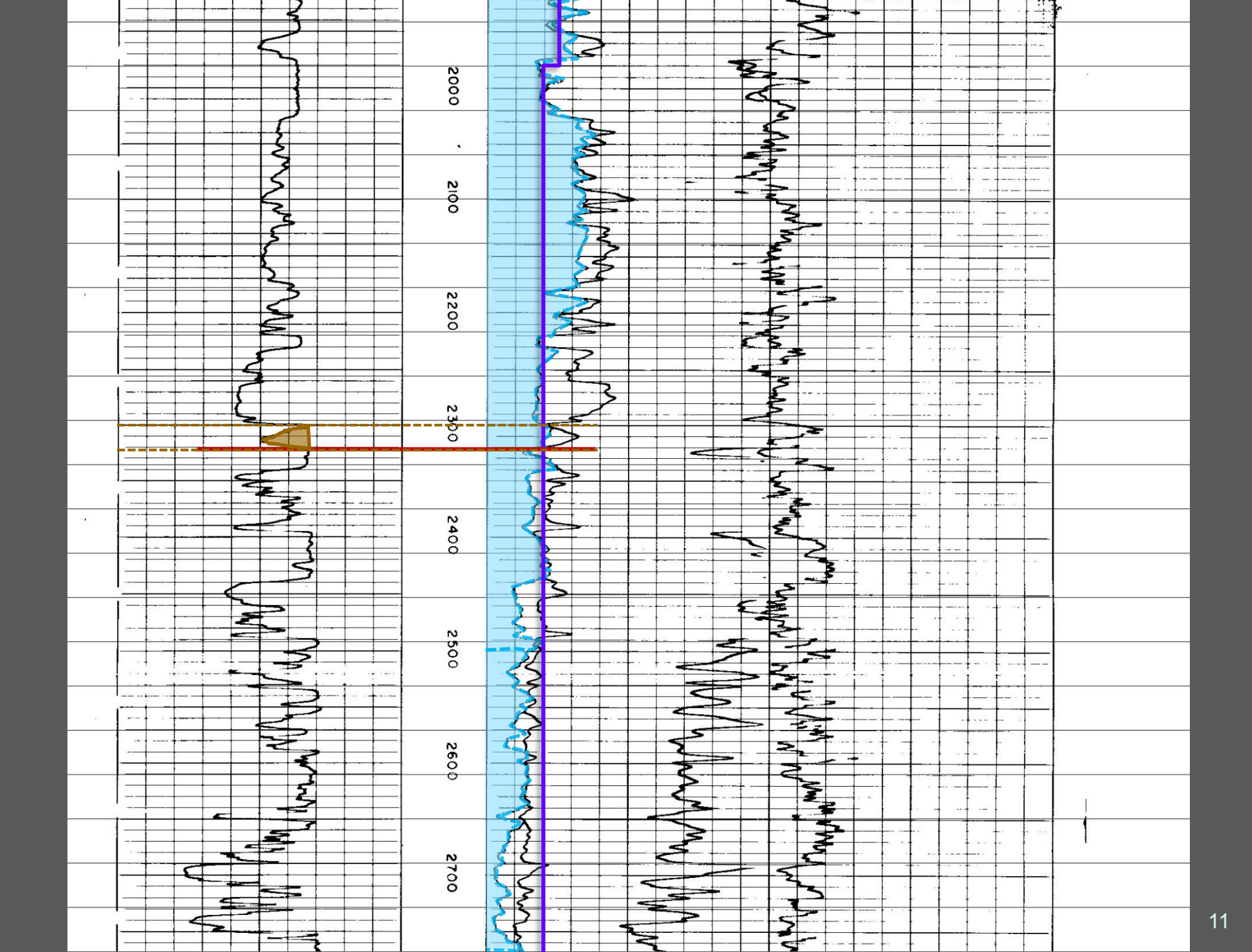

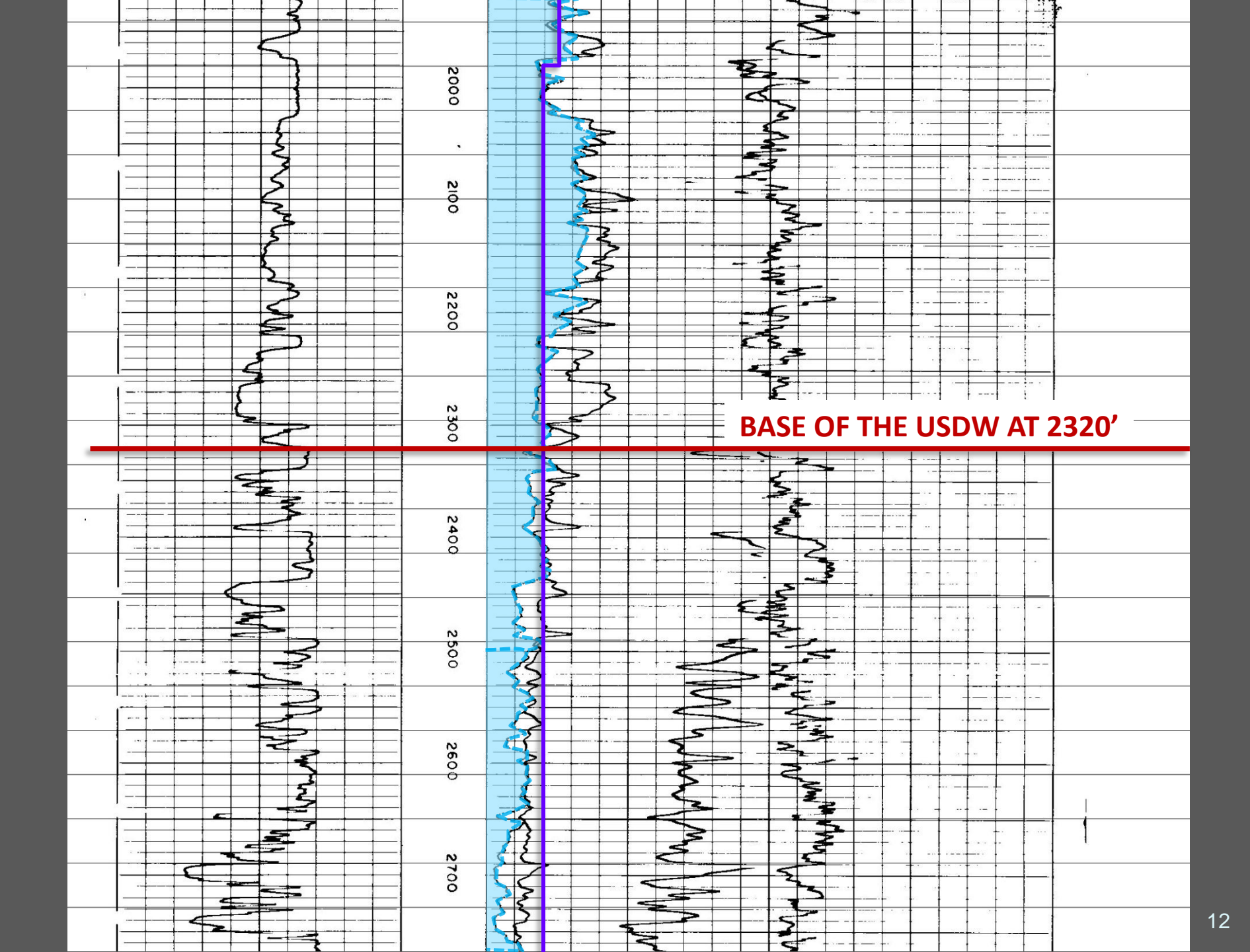

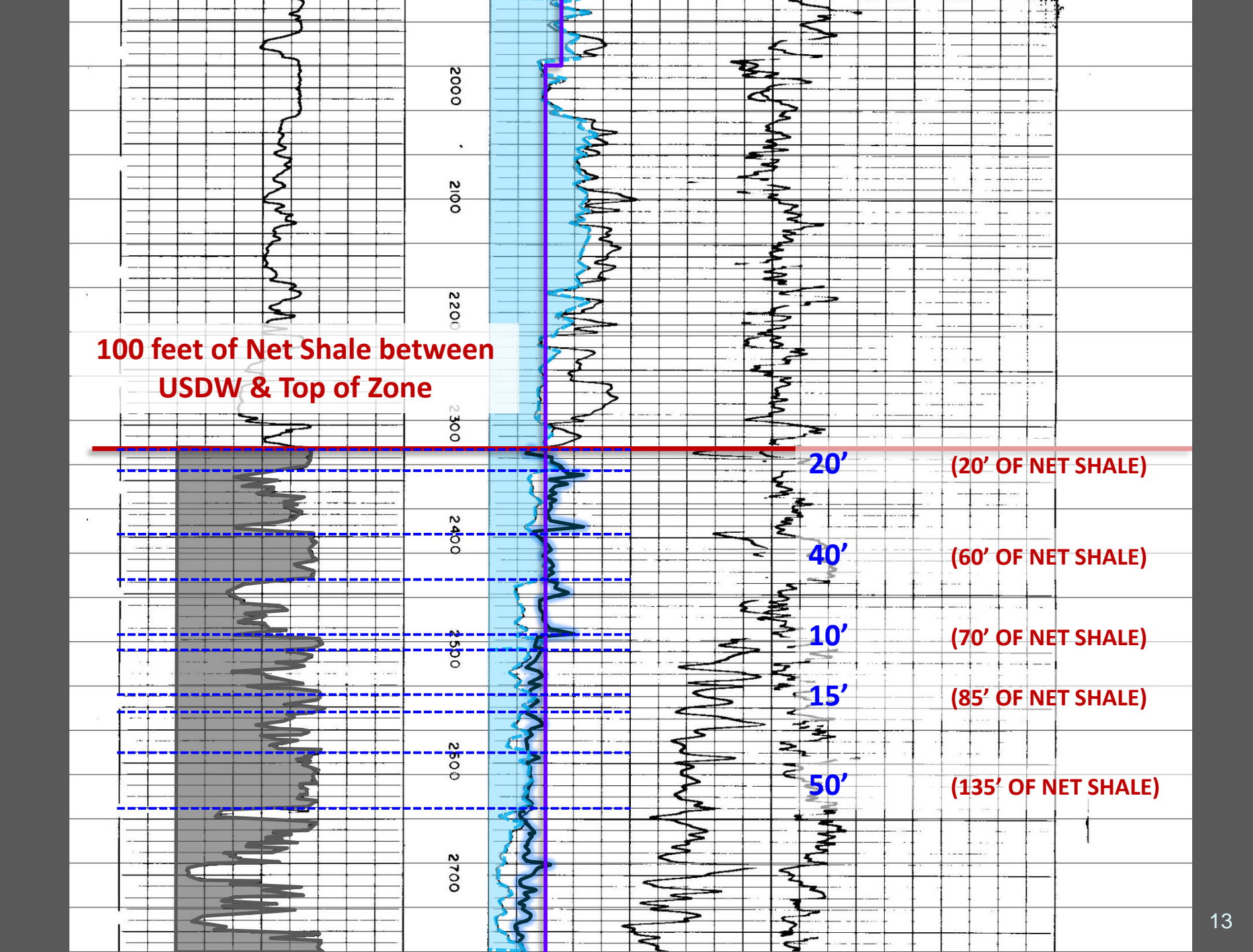

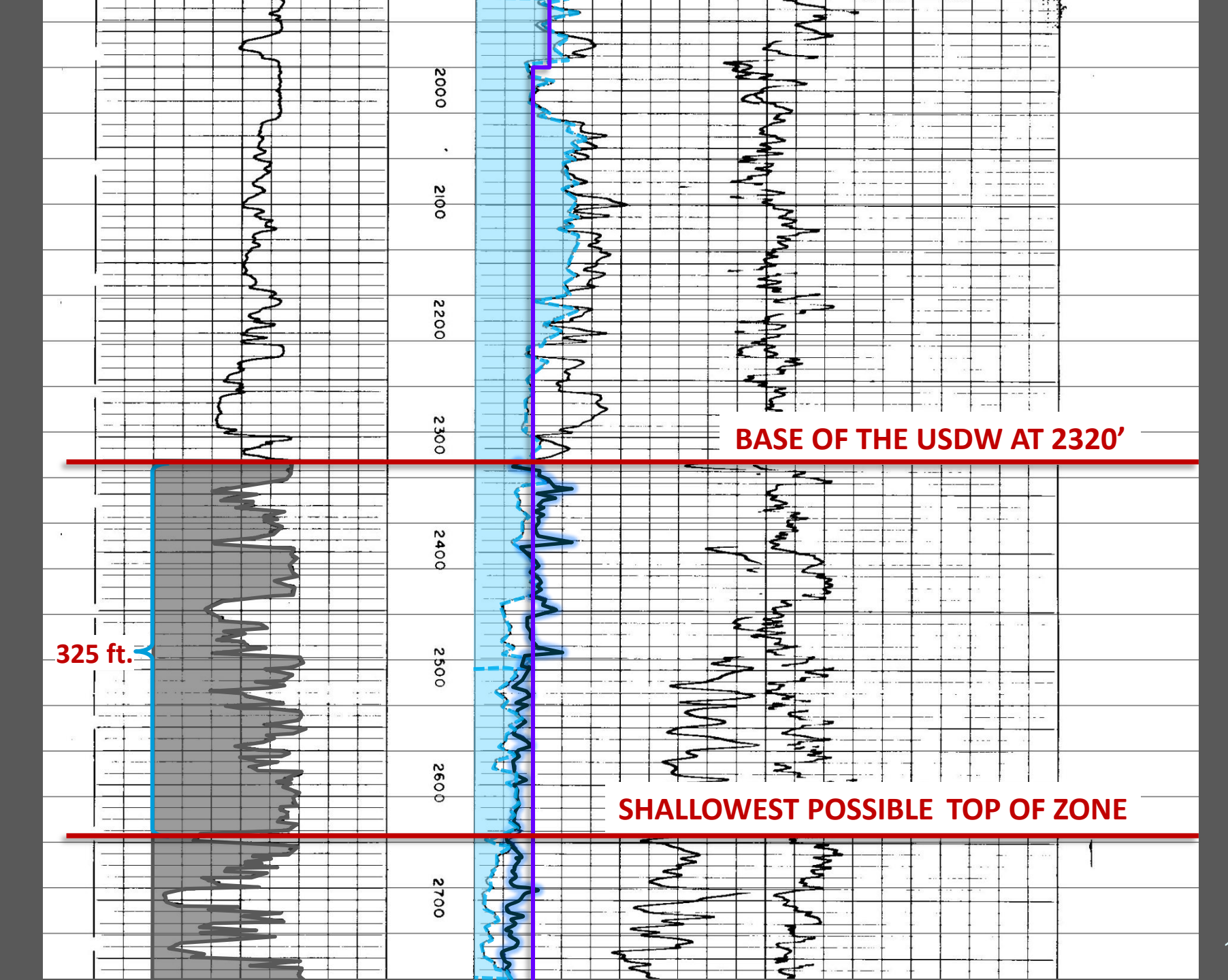

#### • Resistivity Curve

- Ground surface to 1,000 feet: <u>3 ohms or greater</u>
- 1,000 feet to 2,000 feet: <u>2 ½ ohms or greater</u>
- 2,000 feet and deeper: <u>2 ohms or greater</u>
- Establish at the base of the sand unit
- 100 feet of net shale between USDW & Top of Zone

| First Reading<br>Last Reading              | : 1451 ft.<br>. 33 * 6                                       |
|--------------------------------------------|--------------------------------------------------------------|
| Footage Measured                           | 1418 ft.                                                     |
| Casing Shoe Depth: } DRILLER               | <u>;5ft,</u><br>FR f4                                        |
| Bottom Depth DRILLER<br>Max. depth reached | : 1450 ft.<br>1451 ft.                                       |
| DIAMETER OF HOLE                           | MUD CHARACTERISTICS                                          |
| from CSS to 1450 . 13 3/4"<br>from to      | Nature: Natural - chemically<br>Weight: 9.8 treated          |
| from                                       | Viscosity: <u>48=50</u> "<br>Resistivity: <u>5.8</u> @ 90 °F |
| DATE May 9, 1940                           | DBSERVERS F. H. Yoargers                                     |
| SELF-POTENTIAL                             | RESISTIVITY -ohms. m'm.<br>NORMAL CURVETHIRD CURVE           |

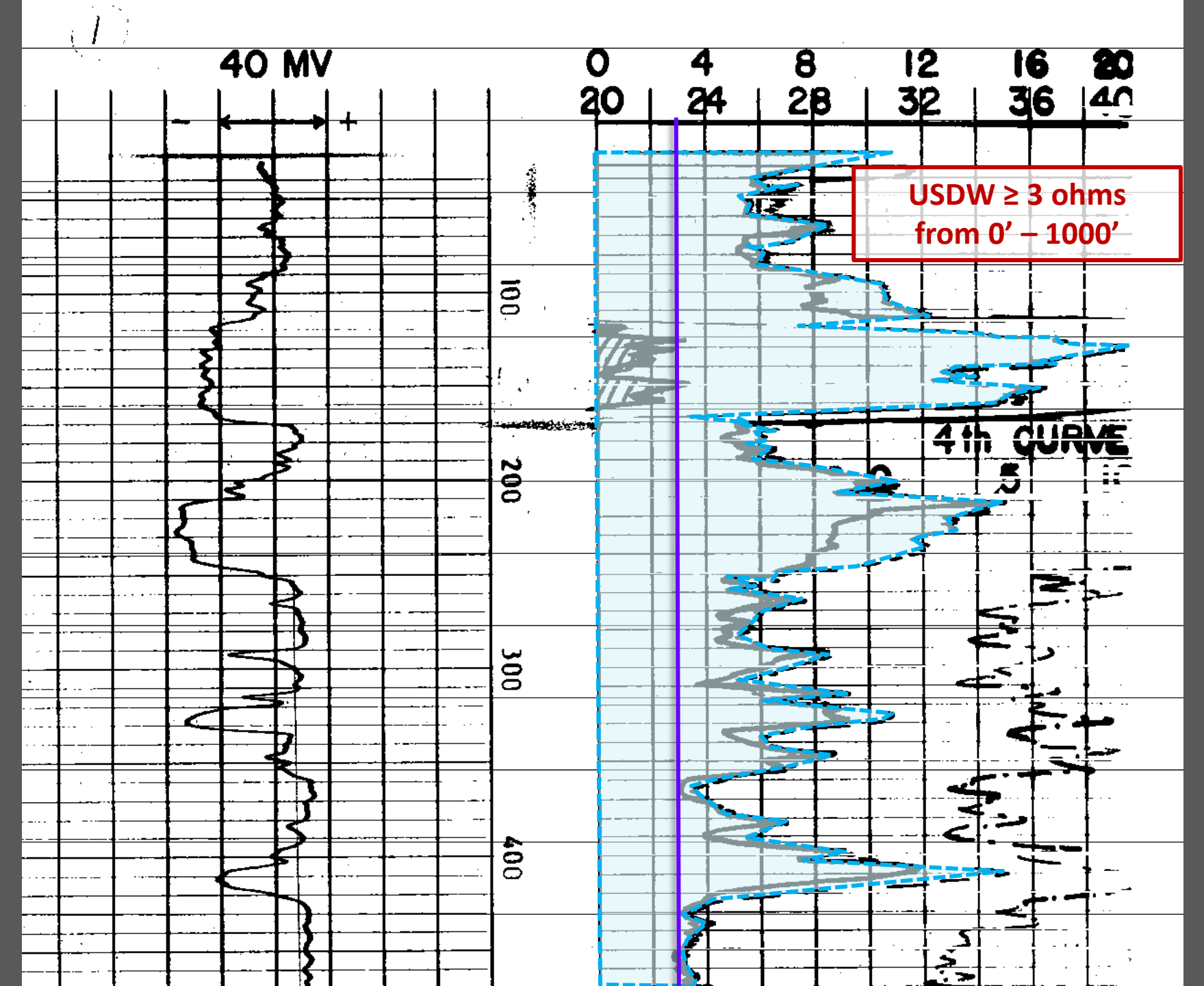

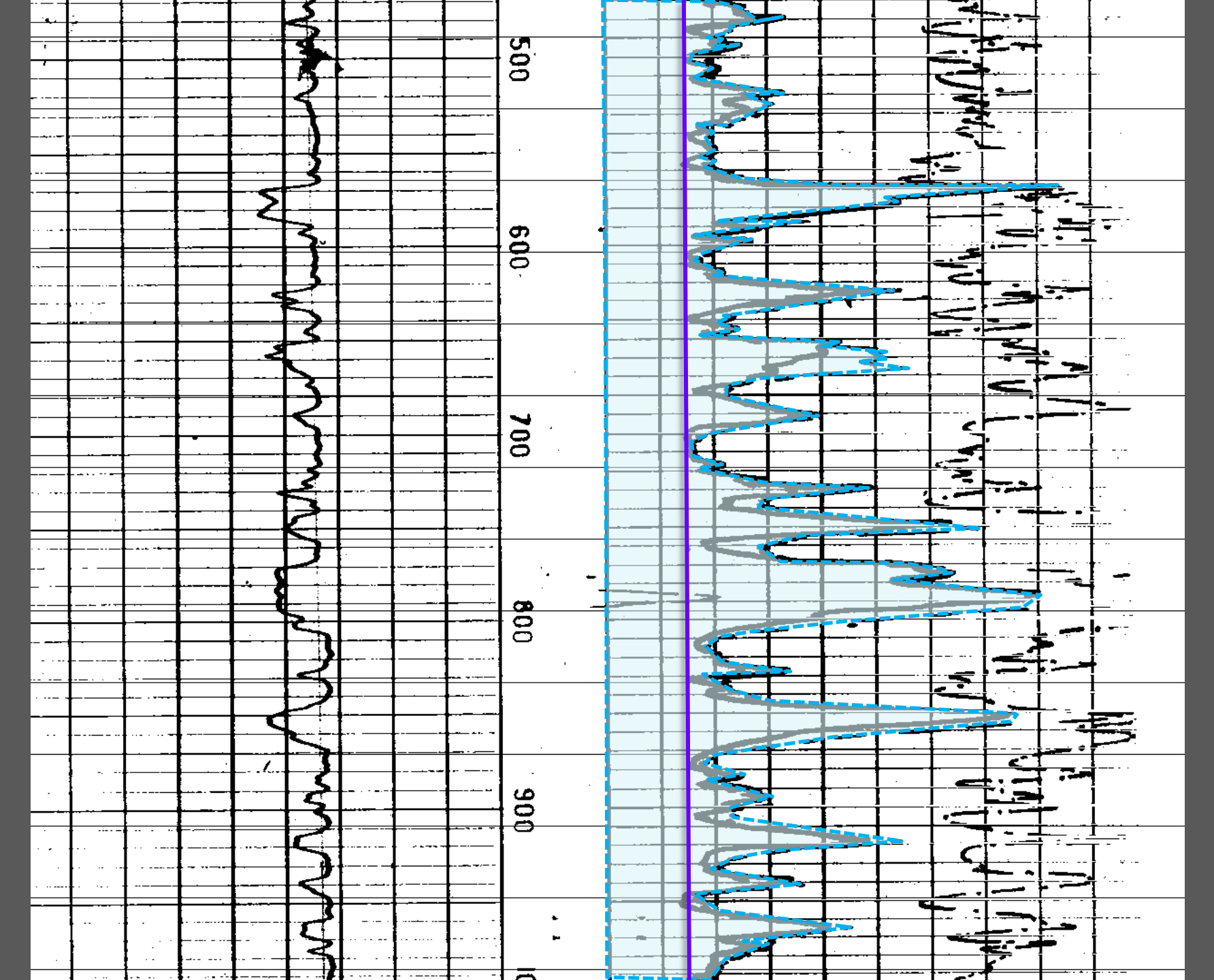

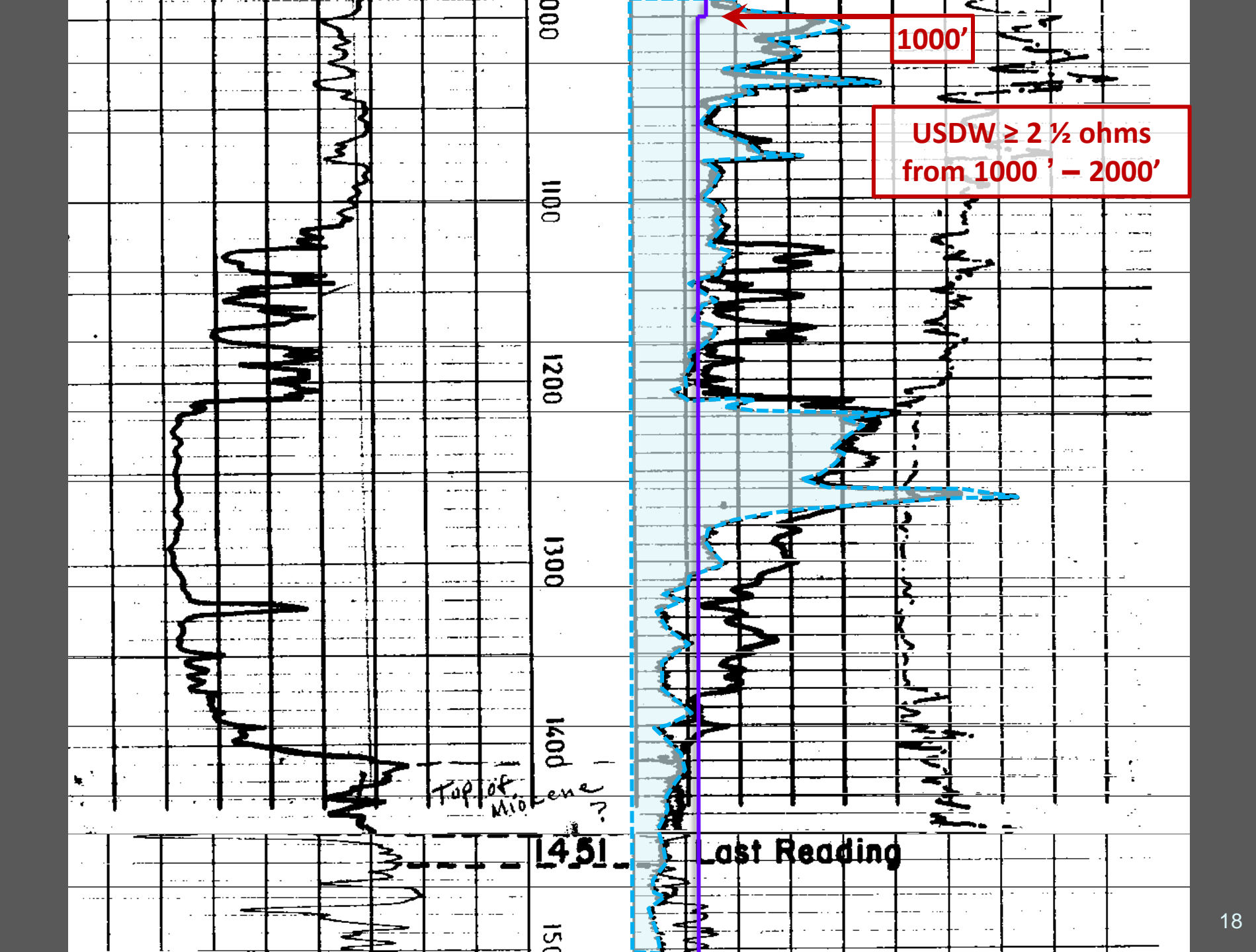

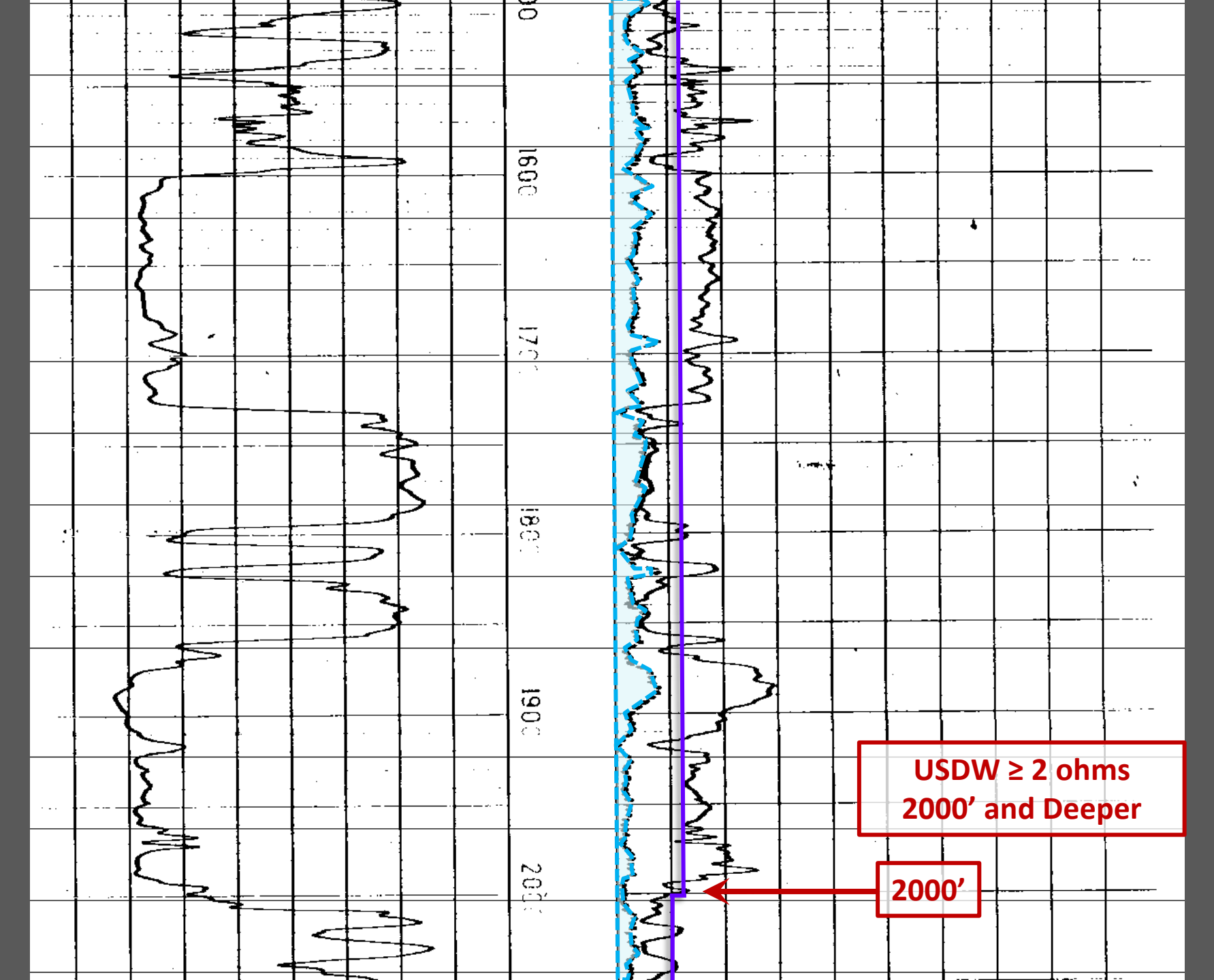

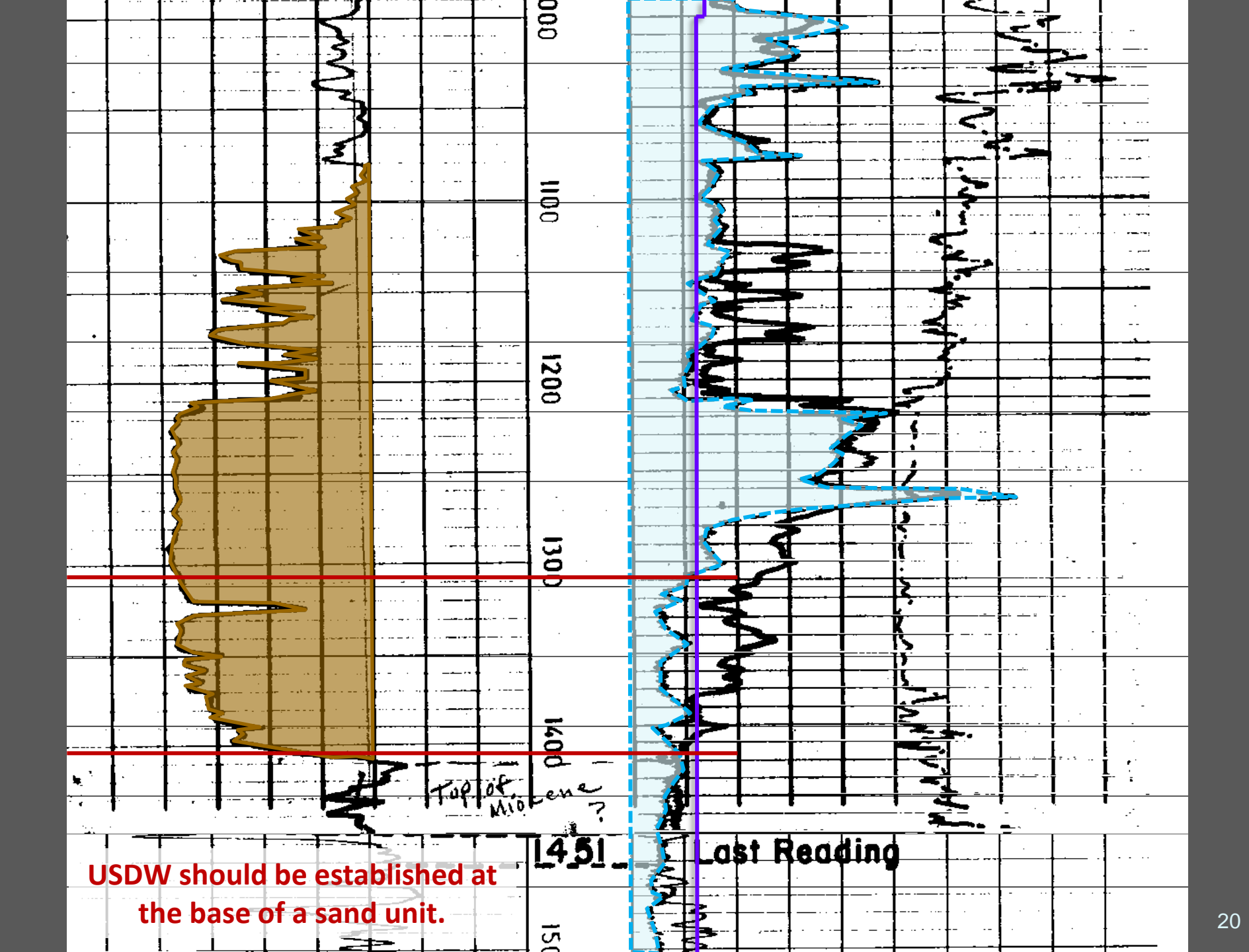

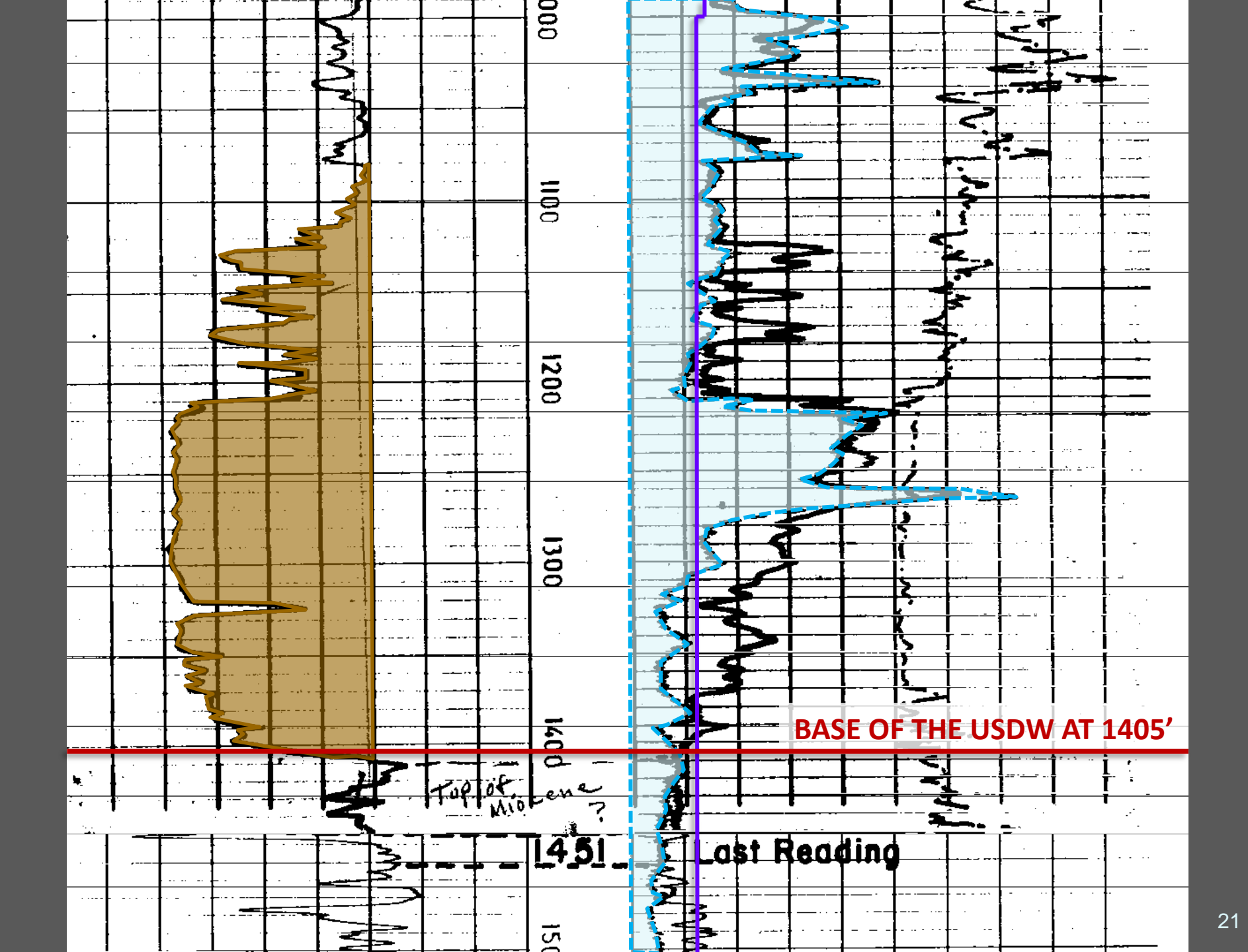

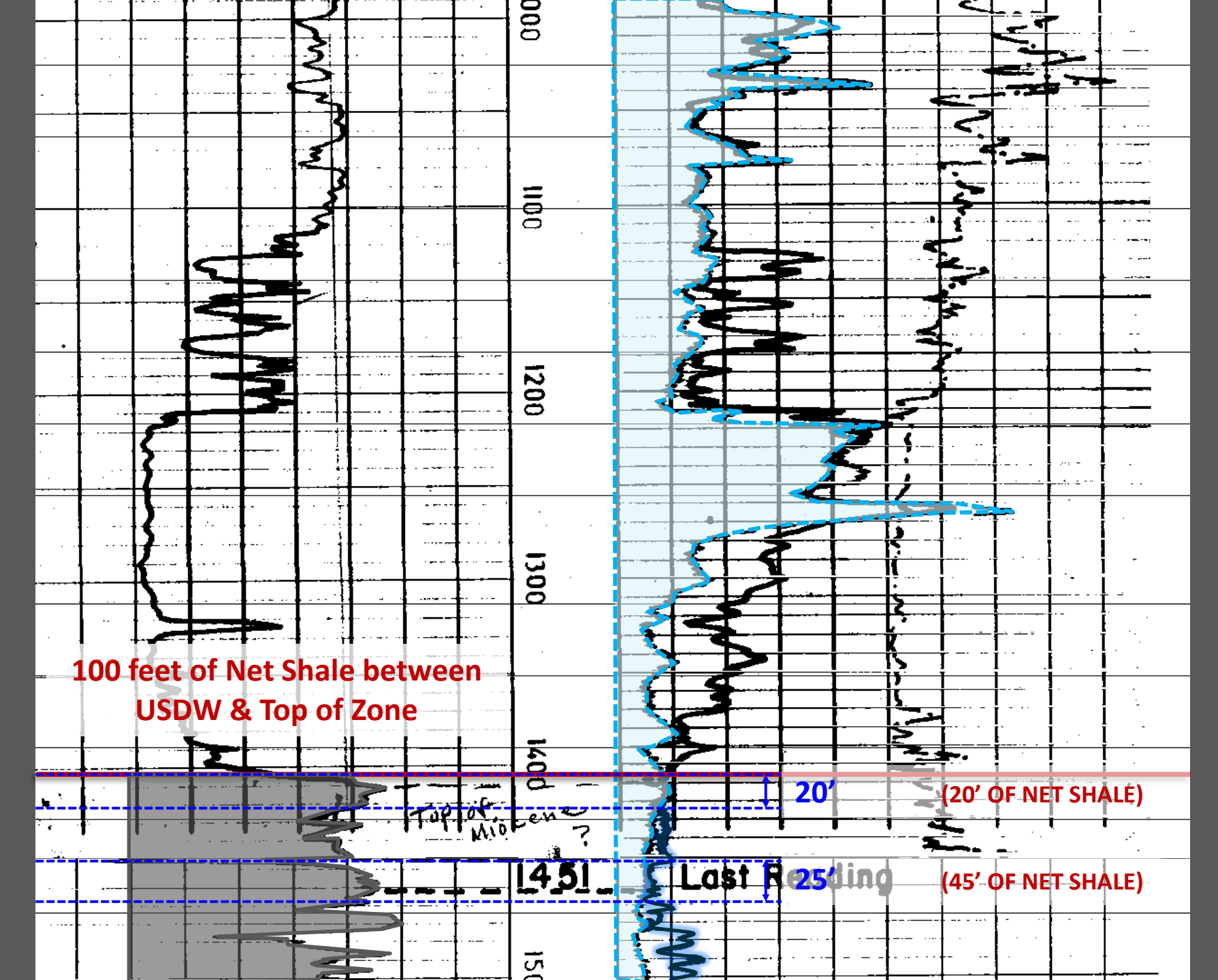

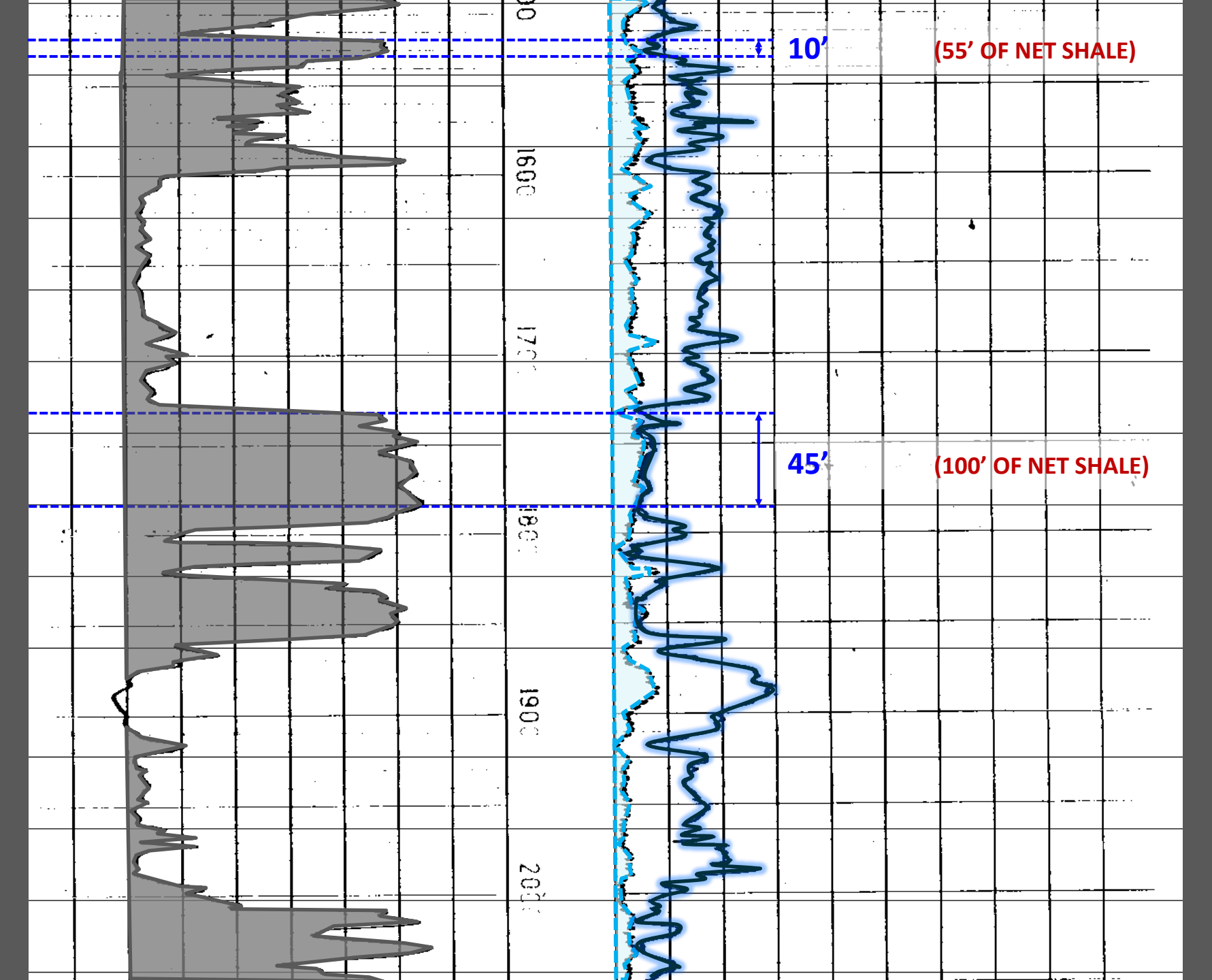

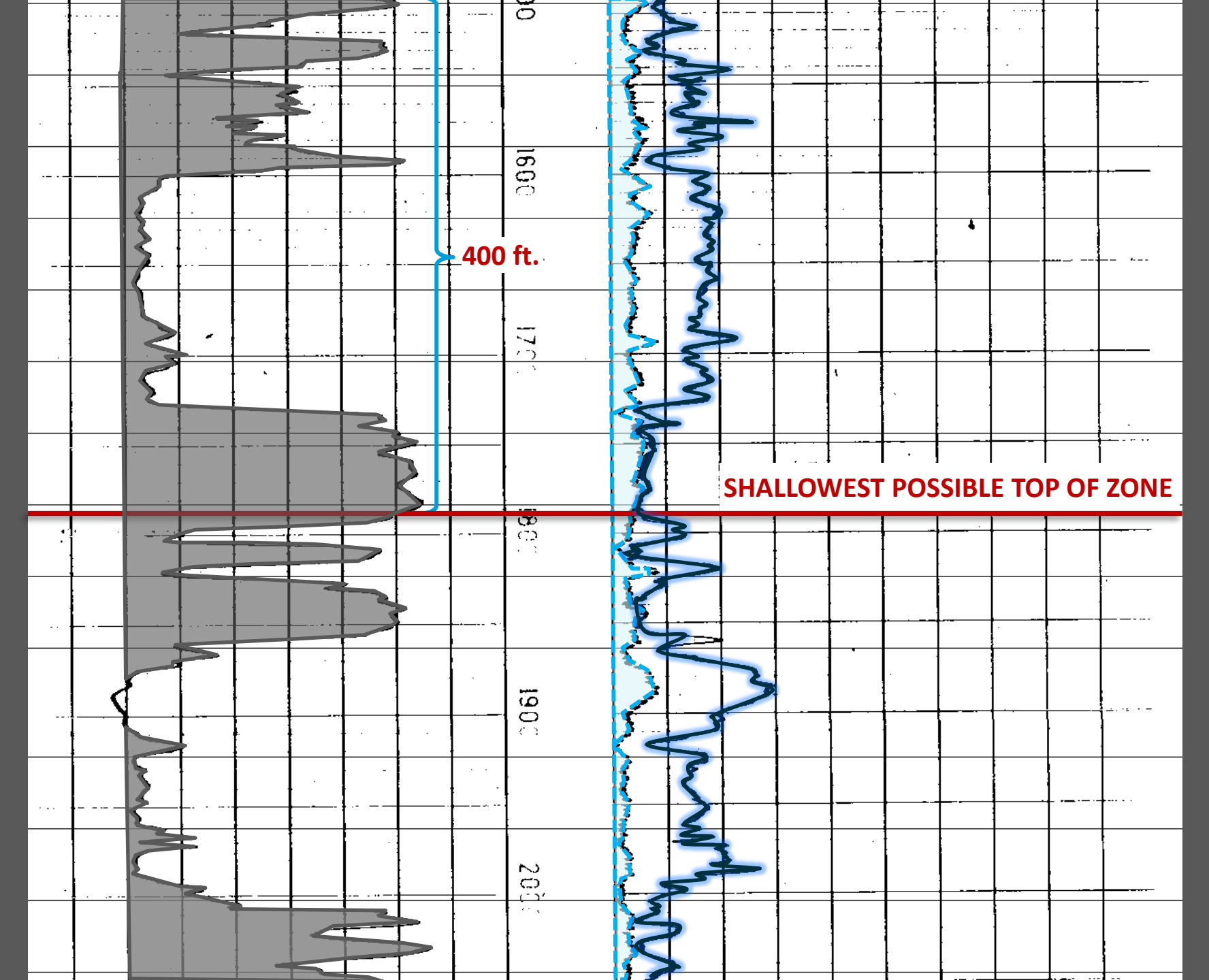

# **SONRIS & Discoverer** Using the DNR database (SONRIS) to define the base of the USDW

Identifying the Coordinates of an EXISTING well

### Go to <u>www.dnr.louisiana.gov</u> & click on the SONRIS logo

### DEPARTMENT OF NATURAL RESOURCES SCOTT A. Angelle, Secretary

#### STATE OF LOUISIANA

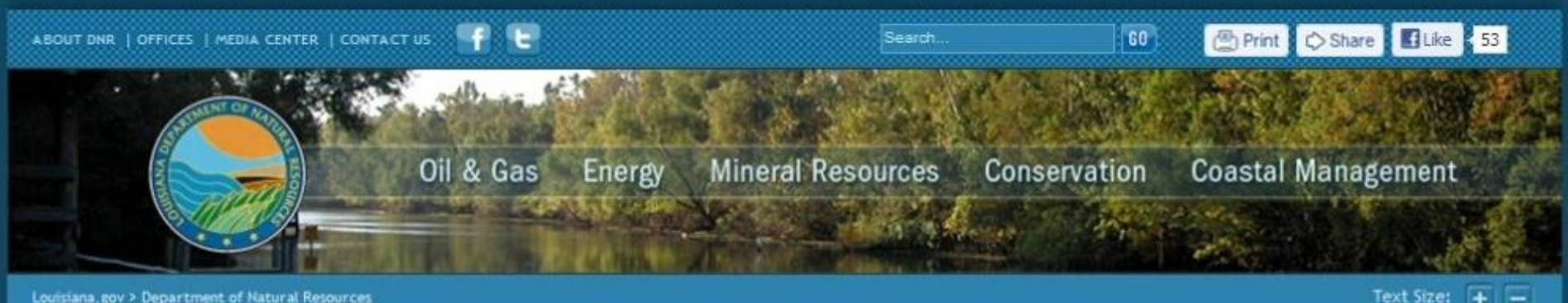

#### Louisiana.gov > Department of Natural Resources

ACCESS D

SONRIS

**GIS Imaging** 

Database Access Document Imaging

INFORMATION PORTALS

For Students & Researchers

For Visitors

For Employees

#### Welcome to the Department of Natural Resources

#### LATEST NEWS

DNR Secretary Scott Angelle attends first postess DNR Dataprium Gulf of Mexico federal lease sale

#### DNR Secretary Scott Angelle notes initial production tests in Tuscaloosa Marine Shale trend -

DNR Secretary Angelle Comments on Cheniere Energy's Third LNG Export Agreement =

#### UPCOMING MEETINGS AND EVENTS

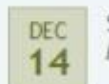

State Mineral and Energy Board Meeting and Lease Sale

+

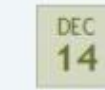

Ground Water Management Advisory Task Force

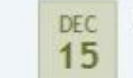

**Pipeline Division Public Hearing** 27

## Select Data Access (NEW) from Left Menu

| Louisiana.gov > Departn | nent of Natural Resources > SONRIS                                                                                                    |
|-------------------------|----------------------------------------------------------------------------------------------------|
| Home SONRIS D           | ownloads FAQs Contact Us About                                                                                                    |
| Data Access             | WELCOME TO SONRIS - STRATEGIC ONLINE NATURAL RESOURCES INFORMATION SYSTEM                                                                                                    |
| Data Access 🕷           |                                                                                                    |
| Document Access         | A free web based interactive experience by the Louisiana Department of Natural Resources,                                                                                                    |
| GIS                     | reduiring:                                                                                                    |
| GIS 🗤                   | Data Access                                                                                                    |
| Hurricane Reports       | Oil & gas information and more at your finger tips.                                                                                                    |
| Online Reporting        | ► Lite                                                                                                    |
| Surface Water           | HTML-based for those who are on the run or do not have broadband available                                                                                                    |
| Invoice Payment         | <ul> <li>Java based</li> <li>For a rich content experience through broadband (needs JAVA, click download)</li> </ul>                                                                                                    |
| Tract Nominations       |                                                                                                    |
| Data Request            | ► Data Access<br>NEW                                                                                                    |
|                         | Oil & gas information and more at your finger tips. Now all Data Access pages are combined onto a single page for ease of access.<br>This is the same content that is available in the older Data Access pages, now consolidated on a single page. Also included are the new<br><b>Reports On Demand</b> (view the <u>tutorial</u> ). With Reports On Demand, you can specify criteria for dynamic reports, the way you want<br>them. |
|                         | <ul> <li><u>Document Access</u><br/>Millions of documents in various formats readily available for view and print</li> </ul>                                                                                                    |
|                         | <ul> <li>GIS<br/>Oil &amp; gas information and more at your finger tips, click for <u>tutorial</u></li> </ul>                                                                                                    |
|                         | ► <u>GIS</u><br>NEW                                                                                                    |
|                         | This is under development SONRIS <sup>NG</sup> site, click for <u>tutorial</u> and please provide feedback                                                                                                    |
|                         | <ul> <li>Hurricane Reports         Helpful reports for hurricane season. For use of Reports on Demand, view the tutorial.     </li> </ul>                                                                                                    |

### Scroll down to Conservation and select Well Information

| Louisiana.gov > Depa | artment of Natural Resources > SONRIS       |    |
|----------------------|---------------------------------------------|----|
| Home SONRIS          | Downloads FAQs Contact Us About             |    |
| Data Access          | Conservation                                |    |
| Data Access          | Codes/Lookups                               |    |
| Document Access      | Conservation Reports                        |    |
| CIE                  | Coordinate Conversion Links                 |    |
| GIS                  | Counts/Amounts                              |    |
| GIS III W            | Ground Water Information                    |    |
| Hurricane Reports    | Haynesville Shale Information               |    |
| Online Reporting     | Injection Information                       |    |
| Surface Water        | Inspection and Enforcement                  |    |
| Invoice Payment      | Pre-Kun Reports Production And Reserve Dits |    |
| Tract Nominations    | Production Facilities                       |    |
| Data Request         | Production Information                      |    |
|                      | Reports on Demand                           |    |
|                      | Transportation Information                  |    |
|                      | Well Information                            |    |
|                      | Mineral Resource                            |    |
|                      | Codes/Lookups                               |    |
|                      | Lease Related Info                          |    |
|                      | Mineral Reports                             |    |
|                      |                                             |    |
|                      | Secretary                                   |    |
|                      | General                                     | 29 |

HERO Application Status

## Scroll down to Wells by Serial Number and select Lite link

#### Louisiana.gov > Department of Natural Resources > SONRIS

**HERO Application Status** 

SONRIS

| Home SONRIS Dow   | nloads FAQs Contact Us About                |          |      |        |     |
|-------------------|---------------------------------------------|----------|------|--------|-----|
| Data Access       | Wells By Organization Name                  |          | Lite |        |     |
| Data Access       | Wells By Parish                             |          | Lite | Report | ROD |
| Decument Accors   | Wells By Parish By Depth                    |          |      |        | ROD |
| Document Access   | Wells By Parish By Effective Date           |          |      |        | ROD |
| GIS               | Wells By Parish With Sands                  |          |      |        | ROD |
| GIS HW            | Wells By Section, Township And Range        | Standard | Lite |        | ROD |
| Hurricane Reports | Wells By Section, Township, Range By Parish |          | Lite |        |     |
|                   | Wells By Serial Number                      |          | Lite |        |     |
| Online Reporting  | Wells By Specific Field / Operator          |          | Lite |        |     |
| Surface Water     | Wells By Spud Date                          |          |      | ŋ      | ROD |
| Invoice Payment   | Wells By Status                             |          |      |        | ROD |
| Tract Nominations | Wells Permitted By Parish                   |          | _    | _      | ROD |
|                   | Wells With BHL By Parish                    |          |      |        | ROD |
| Data Request      | Wells (Excluding Well Status 03,28,29,30)   |          | Lite |        |     |

| Mineral Resources  |    |
|--------------------|----|
| Codes/Lookups      |    |
| Lease Related Info |    |
| Mineral Reports    |    |
| Secretary          |    |
| General            | 30 |

Enter the Serial Number of the well & click Submit Query

## LDNR Office Of Conservation

## **Well Information**

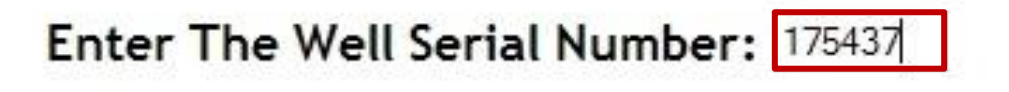

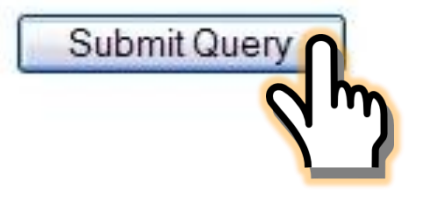

## Scroll down to WELL SURFACE COORDINATES & Locate the Lambert X, Lambert Y, Zone, and Datum fields

## Well Information

#### **Review Well Information**

| WELLS             |              |                  |               |           |                     |                   |            |            |            |             |             |             |                     |    |
|-------------------|--------------|------------------|---------------|-----------|---------------------|-------------------|------------|------------|------------|-------------|-------------|-------------|---------------------|----|
| SERIAL WELL       | NAME WELL I  | NUM ORG ID       | FIELD         | PARIS     | H PROD TY           | PE SEC TWN        | RGE EFFE   | CTIVE      | DATE       | API NUM     |             |             |                     |    |
| 175437 PARKE      | R 001        | T240             | 1488          | <u>42</u> | 10                  | 004 16N (         | 8E 07/1    | 1/2011     | 17         | 083205240   | 000         |             |                     |    |
| PRMT DATE S       | PUD DATE ST  | TAT DATE S       | T CD          |           |                     |                   |            |            |            |             |             |             |                     |    |
| 05/21/1981 0      | 5/22/1981 07 | /11/2011 3       | 3             |           |                     |                   |            |            |            |             |             |             |                     |    |
| WELL SURFACE      | COORDINATE   | S                |               |           |                     |                   |            |            |            |             |             |             |                     |    |
| Surface Longit    | ude Surface  | Latitude La      | mbert         | K Laml    | oert Y Grou         | nd Elevation Z    | one Dati   | Jm         |            |             |             |             |                     |    |
| 0-0-0             | 0-0-0        | 22               | 260924        | 6326      | 00 78               | N                 | NAD-       | -27        |            |             |             |             |                     |    |
| WELL SURFACE      | COORDINATE   | S GENERATE       | D BY DI       | IR        |                     | _                 |            |            |            |             |             |             |                     |    |
| UTMX 83           | UTM          | Y 83 LC          | DNGITU        | DE 83 L   | ATITUDE 83          |                   |            |            |            |             |             |             |                     |    |
| 626514.217022     | 06 3585914.0 | 08133878 -9      | 1.65472       | 617 3     | 32.40310343         |                   |            |            |            |             |             |             |                     |    |
| BOTTOM HOLE       | COORD        |                  |               |           |                     |                   |            |            |            |             |             |             |                     |    |
| EFFECTIVE<br>DATE | END DATE     | PLUGBACK<br>DEPT | ( TOTAL<br>TH | TRU       | E VERTICAL<br>DEPTH | MEASURED<br>DEPTH | LAT<br>DEG | LAT<br>MIN | LAT<br>SEC | LONG<br>DEG | LONG<br>MIN | LONG<br>SEC | COORDINAT<br>SOURCE | E  |
| 05/01/1981        | 07/01/1981   |                  |               | 0         |                     | 0                 |            |            |            |             |             |             | 03                  | C  |
| 07/01/1981        | 04/01/1983   |                  |               | 0         |                     | 3102              |            |            |            |             |             |             | <u>03</u>           | C  |
| WELL HISTORY      |              |                  |               |           |                     |                   |            |            |            |             |             |             |                     |    |
| SERIAL WELL       | NAME WELL I  | NUM ORG ID       | FIELD         | ST CD     | PT WELL (           | CLASS EFF DA      | FE END     | DATE       | STAT D     | ATE         |             |             |                     |    |
| 175437 PARKE      | R 001        | T240             | 1488          | 33        | 10                  | 07/11/2           | 011        |            | 07/11/2    | 011         |             |             |                     |    |
| 175437 PARKE      | R 001        | T148             | 1488          | 23        | 00                  | 11/20/2           | 010 07/1   | 0/2011     | 11/20/2    | 010         |             |             |                     |    |
| 175437 PARKE      | R 001        | T148             | 1488          | 30        | 00                  | 10/10/2           | 000 11/1   | 9/2010     | 10/10/2    | 000         |             |             | 3                   | 32 |
| 175427 DADVE      | D 001        | T140             | 1400          | 20        | 10                  | 10/01/11          | 07 10/0    | 0/2000     | 0E /20 /4  | 000         |             |             |                     |    |

.AM

# USDW Search in Discoverer

## Select Data Access (NEW) from Left Menu

| Louisiana.gov > Departme | ent of Natural Resources > SONRIS                                                                                                    |
|--------------------------|----------------------------------------------------------------------------------------------------|
| Home SONRIS Do           | wnloads FAQs Contact Us About                                                                                                    |
| Data Access              | WELCOME TO SONRIS - STRATEGIC ONLINE NATURAL RESOURCES INFORMATION SYSTEM                                                                                                    |
| Data Access 🕷 👝          |                                                                                                    |
| Document Access          | A free web based interactive experience by the Louisiana Department of Natural Resources,                                                                                                    |
| GIS                      | leaturing.                                                                                                    |
| GIS New                  | Data Access                                                                                                    |
| Hurricane Reports        | Oil & gas information and more at your finger tips.                                                                                                    |
| Online Reporting         | Lite                                                                                                    |
| Surface Water            | HIML-based for those who are on the run or do not have broadband available                                                                                                    |
| Invoice Payment          | <ul> <li>Java based</li> <li>For a rich content experience through broadband (needs JAVA, click download)</li> </ul>                                                                                                    |
| Tract Nominations        |                                                                                                    |
| Data Request             | Data Access     NEW                                                                                                    |
|                          | Oil & gas information and more at your finger tips. Now all Data Access pages are combined onto a single page for ease of access.<br>This is the same content that is available in the older Data Access pages, now consolidated on a single page. Also included are the new<br><b>Reports On Demand</b> (view the <u>tutorial</u> ). With Reports On Demand, you can specify criteria for dynamic reports, the way you want<br>them. |
|                          | <ul> <li><u>Document Access</u><br/>Millions of documents in various formats readily available for view and print</li> </ul>                                                                                                    |
|                          | <ul> <li>GIS<br/>Oil &amp; gas information and more at your finger tips, click for <u>tutorial</u></li> </ul>                                                                                                    |
|                          | GIS     New     This is under development CONDISMS site, disk for tweeticl and places provide feedback                                                                                                    |
|                          | This is under development SUNKIS <sup>NO</sup> site, click for <u>tutorial</u> and please provide feedback                                                                                                    |
|                          | <ul> <li>Hurricane Reports         Helpful reports for hurricane season. For use of Reports on Demand, view the tutorial.     </li> </ul>                                                                                                    |

# Scroll down to Conservation and select Injection Information

| Louisiana.gov > Department of Natural Resources > SONRIS |           |                                 |  |  |  |
|----------------------------------------------------------|-----------|---------------------------------|--|--|--|
| Home                                                     | SONRIS    | Downloads FAQs Contact Us About |  |  |  |
| Data Acc                                                 | cess      | Conservation                    |  |  |  |
| Data Acc                                                 | ressiller | Codes/Lookups                   |  |  |  |
| D                                                        |           | Conservation Reports            |  |  |  |
| Documer                                                  | nt Access | Coordinate Conversion Links     |  |  |  |
| GIS                                                      |           | Counts/Amounts                  |  |  |  |
| GIS new                                                  |           | Ground Water Information        |  |  |  |
| Hurrican                                                 | e Reports | Haynesville Shale Information   |  |  |  |
| Online Re                                                | eporting  | Injection Information           |  |  |  |
| Surface \                                                | Water     | Inspection and Comment          |  |  |  |
|                                                          | Daymont   | Pre-Run Reports                 |  |  |  |
| invoice r                                                | rayment   | Production And Researchits      |  |  |  |
| Tract No                                                 | minations | Production Facilities           |  |  |  |
| Data Req                                                 | quest     | Production Information          |  |  |  |
|                                                          |           | Reports on Demand               |  |  |  |
|                                                          |           | Transportation Information      |  |  |  |
|                                                          |           | Well Information                |  |  |  |

#### Mineral Resources

Codes/Lookups Lease Related Info

Lease Related IIIO

Mineral Reports

#### Secretary General 35 HERO Application Status

## Scroll down to UIC Appl: USDW Search By Lambert X/Y Coordinates & select ROD link

| ata Access       | Injection Information                                    |          |      |        |     |     |
|------------------|----------------------------------------------------------|----------|------|--------|-----|-----|
|                  | Item Name                                                | Standard | Lite | Report | ROD | PDF |
|                  | Class I Manifest                                         | Standard | Lite |        |     |     |
| ocument Access   | Class I Quarterly Reports                                | Standard | Lite |        |     |     |
| IS               | Class II SWD Wells Annual Volumes All Fields by Year     |          |      | Report |     |     |
| IS NRW           | Class II SWD Wells Annual Volumes Specific Field By Year |          |      | Report |     |     |
| urriege Deports  | Class II SWD Wells By Field                              |          |      |        |     | PD  |
|                  | Class II SWD Wells By Org ID                             |          |      |        |     | PDF |
| nline Reporting  | E&P Waste After-Hours Disposal Permits                   | Standard |      |        |     |     |
| urface Water     | E&P Waste Disposal Permits                               | Standard |      |        |     |     |
| voice Payment    | E&P Waste Refusal Notifications                          | Standard |      |        |     |     |
| toree rayment    | Injection Wells Annual Disposal/Injection Report         | Standard |      | Report |     |     |
| ract Nominations | Injection Wells By Operator By Field                     | Standard |      |        |     |     |
| ata Request      | Injection Wells By Operator                              |          | Lite |        |     |     |
|                  | Injection Wells By Parish                                |          | Lite | Report |     |     |
|                  | Injection Wells By Parish, S/T/R, Status or Type         | Standard |      |        |     |     |
|                  | Injection Wells Test/Inspection Information              | Standard | Lite |        |     |     |
|                  | Injection Wells USDW/Official MASIP                      | Standard |      |        |     |     |
|                  | Salt Dome Cavern Well Sonar/MIT By Serial Number         | Standard | Lite |        |     |     |
|                  | UIC Appl:Detailed Report of Wells in a Defined AOR       |          |      | Report |     |     |
|                  | UIC Appl:Production Search By Lambert X/Y Coordinates    |          |      |        | ROD |     |
|                  | UIC Appl:USDW Search By Lambert X/Y Coordinates          |          |      |        | ROD |     |
|                  | USDW Area Information                                    | Standard | Lite |        |     |     |
|                  | Inspection and Enforcement                               |          |      |        |     | ıη  |
|                  | Pre-Run Reports                                          |          |      |        |     | _ / |
|                  | Production And Reserve Pits                              |          |      |        |     | 36  |
|                  | Production Facilities                                    |          |      |        |     |     |

#### Enter the location's X,Y Coordinates (do not use commas)

| Lambert X *:                                                        | 2260924                            |   |
|---------------------------------------------------------------------|------------------------------------|---|
| Lambert Y*:                                                         | 632600                             |   |
| Surface Coordinates Zone*:                                          | 'N'                                | 8 |
| Surface Coordinate System*:                                         | '1927 LAMBERT COORDINATE STANDARD' | 8 |
| Radius from Lambert XY (Feet)*:                                     | '5280'                             | ] |
| Well Status:                                                        | Value 👻                            | 8 |
| Description<br>No description available<br>indicates required field |                                    |   |

Select the <u>flashlight icon</u> next to the <u>Surface Coordinates Zone</u> field and choose the appropriate Zone- N (North), S (South), O (Offshore)

| Edit Parameter Values           |              |
|---------------------------------|--------------|
| Select values for the following | parameters:  |
| Lambert X*:                     | 2260924      |
| Lambert Y*:                     | 632600       |
| Surface Coordinates Zone*:      | N'           |
| Surface Coordinate System*:     |              |
| Radius from Lambert X/Y (Fe     | et)*: '5280' |
| Well Status:                    | Value Value  |
|                                 |              |
| Description                     |              |
|                                 |              |
| * indicates required field.     |              |
| Help                            | OK Cancel    |
|                                 |              |
### Select the <u>flashlight icon</u> next to the <u>Surface Coordinates System field</u> and choose the <u>System/Datum- 1927 or 1983</u>

| Lambert X *:                    | 2260924                              |
|---------------------------------|--------------------------------------|
| Lambert Y*:                     | 632600                               |
| Surface Coordinates Zone*:      | 'N'                                  |
| Surface Coordinate System*:     | '1927 LAMBERT COORDINATE STANDARD'   |
| Radius from Lambert X/Y (Feet)* | 5 9 1927 LAMBERT COORDINATE STANDARD |
| Well Status:                    | 1983 LAMBERT COORDINATE STANDARD     |
| Description                     |                                      |
|                                 |                                      |

| <u>F</u> ile <u>E</u> dit <u>V</u> iew F <u>o</u> rmat <u>T</u> ools <u>H</u> elp |        |                       |                   |                                  |                     |                   |                 |                 |                                     |                  |                                                      |                                      |               |
|-----------------------------------------------------------------------------------|--------|-----------------------|-------------------|----------------------------------|---------------------|-------------------|-----------------|-----------------|-------------------------------------|------------------|------------------------------------------------------|--------------------------------------|---------------|
| 📓 🐨 🧶 🖓 🍓 i 📭 🐨 🕍                                                                 | 1 🌒 1  | Â↓ Z↓                 | -<br>ΞΞ   Σ       | ò. %. &.                         | V. 🖏                | i 🦓 🦂             | <b>1</b>        |                 |                                     |                  |                                                      |                                      |               |
| Dialog 🔹 11 💌 l B 🕏 🖳 l 📰                                                         |        | , 1 ¢£                | . L <sup>00</sup> | 9. I. I.                         | r 🗟 🍪               | )                 |                 |                 |                                     |                  |                                                      |                                      |               |
| Available Items:                                                                  |        |                       |                   |                                  | UK Appl: USD        | W Search by La    | mbert X/Y Coo   | ordinates 27-   | -DEC-11 01.00.36 PM Pag             | je 1             |                                                      |                                      |               |
| ( ≒ ≂ ¾ ¾ ∰ ∥ 6r 🗊 )                                                              |        |                       | p_centerx : "2    | 260924" , p_sentery : "632600" , | Surface Coordinates | Zone : "N" , Surf | ace Coord in at | ie System : "1  | 927 LAMBERT COORDINA                | ATE STAND        | RD" , Radius from Center Poin                        | 1: "5280"                            |               |
| Items Conditions Calculations                                                     |        | ▶ Distance<br>from    | ▶ Well<br>Serial  | ▶ Well Name                      | ▶ Well Num          | ► Log<br>Review   | ▶ Area<br>USDW  | ▶ USDW<br>Value | / ▶ Source Area<br>USDW Value       | ▶ VVell<br>Statu | ▶ Well Status Code De                                | ⊧ I⊧ Org Oper Name                   | ▶ Or <u>c</u> |
| List: 🜒 Well Information 🔹 📎                                                      |        | Lambert<br>X/Y (Feet) | Num               |                                  |                     | Flag              | Value           |                 |                                     | Code             |                                                      |                                      |               |
| Admin Application Comments                                                        | 1      | 0                     | 175437            | PARKER                           | 001                 | Y                 | 0               | 860             | USDW VALUE<br>PER LCB 01/31/200     | 33               | SHUT-IN<br>PRODUCTIVE -FUTURE                        | TRADESTAR<br>ENERGY, INC.            | T240 🔺        |
| Administrative Applications —<br>Admin App Objections                             | 2      | 80                    | 211080            | PARKER                           | 003                 |                   | 0               | 0               |                                     | 10               | ACTIVE - PRODUCING                                   | TRADESTAR<br>ENERGY, INC.            | T240          |
| Admin Contact History     Admin App Site Clear Wells                              | 3      | 485                   | 31156             | TOM SPRUELL                      | 001                 |                   | 0               | 500             | USDW VALUE<br>PER LCB<br>01/30/2001 | 29               | DRY AND PLUGGED                                      | INACTIVE<br>OPERATOR                 | 9999          |
| Admin App Status Codes      Admin App Type Codes                                  | 4      | 659                   | 176505            | PARKER                           | 002                 |                   | 0               | 0               |                                     | 30               | PLUGGED AND<br>ABANDONED                             | TRENDSETTER<br>PRODUCTION CO,<br>INC | T148          |
| Admin App Red Codes      After Hours Disposals      After Jisposal Extensions     | 5      | 667                   | 207070            | PARKER                           | 004                 |                   | 0               | 490             | USDW VALUE<br>PER LCB<br>01/30/2001 | 31               | SHUT-IN DRY HOLE<br>-FUTURE UTILITY                  | TRADESTAR<br>ENERGY, INC.            | T240          |
|                                                                                   | 6      | 747                   | 30679             | G S PARKER                       | 001                 |                   | 0               | 0               |                                     | 30               | PLUGGED AND<br>ABANDONED                             | MURPHY - SUN                         | 4358          |
| Amendment Orders     Aor Wells                                                    | 7      | 813                   | 179240            | LOWERY                           | 001                 |                   | 0               | 500             | USDW VALUE<br>PER LCB<br>01/30/2001 | 28               | UNABLE TO LOCATE<br>WELL-NO PLUGGED<br>AND ABANDONED | STALLION OIL<br>CORPORATION          | 5691          |
| Bottom Hole Coords      Bottom Hole Locations                                     | 8      | 1,195                 | 194171            | СОВВ                             | 001                 |                   | 0               | 0               |                                     | 29               | DRY AND PLUGGED                                      | STALLION OIL<br>CORPORATION          | 5691          |
| Contact Phones 2 Casings Casings                                                  | 9      | 1,216                 | 159126            | RELOWERY                         | 001                 |                   | 0               | 500             | USDW VALUE<br>PER LCB<br>01/30/2001 | 29               | DRY AND PLUGGED                                      | DERRICK OIL &<br>GAS CO.             | 1576          |
| <ul> <li>Cf Wells</li> <li>Class 1 Quarterly Reports</li> </ul>                   | 10     | 1,272                 | 158096            | B S COBB                         | 002                 |                   | 0               | 860             | USDW VALUE<br>PER LCB<br>01/30/2001 | 29               | DRY AND PLUGGED                                      | WAYNE J.<br>SPEARS                   | 5674          |
| Class I Manifests                                                                 | 11     | 1,321                 | 181872            | SPRUELL                          | 002                 |                   | 0               | 500             | USDW VALUE<br>PER LCB<br>01/30/2001 | 29               | DRY AND PLUGGED                                      | WAYNE J.<br>SPEARS                   | 5674          |
| Selected Items:                                                                   | 12     | 1,446                 | 30802             | J G SPRUEL                       | 001                 |                   | 0               | 870             | USDW VALUE<br>PER LCB<br>01/30/2001 | 29               | DRY AND PLUGGED                                      | MURPHY - SUN                         | 4358          |
| ₽     6 m       Image: Characteristic performation                                | 13     | 1,725                 | 54696             | FULLER                           | 001                 |                   | 0               | 520             | USDW VALUE<br>PER LCB<br>01/30/2001 | 30               | PLUGGED AND<br>ABANDONED                             | INACTIVE<br>OPERATOR                 | 9999          |
| Contraction                                                                       | 14     | 1,732                 | 54579             | SPRUEL                           | 001                 |                   | 0               | 0               |                                     | 29               | DRY AND PLUGGED                                      |                                      | 9999          |
| PL La Well Serial Num                                                             |        | 1,893                 | 179541            | FULLER                           | 001                 | 8                 | 0               | 515             | USDW VALUE                          | 30               | PLUGGED AND                                          | BIG CREEK                            | 0594 💌        |
| tell Name                                                                         |        | 4                     |                   |                                  |                     |                   |                 |                 |                                     |                  |                                                      |                                      | Ð             |
| ⊕L <mark></mark> Well Num                                                         | ONG_\  | WELL_USDW             | _BY_SUR           | FACE_COORDS_R                    | EV Sheet 1          |                   |                 |                 |                                     |                  |                                                      |                                      |               |
| ⊕L≟ Log Reviewed Flag                                                             | Run Da | ate Time: 27-D        | DEC-11 0          | 1.00.36 PM                       |                     |                   |                 |                 |                                     |                  |                                                      |                                      |               |
| HL 🔐 Area Usdw Value                                                              | . She  | et 1                  |                   |                                  |                     |                   |                 |                 |                                     |                  |                                                      | 4                                    | 0             |

Modifying the Search Criteria If No Wells are Retrieved in a 1-mile AOR - 01 ---If a USDW Value cannot be identified from the Wells that are Retrieved

## Click on the 10th Icon from the left. When you mouse-over the icon, it will say Refresh.

| e.   | <u>E</u> dit <u>V</u> iew F <u>o</u>   | ormat <u>T</u> o       | ols <u>H</u> elp |                    |                             |                       |                               |                                             |  |
|------|----------------------------------------|------------------------|------------------|--------------------|-----------------------------|-----------------------|-------------------------------|---------------------------------------------|--|
| À    |                                        | ا 🔬 🕻                  | □, □             |                    | ) î ĝi <b>z</b> i           | 1 1                   | [Σ <sub>0</sub> ,             | %- &                                        |  |
| ialo | ng 🔹 [11                               | <b>•</b> [ ]           | B i <u>U</u> [≣  |                    | Refresh                     | _ب و ا                | 00 00<br>1                    | 1 💽 🛣                                       |  |
|      |                                        |                        |                  | p_centerx : "22605 | 24 <b>°</b> , p_centery : ' | 1632600°, Sud         | UIC Appl: U<br>iace Coordinat | SDW Search by Lam<br>tes Zone : "N" , Surfa |  |
|      | Distance from<br>Lambert X/Y<br>(Feet) | VVell<br>Serial<br>Num | VVell Name       | Well Num           | Log<br>Reviewed<br>Flag     | Area<br>USDW<br>Value | USDVV<br>Value                | Source Area<br>USDW Value                   |  |
| 1    | 485                                    | 31156                  | TOM SPRUELL      | 001                |                             | 0                     | 500                           | USDW VALUE<br>PER LCB<br>01/30/2001         |  |
| 2    | 747                                    | 30679                  | G S PARKER       | 001                |                             | 0                     | 0                             |                                             |  |
| з    | 1,321                                  | 181872                 | SPRUELL          | 002                |                             | 0                     | 500                           | USDW VALUE<br>PER LCB<br>01/30/2001         |  |
| 4    | 1,446                                  | 30802                  | J G SPRUEL       | 001                |                             | 0                     | 870                           | USDW VALUE<br>PER LCB<br>01/30/2001         |  |
| 5    | 1,725                                  | 54696                  | FULLER           | 001                |                             | 0                     | 520                           | USDW VALUE                                  |  |

42

## Increase the distance in the Radius (ft) field and select the OK button.

| um | Log<br>Reviewed<br>Flag | I USDW Value USDW Va  |             | alue        | Vveii<br>Status<br>Code | c Org Oper Name                   | Org ID |             |          |   |  |  |  |  |
|----|-------------------------|-----------------------|-------------|-------------|-------------------------|-----------------------------------|--------|-------------|----------|---|--|--|--|--|
|    | 🔎 Edit                  | Parame                | eter Valu   | es          |                         |                                   | 1.     |             | 99       | T |  |  |  |  |
|    | Select                  | values                | for the fol | lowing par  | ramete                  | rs:                               |        |             |          |   |  |  |  |  |
|    | Lam                     | bert X *:             |             |             | 226                     | 0924'                             |        |             | 58       |   |  |  |  |  |
|    | Lam                     | bert Y*:              |             |             | 632                     | 600'                              |        |             | 74       | 1 |  |  |  |  |
|    | Surfa                   | ice Cool              | dinates Z   | Cone*:      | "N"                     |                                   |        | <b>&gt;</b> |          |   |  |  |  |  |
|    | Surfa                   | ice Cooi              | dinate Sy   | /stem*:     | 192                     | 1927 LAMBERT COORDINATE STANDARD' |        |             |          |   |  |  |  |  |
|    | Radi                    | us from               | Lambert     | XYY (Feet)* | : <mark>[10000]</mark>  |                                   |        |             |          |   |  |  |  |  |
|    | Well                    | Status:               |             |             | Value 👻                 |                                   |        |             |          |   |  |  |  |  |
|    |                         |                       |             |             |                         |                                   |        |             |          |   |  |  |  |  |
|    | -Des<br>Sear            | cription-<br>ch dista | nce from    | l hotrolog  | ocation                 | 8                                 |        |             | 99       | ┥ |  |  |  |  |
|    |                         | ch alsta              | nce nom     | Selected I  | ocation                 |                                   |        |             | 99       | + |  |  |  |  |
|    | * indic                 | ates red              | uired fiel  | d.          |                         |                                   |        |             |          |   |  |  |  |  |
|    |                         | leip                  |             |             |                         |                                   | O OK   | Cancel      | 99       | t |  |  |  |  |
|    |                         |                       |             | 101730720   | <del></del>             |                                   | 11/3   |             | <u> </u> |   |  |  |  |  |
|    |                         |                       |             |             |                         |                                   |        | RICHLAND    | 5109     | T |  |  |  |  |

If a well with an electric log cannot be identified within 2 MILES of the proposed location, please contact IMD.

## **USDW Search** Exporting Spreadsheet to EXCEL

## Select File from the Menu bar & Select Export from the dropdown menu

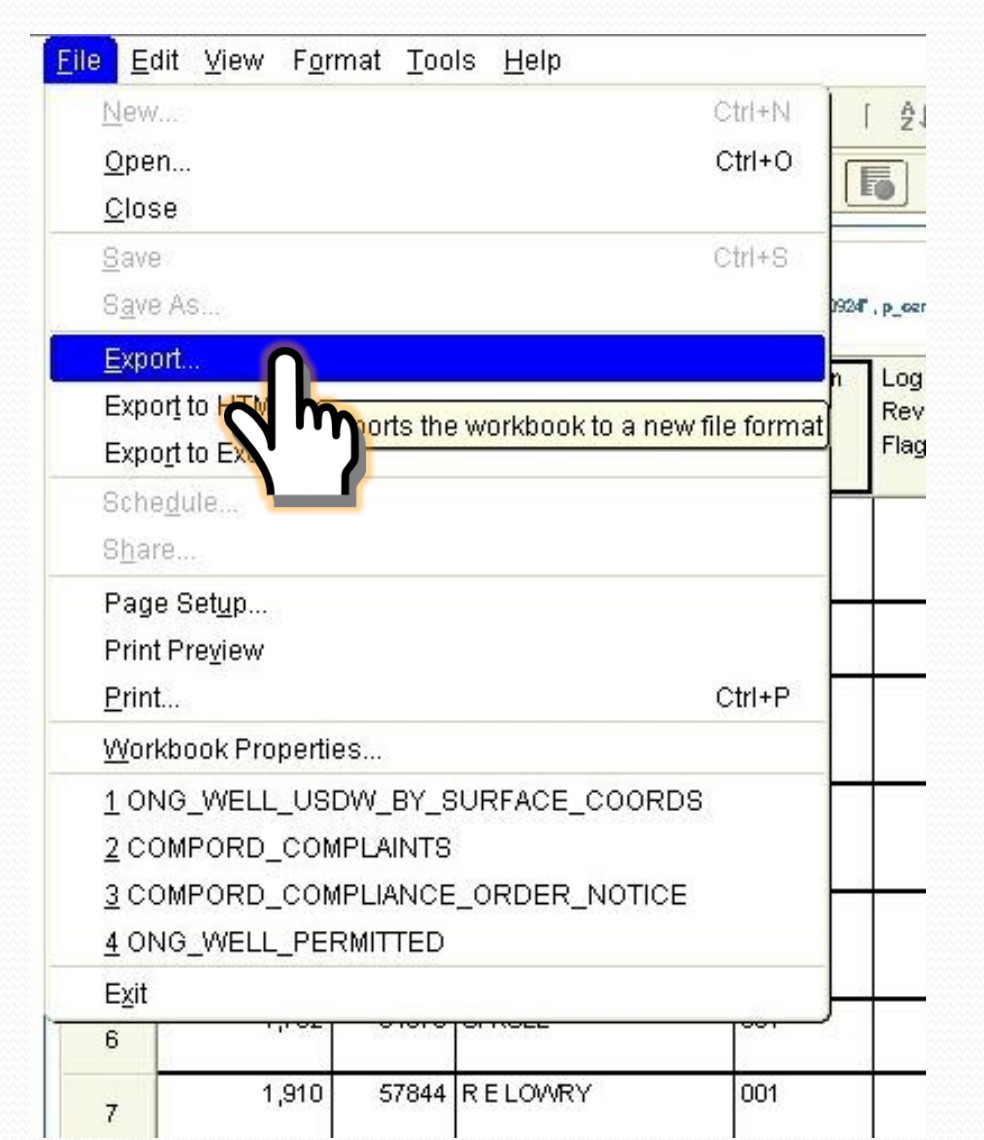

## **Click on the Next button**

| Reviewed USDW                                                                                                    | Value USDW Value Status         | Perfora     |
|----------------------------------------------------------------------------------------------------|---------------------------------|-------------|
| Export - Step 1 of                                                                                                    | 4: Select                       |             |
|                                                                                                    | What do you want to export?     |             |
|                                                                                                    | ○ Entire workbook               |             |
| $\Box \prec$                                                                                                    | <u>Current worksheet</u>        |             |
| 10                                                                                                    | 🗹 <u>T</u> able 🔲 <u>G</u> raph |             |
| Demotions                                                                                                    |                                 |             |
| Manadaka managan<br>Manadaka managan<br>Managan<br>Man |                                 |             |
| nills wormet ernne<br>wormet ernne<br>rekent worde                                                                                                    |                                 |             |
| Parada aparta                                                                                                    |                                 |             |
| 0                                                                                                    |                                 |             |
| Ver                                                                                                    |                                 |             |
| 10                                                                                                    |                                 |             |
|                                                                                                    |                                 |             |
|                                                                                                    |                                 |             |
| Help                                                                                                    | Back Next Eir                   | nish Cancel |
|                                                                                                    |                                 |             |

# Click on the Browse button to select the location where you want to save the spreadsheet

|                                                                                                    | What export f  | ormat do y  | rou want to us | e?          |        | -      |
|----------------------------------------------------------------------------------------------------|----------------|-------------|----------------|-------------|--------|--------|
| A 1                                                                                                    | <u>T</u> able: | Microsoft   | Excel Workbo   | ok (*.xls)  |        | -]     |
| $\langle \cdot \rangle < \langle \cdot \rangle$                                                                                                    | Where do yo    | u want to s | ave the file?  |             |        |        |
| 10                                                                                                    | Destination:   | C:1         |                |             |        | Browse |
| De motions                                                                                                    | What do you    | want to na  | me the file?   |             |        | dr     |
| Hillin Herviertu Herviertu<br>Herviertu Herviertu<br>Herviertu Herviertu<br>Herviertu Herviertu<br>Herviertu Herviertu<br>Herviertu Herviertu<br>Herviertu Herviertu<br>Herviertu Herviertu<br>Herviertu Herviertu<br>Herviertu Herviertu<br>Herviertu Herviertu | Na <u>m</u> e: | ONG_WE      | LL_USDW_B      | Y_SURFACE_( | COORDS |        |
| Hain                                                                                                    |                |             | Back           | Nevt        | Finish | Cancel |

# Click on the Location dropdown menu and select the appropriate drive

|   | <b>D</b> Save |                                                                                                    |                                                                                                    |                                                      |  |
|---|---------------|----------------------------------------------------------------------------------------------------|----------------------------------------------------------------------------------------------------|------------------------------------------------------|--|
|   | Location:     | <ul> <li>Local Disk (C:)</li> <li>Local Disk (C:)</li> <li>DVD-RW Drive (</li> <li>vol1 on 'Novell S</li> <li>vol2 on 'Novell S</li> <li>raid1 on 'gissde</li> <li>raid3 on 'gissde</li> <li>KayceeG on 'dnr</li> <li>Public on 'DNR_</li> </ul> | D:)<br>erver (DNR_BTR) (D<br>erver (DNR_BTR) (D<br>'(I:)<br>'(J:)<br>'_btr_w\vol1\users' (U<br>btr_w\Sys' (Z:)<br>Is<br>FACE_COORDS.xIs<br>BY_SURFACE_COOR | NR_btr_w)' (F:)<br>NR_btr_w)' (G:)<br>I:)<br>IDS.xls |  |
| - | -             |                                                                                                    |                                                                                                    |                                                      |  |

# Enter a File Name that is easily identifiable, and click on the Save button.

|    | Save                                                                                                    |        |    |
|----|----------------------------------------------------------------------------------------------------|--------|----|
|    | ocation: 🕼 Local Disk (C:) 🔹 🕇                                                                                                    |        |    |
| Fi | ile Type: Microsoft Excel Workbook (*.xls)                                                                                                    |        |    |
| Ei | iles:                                                                                                    |        | se |
| FI | ENF-Last Test Variance Wells.xls     ENF-SFL_Results_Pending.xls     ENF-Test Pending by Inspector.xls     ENF-WP by Issued Status_Past Next Action Date.xls     HURRICANE.xls     MASIP_MONITORINGWELLS.xls     ONG_WELL_USDW_BY_SURFACE_COORDS.xls  Ile Name: ONG_WELL_USDW_BY_SURFACE_COORDS.xls  Save | Cancel |    |
|    |                                                                                                    |        |    |

## Click on the Next button.

| <u>y</u>                                                                                                    | What export 1        | format do you want to use?       |
|----------------------------------------------------------------------------------------------------|----------------------|----------------------------------|
|                                                                                                    | [able:               | Microsoft Excel Workbook (*.xls) |
|                                                                                                    | Where do yo          | u want to save the file?         |
|                                                                                                    | <u>D</u> estination: | C:1 Browse                       |
| De apotabul                                                                                                    | What do you          | want to name the file?           |
| A design and a second and a second a second a se | Va <u>m</u> e:       | ONG_WELL_USDW_BY_SURFACE_COORDS  |
| Ø                                                                                                    |                      |                                  |
|                                                                                                    |                      |                                  |

### **Click on the Finish button.**

| Export - Step 4 of 4 | 4: Supervise                                                                                                    |        |
|----------------------|----------------------------------------------------------------------------------------------------|--------|
|                      | Do you want to supervise the export process?            • Supervised          You will be asked to resolve any issues that occur during the export process.            • Unsupervised          Discoverer will automatically run all queries before worksheets are exported and will ignore all alert messages.            • Skip sheets with long running queries |        |
| Help )               | Back Next Einish                                                                                                    | Cancel |

### The Export is Complete. Select the OK button

| heet Name | File Name        | Stature                     |
|-----------|------------------|-----------------------------|
| heet 1    | ONG WELL USDW BY | Sheet exported successfully |
|           |                  |                             |
|           |                  |                             |
|           |                  |                             |
|           |                  |                             |
|           |                  |                             |
|           |                  |                             |
|           |                  |                             |
|           |                  |                             |

|    | File     | Home                | Inse             | rt Pa      | ge Layo        | out     | Formula   | as Data      | Review      | View        | Developer   |               |          |            |              |                  |               |             |            |            | ۵ 🕜 🗆         | e X3  |
|----|----------|---------------------|------------------|------------|----------------|---------|-----------|--------------|-------------|-------------|-------------|---------------|----------|------------|--------------|------------------|---------------|-------------|------------|------------|---------------|-------|
| [  |          | Arial               |                  |            | + 10           | · A     | Ă         | = = =        | \$9/        | 📑 Wrap      | Text        | General       |          | ¥          |              |                  |               | •           |            | Σ·         | 7 8           | 1     |
| Р  | aste     | B                   | zυ               | r +   ==   |                | ð -     | A -       |              |             | Herge Merge | e & Center  | - \$ - 9      | . ,      | €.0 .00    | Conditional  | Format           | Cell Ins      | ert Delet   | e Format   | S          | ort & Find    | 81    |
|    | <b>-</b> |                     | 1.00             |            |                |         |           |              |             |             |             |               |          |            | Formatting * | as Table ≠ St    | tyles *       | · ·         | *          | ∠ * Fi     | lter * Select | .t -  |
| Cl | ipboard  | 12                  |                  | Font       |                |         | 5         |              | Alignm      | lent        | 1           | S N           | umber    | E.         |              | Styles           |               | Cells       | ;          | ł          | diting        |       |
| C  | Secu     | rity Warning        | g Ma             | acros have | e been         | disable | ed. E     | nable Conten | t           |             |             |               |          |            |              |                  |               |             |            |            |               | ×     |
|    | H        | 24                  | - (              | -          | f <sub>x</sub> | E-LOG   | S FROM    | SN 121587    |             |             |             |               |          |            |              |                  |               |             |            |            |               | ~     |
|    | A        | B                   |                  | С          | D              | )       | E         | F            | G           | Н           |             | J             | K        | L          | M            | N                | 0             | P           | Q          | R          | S             |       |
| 1  | UIC Ap   | pl: USDW            | Searc            | h by Lam   | nbert X        | VY Cod  | ordinates | 29-DEC-11    | 02.47.19    | PM Page     | 1 p_center. | x : '1784841' | , p_cent | ery : '737 | 607', Surfac | e Coordinate     | s Zone : 'S'  | , Surface ( | Coordinate | System : ' | 1927 LAME     | 3ERT  |
| 2  | Dictor   | o fr Woll S         | orio M           | /oll Name  | Wall           | Num I   | og Povi   |              |             | a Sourco Ar | Woll Stat   | u Woll Statu  | Ora Opa  |            | Linnor D     | orf Lower Do     | AWELLSM       | obcured D   | onth       |            | _             |       |
| 4  | Distanc  | 0 243               | 710.10           | OHN G T    | 001            |         | Jug Revie | ev Area OSD  |             | a Source Ar | 29          | DRY AND       | KEY OP   | FIK036     | Opper F      | en Lower Fe      | 0             | easureu D   | epui       |            |               |       |
| 5  | 24       | 43 703              | 384 R            | L GARL     | 001            | Y       | (         | 0            |             | 0 TOL@185   | 29          | DRY AND       | INACTIV  | E 9999     |              |                  | 8012          |             |            |            |               |       |
| 6  | 27       | 16 2094             | 126 M            | AE BOU     | 001            | Y       | (         | 0            |             | 0 TOL@180   | 29          | DRY AND       | L.A. EXF | L L008     |              |                  | 9264          |             |            |            |               |       |
| 7  | 36       | 69                  | 799 TH           | HISTLETH   | 022            | Y       | (         | 0            |             | 0 TOL@183   | (30         | PLUGGED       | C&DR     | E\$2572    | 75           | 06 751           | 7 8150        |             |            |            |               |       |
| 8  | 15.55    | 1173                | 386 TH           | HISTLETH   | 022-D          | )       |           | 0            |             | 0           | 30          | PLUGGED       | C&DR     | E\$2572    | 76           | 12 7620          | 0 8150        |             |            |            |               |       |
| 9  | 38       | 883 70              | 531 S            | IGNOR      | 001            |         |           | 0            |             | 0           | (29         | DRY AND       | INACTIV  | E '9999    |              |                  | 2415          |             |            |            |               |       |
| 10 | 35       | 114 492             | 264 N            | MHAW       | 001            | Y       | ſ         | 0            | 100         | 0 TOL@181   | 29          | DRY AND       | INACTIV  | E 9999     | 72           | 10 720           | 8199          |             |            |            |               |       |
| 12 | 44       | 11 121:             | 007 11<br>735 TH |            | 005            | V       | /         | 0            | 160         | 0 03DVV VA  | (10         | ACTIVE        | VEV OD   | E 2200     | 10           | 19 7.52          | 1 0004        |             |            |            |               |       |
| 13 | 4.       | 108 47              | 329 TH           | HISTI ETH  | 005            | Y       | 7         | 0            |             | 0 TOL@201   | £30         | PLUGGED       | SOHIO F  | ETK030     | 76           | 50 765           | 2 8118        |             |            |            | _             |       |
| 14 |          | 1204                | 164 Th           | HISTLETH   | 005D           | 8. I.   | 54<br>    | 0            |             | 0           | 30          | PLUGGED       | SOHIO F  | E 5588     | 76           | 16 761           | 7 8117        |             |            |            |               |       |
| 15 | 47       | 64 148              | 555 TH           | HISTLETH   | 033            |         |           | 0            | 164         | 0 USDW VA   | 30          | PLUGGED       | C&DR     | E\$2572    | 73           | 58 736           | 7 8016        |             |            |            |               |       |
| 16 | 47       | 85 1273             | 306 TH           | HISTLETH   | 001            | Y       | ſ         | 0            | 165         | 0 USDW VA   | 29          | DRY AND       | THE BAL  | L 0362     |              |                  | 8000          |             |            |            |               |       |
| 17 | 47       | 98 65               | 584 TH           | HISTLETH   | 025            | Y       | r         | 0            |             | 0 TOL@184   | 30          | PLUGGED       | C&DR     | E\$2572    | 76           | 24 7620          | 6 9327        |             |            |            |               |       |
| 18 |          | 1040                | 089 TH           | HISTLEW    | 025D           |         |           | 0            |             | 0           | 30          | PLUGGED       | C&DR     | E\$2572    | 92           | 50 9250          | 6 9275        |             |            |            |               |       |
| 19 | 48       | 689                 | 966 Tł           | HISTLETH   | 021            | Y       | (         | 0            |             | 0 TOL@182   | 30          | PLUGGED       | C&DR     | E\$2572    | 75           | 10 7514          | 4 8123        |             |            |            |               |       |
| 20 | 48       | 379 1510            | )83 TH           | HISTLETI   | 001            | Y       | (         | 0            |             | 0 TOL@256   | (29         | DRY AND       | INEXCO   | 0'3019     | 70           |                  | 15481         |             |            |            |               | =     |
| 21 | 45       | 119 23/             | 11 / CC          | HISCO P    | 002            | Y       | /         | 0            |             | 0 TOL@200   | 210         | ACTIVE I      | KEY OP   | EIK036     | /64          | 14 //8<br>76 700 | 1 0           |             |            |            |               |       |
| 23 | 43       | 147 259:<br>159 541 | 566 W            | ASHING     | 004            | 1       |           | 0            | 166         |             | 30          | PLUGGED       | CEDP     | = \$2572   | 25           | 16 7904          | + U<br>2 8211 |             |            |            |               |       |
| 24 | 51       | 40 52               | 080 TH           | HISTI FTI  | 006            |         |           | 1600         | 100         | 0 E-LOG FF  | 09          | ACTIVE- IN    | KEY OP   | FIK036     | 67           | 20 6770          | 0 8110        |             |            |            | _             |       |
| 25 |          |                     |                  | noreen     |                |         |           | 1000         |             | 0 2 20011   |             |               | THE I OF | 2111000    |              |                  | 0110          |             |            |            |               |       |
| 26 | ONG_V    | VELL_USD            | W_B              | Y_SURF     | ACE_C          | COORE   | DS Sh     | eet 1 Run D  | ate Time: 3 | 29-DEC-11   | 02.47.19 F  | M             |          |            |              |                  |               |             |            |            |               |       |
| 27 |          |                     |                  | -2020      |                |         |           |              |             |             |             |               |          |            |              |                  |               |             |            |            |               |       |
| 28 |          |                     |                  |            |                |         |           |              |             |             |             |               |          |            |              |                  |               |             |            |            |               |       |
| 29 |          |                     | -                |            |                | _       |           |              |             |             |             |               |          |            |              |                  |               |             |            |            |               |       |
| 30 |          |                     | _                |            |                |         |           |              |             |             |             |               |          |            | -            |                  |               |             |            |            |               | _     |
| 32 | 8        |                     | -                |            |                |         |           |              |             |             |             |               |          |            |              |                  |               |             |            |            |               |       |
| 33 |          |                     |                  |            |                |         |           |              |             |             |             |               |          |            |              |                  |               |             |            |            | _             |       |
| 34 |          |                     |                  |            |                |         |           |              |             |             |             |               |          |            |              |                  |               |             |            |            |               |       |
| 35 |          |                     |                  |            |                |         |           |              |             |             |             |               |          |            |              |                  |               |             |            |            |               |       |
| 36 |          |                     |                  |            |                |         |           |              |             |             |             |               |          |            |              |                  |               |             |            |            |               |       |
| 37 |          |                     |                  |            |                |         |           |              |             |             |             |               |          |            |              |                  |               |             |            |            |               |       |
| 38 |          |                     | _                |            |                |         |           |              |             |             |             |               |          |            |              |                  |               |             |            |            | _             |       |
| 39 |          |                     |                  |            |                |         |           |              |             |             |             |               |          |            |              |                  |               |             |            |            |               |       |
| 40 |          |                     |                  |            |                |         |           |              |             |             |             |               |          |            |              |                  |               |             |            |            | 50            |       |
| 41 |          |                     | 8                | 10         |                |         |           |              |             |             |             |               |          | the start  | -02          |                  |               |             |            |            | 53            |       |
| 14 | 4 F FI   | Sheet 1             | Ma               | cro1 🦯     | 2/             |         |           |              |             |             |             |               |          | 1          |              |                  |               | 1111        |            |            |               |       |
| De | ndu V    | -                   |                  |            |                |         |           |              |             |             |             |               |          |            |              |                  |               |             | 1009       | x A        |               | 1200m |

| 4  | A        | В                                   | С                           | D        | E    | F     | G     | Н                                                            |
|----|----------|-------------------------------------|-----------------------------|----------|------|-------|-------|--------------------------------------------------------------|
|    | BOLD     | the He                              | ader Row & Apply Word V     | Vrap     |      |       | Cente | er the values in the Columns                                 |
|    |          | Well                                | $\leftarrow$                |          | Log  | Area  | Cente |                                                              |
|    |          | Serial Expand the Column Width Well |                             | Reviewed | USDW | USDW  |       |                                                              |
| 1  | Distance | Num                                 | Well Name                   | Num      | Flag | Value | Value | Source Area USDW Value                                       |
| 2  | 0        | 243710                              | JOHN G TORIAN ETAL          | 001      | Y    | 1600  | 0     | FROM ELOG OF SN 121587 (~4211' AWAY) PER K GARRETT 8/17/2011 |
| 3  | 2443     | 70384                               | R L GARLAND                 | 001      | Y    | 0     | 0     | TOL@1852'                                                    |
| 4  | 2716     | 209426                              | MAE BOUDREAUX               | 001      | Y    | 0     | 0     | TOL@1802'                                                    |
| 5  | 3608     | 69799                               | THISTLETHWAITE LBR CO       | 022      | Y    | 0     | 0     | TOL@1839'                                                    |
| 6  |          | 117386                              | THISTLETHWAITE LBR CO       | 022-D    | Y    | 0     | 0     | DUAL COMP; TOL@1839' FROM ELOG OF SN 69799                   |
| 7  | 3883     | 7631                                | SIGNOR                      | 001      | Y    | 0     | 0     | NO LOG FOUND                                                 |
| 8  | 3914     | 49264                               | N M HAWKINS NEAL ET AL UNIT | 001      | Y    | 0     | 0     | TOL@1818'                                                    |
| 9  | 4211     | 121587                              | THISTLETHWAITE LBR CO       | 030      |      | 0     | 1600  | USDW VALUE PER LCB 10/07/1999                                |
| 10 | 4313     | 240735                              | THISCO PARTNERSHIP          | 005      | Y    | 0     | 0     | TOL@2010'                                                    |
| 11 | 4408     | 47829                               | THISTLETHWAITE LBR CO       | 005      | Y    | 0     | 0     | TOL@1808'                                                    |
| 12 |          | 120464                              | THISTLETHWAITE LBR CO       | 005D     | Y    | 0     | 0     | DUAL COMP; TOL@1808' FROM ELOG OF SN 47829                   |
| 13 | 4764     | 148555                              | THISTLETHWAITE LBR CO       | 033      |      | 0     | 1640  | USDW VALUE PER LCB 10/07/1999                                |
| 14 | 4785     | 127306                              | THISTLETHWAITE              | 001      | Y    | 0     | 1650  | USDW VALUE PER K GARRETT 8/17/2011                           |
| 15 | 4798     | 65584                               | THISTLETHWAITE LBR CO       | 025      | Y    | 0     | 0     | TOL@1843'                                                    |
| 16 |          | 104089                              | THISTLEWAITE LBR CO         | 025D     | Y    | 0     | 0     | DUAL COMP; TOL@1843' FROM ELOG OF SN 65584                   |
| 17 | 4817     | 68966                               | THISTLETHWAITE LBR CO       | 021      | Y    | 0     | 0     | TOL@1821'                                                    |
| 18 | 4879     | 151083                              | THISTLETHWAITE              | 001      | Y    | 0     | 0     | TOL@2566'                                                    |
| 19 | 4919     | 237557                              | THISCO PARTNERSHIP          | 002      | Y    | 0     | 0     | TOL@2002'                                                    |
| 20 | 4947     | 239936                              | THISCO PARTNERSHIP          | 004      | Y    | 0     | 0     | TOL@2030'                                                    |
| 21 | 5059     | 54566                               | WASHINGTON SWD              | 002      |      | 0     | 1660  | USDW VALUE PER LCB 10/07/1999                                |
| 22 | 5140     | 52080                               | THISTLETHWAITE LBR CO SWD   | 006      | Y    | 1600  | 0     | E-LOG FROM SN 121587 (~939' AWAY) PER H BORDEN 11/13/2008    |
| 23 |          |                                     |                             |          |      |       |       |                                                              |
| 24 |          |                                     |                             |          |      |       |       |                                                              |

| A  | А         | В                     | C                           | D           | E                       | F                     | G             | Н                                                            |
|----|-----------|-----------------------|-----------------------------|-------------|-------------------------|-----------------------|---------------|--------------------------------------------------------------|
| 1  | Distance  | Well<br>Serial<br>Num | Well Name                   | Well<br>Num | Log<br>Reviewed<br>Flag | Area<br>USDW<br>Value | USDW<br>Value | Source Area USDW Value                                       |
| 2  | 0         | 243710                | JOHN G TORIAN ETAL          | 001         | Y                       | 1600                  | 0             | FROM ELOG OF SN 121587 (~4211' AWAY) PER K GARRETT 8/17/2011 |
| 3  | 2443      | 70384                 | R L GARLAND                 | 001         | Y                       | 0                     | 0             | TOL@1852'                                                    |
| 4  | 2716      | 209426                | MAE BOUDREAUX               | 001         | Y                       | 0                     | 0             | TOL@1802'                                                    |
| 5  | 3608      | 69799                 | THISTLETHWAITE LBR CO       | 022         | Y                       | 0                     | 0             | TOL@1839'                                                    |
| 6  | 000000000 | 117386                | THISTLETHWAITE LBR CO       | 022-D       | Y                       | 0                     | 0             | DUAL COMP; TOL@1839' FROM ELOG OF SN 69799                   |
| 7  | 3883      | 7631                  | SIGNOR                      | 001         | Y                       | 0                     | 0             | NO LOG FOUND                                                 |
| 8  | 3914      | 49264                 | N M HAWKINS NEAL ET AL UNIT | 001         | Y                       | 0                     | 0             | TOL@1818'                                                    |
| 9  | 4211      | 121587                | THISTLETHWAITE LBR CO       | 030         |                         | 0                     | 1600          | USDW VALUE PER LCB 10/07/1999                                |
| 10 | 4313      | 240735                | THISCO PARTNERSHIP          | 005         | Y                       | 0                     | 0             | TOL@2010'                                                    |
| 11 | 4408      | 47829                 | THISTLETHWAITE LBR CO       | 005         | Y                       | 0                     | 0             | TOL@1808'                                                    |
| 12 |           | 120464                | THISTLETHWAITE LBR CO       | 005D        | Y                       | 0                     | 0             | DUAL COMP; TOL@1808' FROM ELOG OF SN 47829                   |
| 13 | 4764      | 148555                | THISTLETHWAITE LBR CO       | 033         |                         | 0                     | 1640          | USDW VALUE PER LCB 10/07/1999                                |
| 14 | 4785      | 127306                | THISTLETHWAITE              | 001         | Y                       | 0                     | 1650          | USDW VALUE PER K GARRETT 8/17/2011                           |
| 15 | 4798      | 65584                 | THISTLETHWAITE LBR CO       | 025         | Y                       | 0                     | 0             | TOL@1843'                                                    |
| 16 |           | 104089                | THISTLEWAITE LBR CO         | 025D        | Y                       | 0                     | 0             | DUAL COMP; TOL@1843' FROM ELOG OF SN 65584                   |
| 17 | 4817      | 68966                 | THISTLETHWAITE LBR CO       | 021         | Y                       | 0                     | 0             | TOL@1821'                                                    |
| 18 | 4879      | 151083                | THISTLETHWAITE              | 001         | Y                       | 0                     | 0             | TOL@2566'                                                    |
| 19 | 4919      | 237557                | THISCO PARTNERSHIP          | 002         | Y                       | 0                     | 0             | TOL@2002'                                                    |
| 20 | 4947      | 239936                | THISCO PARTNERSHIP          | 004         | Y                       | 0                     | 0             | TOL@2030'                                                    |
| 21 | 5059      | 54566                 | WASHINGTON SWD              | 002         |                         | 0                     | 1660          | USDW VALUE PER LCB 10/07/1999                                |
| 22 | 5140      | 52080                 | THISTLETHWAITE LBR CO SWD   | 006         | Y                       | 1600                  | 0             | E-LOG FROM SN 121587 (~939' AWAY) PER H BORDEN 11/13/2008    |
| 23 |           |                       |                             |             |                         |                       |               |                                                              |
| 01 |           |                       |                             |             |                         |                       |               |                                                              |

#### Distance from Lambert X/Y (Feet) Column

Provides the distance of the well from the X/Y coordinate values that were searched. The table is sorted by this Column from closest to farthest. If the search was conducted based on the coordinates of an existing well, then the well in the first row should be the well itself.

| -4 | A        | В      | C                 | D           | E                       | F                     | G             | Н                                  |
|----|----------|--------|-------------------|-------------|-------------------------|-----------------------|---------------|------------------------------------|
| 1  | Distance | SN     | Well Name         | Well<br>Num | Log<br>Reviewed<br>Flag | Area<br>USDW<br>Value | USDW<br>Value | Source Area USDW Value             |
| 2  | 0        | 123459 | PENROD-JURDEN C   | 001         | 244                     | 0                     | 0             |                                    |
| 3  | 663      | 29706  | PENROD-JURDEN     | 012         |                         | 0                     | 0             |                                    |
| 4  | 906      | 122220 | PENROD-JURDEN B   | 001         |                         | 0                     | 0             |                                    |
| 5  | 971      | 29462  | SHELLEY UNIT      | 003         | Y                       | 0                     | 330           | USDW VALUE PER T ROUGON 02/03/2012 |
| 6  |          | 972413 | PENROD-JURDEN SWD | 011         |                         | 0                     | 0             |                                    |
| 7  | 976      | 29921  | PENROD-JURDEN     | 014         |                         | 0                     | 0             |                                    |
| 8  | 985      | 125568 | PENROD-JURDEN D   | 001         | Y                       | 0                     | 0             | TOL 351'                           |
| 9  |          |        |                   |             |                         |                       |               |                                    |
| 10 |          |        |                   |             |                         |                       |               |                                    |
| 11 |          |        |                   |             |                         |                       |               |                                    |
| 12 |          |        |                   |             |                         |                       |               |                                    |
| 13 |          |        |                   | -           |                         |                       |               |                                    |
| 14 | 0        |        |                   |             |                         |                       |               |                                    |
| 15 |          |        |                   |             |                         |                       |               |                                    |

### » Locating the Most Accurate USDW Value

Although a USDW Value may be confirmed for a well in the AOR, you must search the electric logs of all wells closer to the proposed well to find the most accurate USDW Value.

| A  | A        | В                     | C                           | D           | E                       | F                     | G             | Н                                                            |
|----|----------|-----------------------|-----------------------------|-------------|-------------------------|-----------------------|---------------|--------------------------------------------------------------|
| 1  | Distance | Well<br>Serial<br>Num | Well Name                   | Well<br>Num | Log<br>Reviewed<br>Flag | Area<br>USDW<br>Value | USDW<br>Value | Source Area USDW Value                                       |
| 2  | 0        | 243710                | JOHN G TORIAN ETAL          | 001         | Ŷ                       | 1600                  | 0             | FROM ELOG OF SN 121587 (~4211' AWAY) PER K GARRETT 8/17/2011 |
| 3  | 2443     | 70384                 | R L GARLAND                 | 001         | Y                       | 0                     | 0             | TOL@1852'                                                    |
| 4  | 2716     | 209426                | MAE BOUDREAUX               | 001         | Y                       | 0                     | 0             | TOL@1802'                                                    |
| 5  | 3608     | 69799                 | THISTLETHWAITE LBR CO       | 022         | Y                       | 0                     | 0             | TOL@1839'                                                    |
| 6  |          | 117386                | THISTLETHWAITE LBR CO       | 022-D       | Y                       | 0                     | 0             | DUAL COMP; TOL@1839' FROM ELOG OF SN 69799                   |
| 7  | 3883     | 7631                  | SIGNOR                      | 001         | Y                       | 0                     | 0             | NO LOG FOUND                                                 |
| 8  | 3914     | 49264                 | N M HAWKINS NEAL ET AL UNIT | 001         | Y                       | 0                     | 0             | TOL@1818'                                                    |
| 9  | 4211     | 121587                | THISTLETHWAITE LBR CO       | 030         |                         | 0                     | 1600          | USDW VALUE PER LCB 10/07/1999                                |
| 10 | 4313     | 240735                | THISCO PARTNERSHIP          | 005         | Y                       | 0                     | 0             | TOL@2010'                                                    |
| 11 | 4408     | 47829                 | THISTLETHWAITE LBR CO       | 005         | Y                       | 0                     | 0             | TOL@1808'                                                    |
| 12 |          | 120464                | THISTLETHWAITE LBR CO       | 005D        | Y                       | 0                     | 0             | DUAL COMP; TOL@1808' FROM ELOG OF SN 47829                   |
| 13 | 4764     | 148555                | THISTLETHWAITE LBR CO       | 033         |                         | 0                     | 1640          | USDW VALUE PER LCB 10/07/1999                                |
| 14 | 4785     | 127306                | THISTLETHWAITE              | 001         | Y                       | 0                     | 1650          | USDW VALUE PER K GARRETT 8/17/2011                           |
| 15 | 4798     | 65584                 | THISTLETHWAITE LBR CO       | 025         | Y                       | 0                     | 0             | TOL@1843'                                                    |
| 16 |          | 104089                | THISTLEWAITE LBR CO         | 025D        | Y                       | 0                     | 0             | DUAL COMP; TOL@1843' FROM ELOG OF SN 65584                   |
| 17 | 4817     | 68966                 | THISTLETHWAITE LBR CO       | 021         | Y                       | 0                     | 0             | TOL@1821'                                                    |
| 18 | 4879     | 151083                | THISTLETHWAITE              | 001         | Y                       | 0                     | 0             | TOL@2566'                                                    |
| 19 | 4919     | 237557                | THISCO PARTNERSHIP          | 002         | Y                       | 0                     | 0             | TOL@2002                                                     |
| 20 | 4947     | 239936                | THISCO PARTNERSHIP          | 004         | Y                       | 0                     | 0             | TOL@2030'                                                    |
| 21 | 5059     | 54566                 | WASHINGTON SWD              | 002         |                         | 0                     | 1660          | USDW VALUE PER LCB 10/07/1999                                |
| 22 | 5140     | 52080                 | THISTLETHWAITE LBR CO SWD   | 006         | Y                       | 1600                  | 0             | E-LOG FROM SN 121587 (~939' AWAY) PER H BORDEN 11/13/2008    |
| 23 |          |                       |                             |             |                         |                       |               |                                                              |
| 24 |          |                       |                             |             |                         |                       |               |                                                              |

### » Log Reviewed Flag Column

Indicates whether the log has been recently reviewed by an IMD Geologist.

» This field was recently added at the request of IMD Geologists so that we could keep track of wells whose electric logs we have reviewed.

| 4  | A        | В                     | C                           | D           | E                       | F                     | G             | Н                                                            |
|----|----------|-----------------------|-----------------------------|-------------|-------------------------|-----------------------|---------------|--------------------------------------------------------------|
| 1  | Distance | Well<br>Serial<br>Num | Well Name                   | Well<br>Num | Log<br>Reviewed<br>Flag | Area<br>USDW<br>Value | USDW<br>Value | Source Area USDW Value                                       |
| 2  | 0        | 243710                | JOHN G TORIAN ETAL          | 001         | Y                       | 1600                  | 0             | FROM ELOG OF SN 121587 (~4211' AWAY) PER K GARRETT 8/17/2011 |
| 3  | 2443     | 70384                 | R L GARLAND                 | 001         | Ý                       | 0                     | 0             | TOL@1852                                                     |
| 4  | 2716     | 209426                | MAE BOUDREAUX               | 001         | Y                       | 0                     | 0             | TOL@1802'                                                    |
| 5  | 3608     | 69799                 | THISTLETHWAITE LBR CO       | 022         | Y                       | 0                     | 0             | TOL@1839'                                                    |
| 6  | 0.000    | 117386                | THISTLETHWAITE LBR CO       | 022-D       | Y                       | 0                     | 0             | DUAL COMP; TOL@1839' FROM ELOG OF SN 69799                   |
| 7  | 3883     | 7631                  | SIGNOR                      | 001         | Y                       | 0                     | 0             | NO LOG FOUND                                                 |
| 8  | 3914     | 49264                 | N M HAWKINS NEAL ET AL UNIT | 001         | Y                       | 0                     | 0             | TOL@1818'                                                    |
| 9  | 4211     | 121587                | THISTLETHWAITE LBR CO       | 030         |                         | 0                     | 1600          | USDW VALUE PER LCB 10/07/1999                                |
| 10 | 4313     | 240735                | THISCO PARTNERSHIP          | 005         | Y                       | 0                     | 0             | TOL@2010'                                                    |
| 11 | 4408     | 47829                 | THISTLETHWAITE LBR CO       | 005         | Y                       | 0                     | 0             | TOL@1808'                                                    |
| 12 |          | 120464                | THISTLETHWAITE LBR CO       | 005D        | Y                       | 0                     | 0             | DUAL COMP; TOL@1808' FROM ELOG OF SN 47829                   |
| 13 | 4764     | 148555                | THISTLETHWAITE LBR CO       | 033         |                         | 0                     | 1640          | USDW VALUE PER LCB 10/07/1999                                |
| 14 | 4785     | 127306                | THISTLETHWAITE              | 001         | Y                       | 0                     | 1650          | USDW VALUE PER K GARRETT 8/17/2011                           |
| 15 | 4798     | 65584                 | THISTLETHWAITE LBR CO       | 025         | Y                       | 0                     | 0             | TOL@1843'                                                    |
| 16 |          | 104089                | THISTLEWAITE LBR CO         | 025D        | Y                       | 0                     | 0             | DUAL COMP; TOL@1843' FROM ELOG OF SN 65584                   |
| 17 | 4817     | 68966                 | THISTLETHWAITE LBR CO       | 021         | Y                       | 0                     | 0             | TOL@1821'                                                    |
| 18 | 4879     | 151083                | THISTLETHWAITE              | 001         | Y                       | 0                     | 0             | TOL@2566'                                                    |
| 19 | 4919     | 237557                | THISCO PARTNERSHIP          | 002         | Y                       | 0                     | 0             | TOL@2002'                                                    |
| 20 | 4947     | 239936                | THISCO PARTNERSHIP          | 004         | Y                       | 0                     | 0             | TOL@2030'                                                    |
| 21 | 5059     | 54566                 | WASHINGTON SWD              | 002         |                         | 0                     | 1660          | USDW VALUE PER LCB 10/07/1999                                |
| 22 | 5140     | 52080                 | THISTLETHWAITE LBR CO SWD   | 006         | Y                       | 1600                  | 0             | E-LOG FROM SN 121587 (~939' AWAY) PER H BORDEN 11/13/2008    |
| 23 |          |                       |                             |             |                         |                       |               |                                                              |
| 04 |          |                       |                             |             |                         |                       |               |                                                              |

#### » Area USDW Value Column

If a value is present, it indicates that a USDW value was determined from an electric log of an offset well. The SN, and sometimes the distance to the well, are usually indicated in the Source Area USDW field.

**"0" DOES NOT** indicate that a USDW is not present at the wellbore or that a USDW is at the ground surface. It is a default value entered by SONRIS.

| A  | A        | В                     | C                           | D           | E                       | F                     | G             | Н                                                            |
|----|----------|-----------------------|-----------------------------|-------------|-------------------------|-----------------------|---------------|--------------------------------------------------------------|
| 1  | Distance | Well<br>Serial<br>Num | Well Name                   | Well<br>Num | Log<br>Reviewed<br>Flag | Area<br>USDW<br>Value | USDW<br>Value | Source Area USDW Value                                       |
| 2  | 0        | 243710                | JOHN G TORIAN ETAL          | 001         | Y                       | 1600                  | 0             | FROM ELOG OF SN 121587 (~4211' AWAY) PER K GARRETT 8/17/2011 |
| 3  | 2443     | 70384                 | R L GARLAND                 | 001         | Y                       | 0                     | 0             | TOL@1852'                                                    |
| 4  | 2716     | 209426                | MAE BOUDREAUX               | 001         | Y                       | 0                     | 0             | TOL@1802'                                                    |
| 5  | 3608     | 69799                 | THISTLETHWAITE LBR CO       | 022         | Y                       | 0                     | 0             | TOL@1839'                                                    |
| 6  |          | 117386                | THISTLETHWAITE LBR CO       | 022-D       | Y                       | 0                     | 0             | DUAL COMP; TOL@1839' FROM ELOG OF SN 69799                   |
| 7  | 3883     | 7631                  | SIGNOR                      | 001         | Y                       | 0                     | 0             | NO LOG FOUND                                                 |
| 8  | 3914     | 49264                 | N M HAWKINS NEAL ET AL UNIT | 001         | Y                       | 0                     | 0             | TOL@1818'                                                    |
| 9  | 4211     | 121587                | THISTLETHWAITE LBR CO       | 030         |                         | 0                     | 1600          | USDW VALUE PER LCB 10/07/1999                                |
| 10 | 4313     | 240735                | THISCO PARTNERSHIP          | 005         | Y                       | 0                     | 0             | TOL@2010'                                                    |
| 11 | 4408     | 47829                 | THISTLETHWAITE LBR CO       | 005         | Y                       | 0                     | 0             | TOL@1808'                                                    |
| 12 |          | 120464                | THISTLETHWAITE LBR CO       | 005D        | Y                       | 0                     | 0             | DUAL COMP; TOL@1808' FROM ELOG OF SN 47829                   |
| 13 | 4764     | 148555                | THISTLETHWAITE LBR CO       | 033         |                         | 0                     | 1640          | USDW VALUE PER LCB 10/07/1999                                |
| 14 | 4785     | 127306                | THISTLETHWAITE              | 001         | Y                       | 0                     | 1650          | USDW VALUE PER K GARRETT 8/17/2011                           |
| 15 | 4798     | 65584                 | THISTLETHWAITE LBR CO       | 025         | Y                       | 0                     | 0             | TOL@1843'                                                    |
| 16 |          | 104089                | THISTLEWAITE LBR CO         | 025D        | Y                       | 0                     | 0             | DUAL COMP; TOL@1843' FROM ELOG OF SN 65584                   |
| 17 | 4817     | 68966                 | THISTLETHWAITE LBR CO       | 021         | Y                       | 0                     | 0             | TOL@1821'                                                    |
| 18 | 4879     | 151083                | THISTLETHWAITE              | 001         | Y                       | 0                     | 0             | TOL@2566'                                                    |
| 19 | 4919     | 237557                | THISCO PARTNERSHIP          | 002         | Y                       | 0                     | 0             | TOL@2002'                                                    |
| 20 | 4947     | 239936                | THISCO PARTNERSHIP          | 004         | Y                       | 0                     | 0             | TOL@2030'                                                    |
| 21 | 5059     | 54566                 | WASHINGTON SWD              | 002         |                         | 0                     | 1660          | USDW VALUE PER LCB 10/07/1999                                |
| 22 | 5140     | 52080                 | THISTLETHWAITE LBR CO SWD   | 006         | Y                       | 1600                  | 0             | E-LOG FROM SN 121587 (~939' AWAY) PER H BORDEN 11/13/2008    |
| 23 |          |                       |                             |             |                         |                       |               |                                                              |
| 24 |          |                       |                             |             |                         |                       |               |                                                              |

### » USDW Value Column

If a value is present, then it indicates that the value was determined from the electric log of the well itself.

**"0" DOES NOT** indicate that a USDW is not present at the wellbore or that a USDW is at the ground surface. It is a default value entered by SONRIS.

| 4  | A        | В                     | C                           | D           | E                       | F                     | G             | Н                                                            |
|----|----------|-----------------------|-----------------------------|-------------|-------------------------|-----------------------|---------------|--------------------------------------------------------------|
| 1  | Distance | Well<br>Serial<br>Num | Well Name                   | Well<br>Num | Log<br>Reviewed<br>Flag | Area<br>USDW<br>Value | USDW<br>Value | Source Area USDW Value                                       |
| 2  | 0        | 243710                | JOHN G TORIAN ETAL          | 001         | Y                       | 1600                  | 0             | FROM ELOG OF SN 121587 (~4211' AWAY) PER K GARRETT 8/17/2011 |
| 3  | 2443     | 70384                 | R L GARLAND                 | 001         | Y                       | 0                     | 0             | TOL@1852'                                                    |
| 4  | 2716     | 209426                | MAE BOUDREAUX               | 001         | Y                       | 0                     | 0             | TOL@1802'                                                    |
| 5  | 3608     | 69799                 | THISTLETHWAITE LBR CO       | 022         | Y                       | 0                     | 0             | TOL@1839'                                                    |
| 6  |          | 117386                | THISTLETHWAITE LBR CO       | 022-D       | Y                       | 0                     | 0             | DUAL COMP; TOL@1839' FROM ELOG OF SN 69799                   |
| 7  | 3883     | 7631                  | SIGNOR                      | 001         | Y                       | 0                     | 0             | NO LOG FOUND                                                 |
| 8  | 3914     | 49264                 | N M HAWKINS NEAL ET AL UNIT | 001         | Y                       | 0                     | 0             | TOL@1818'                                                    |
| 9  | 4211     | 121587                | THISTLETHWAITE LBR CO       | 030         |                         | 0                     | 1600          | USDW VALUE PER LCB 10/07/1999                                |
| 10 | 4313     | 240735                | THISCO PARTNERSHIP          | 005         | Y                       | 0                     | 0             | TOL@2010'                                                    |
| 11 | 4408     | 47829                 | THISTLETHWAITE LBR CO       | 005         | Y                       | 0                     | 0             | TOL@1808'                                                    |
| 12 |          | 120464                | THISTLETHWAITE LBR CO       | 005D        | Y                       | 0                     | 0             | DUAL COMP; TOL@1808' FROM ELOG OF SN 47829                   |
| 13 | 4764     | 148555                | THISTLETHWAITE LBR CO       | 033         |                         | 0                     | 1640          | USDW VALUE PER LCB 10/07/1999                                |
| 14 | 4785     | 127306                | THISTLETHWAITE              | 001         | Y                       | 0                     | 1650          | USDW VALUE PER K GARRETT 8/17/2011                           |
| 15 | 4798     | 65584                 | THISTLETHWAITE LBR CO       | 025         | Y                       | 0                     | 0             | TOL@1843'                                                    |
| 16 |          | 104089                | THISTLEWAITE LBR CO         | 025D        | Y                       | 0                     | 0             | DUAL COMP; TOL@1843' FROM ELOG OF SN 65584                   |
| 17 | 4817     | 68966                 | THISTLETHWAITE LBR CO       | 021         | Y                       | 0                     | 0             | TOL@1821'                                                    |
| 18 | 4879     | 151083                | THISTLETHWAITE              | 001         | Y                       | 0                     | 0             | TOL@2566'                                                    |
| 19 | 4919     | 237557                | THISCO PARTNERSHIP          | 002         | Y                       | 0                     | 0             | TOL@2002'                                                    |
| 20 | 4947     | 239936                | THISCO PARTNERSHIP          | 004         | Y                       | 0                     | 0             | TOL@2030'                                                    |
| 21 | 5059     | 54566                 | WASHINGTON SWD              | 002         |                         | 0                     | 1660          | USDW VALUE PER LCB 10/07/1999                                |
| 22 | 5140     | 52080                 | THISTLETHWAITE LBR CO SWD   | 006         | Y                       | 1600                  | 0             | E-LOG FROM SN 121587 (~939' AWAY) PER H BORDEN 11/13/2008    |
| 23 |          |                       |                             |             |                         |                       |               |                                                              |
| 01 |          |                       |                             |             |                         |                       |               |                                                              |

If an entry is present, then it may be in one of the following formats:

### • USDW VALUE PER LCB XX/XX/XXXX

Indicates the Geologist from IMD who identified the value in the USDW Value field and the date it was identified.

| 4  | A        | В                     | C                           | D           | E                       | F                     | G             | Н                                                            |
|----|----------|-----------------------|-----------------------------|-------------|-------------------------|-----------------------|---------------|--------------------------------------------------------------|
| 1  | Distance | Well<br>Serial<br>Num | Well Name                   | Well<br>Num | Log<br>Reviewed<br>Flag | Area<br>USDW<br>Value | USDW<br>Value | Source Area USDW Value                                       |
| 2  | 0        | 243710                | JOHN G TORIAN ETAL          | 001         | Y                       | 1600                  | 0             | FROM ELOG OF SN 121587 (~4211' AWAY) PER K GARRETT 8/17/2011 |
| 3  | 2443     | 70384                 | R L GARLAND                 | 001         | Y                       | 0                     | 0             | TOL@1852'                                                    |
| 4  | 2716     | 209426                | MAE BOUDREAUX               | 001         | Y                       | 0                     | 0             | TOL@1802'                                                    |
| 5  | 3608     | 69799                 | THISTLETHWAITE LBR CO       | 022         | Y                       | 0                     | 0             | TOL@1839'                                                    |
| 6  |          | 117386                | THISTLETHWAITE LBR CO       | 022-D       | Y                       | 0                     | 0             | DUAL COMP; TOL@1839' FROM ELOG OF SN 69799                   |
| 7  | 3883     | 7631                  | SIGNOR                      | 001         | Y                       | 0                     | 0             | NO LOG FOUND                                                 |
| 8  | 3914     | 49264                 | N M HAWKINS NEAL ET AL UNIT | 001         | Y                       | 0                     | 0             | TOL@1818'                                                    |
| 9  | 4211     | 121587                | THISTLETHWAITE LBR CO       | 030         |                         | 0                     | 1600          | USDW VALUE PER LCB 10/07/1999                                |
| 10 | 4313     | 240735                | THISCO PARTNERSHIP          | 005         | Y                       | 0                     | 0             | TOL@2010'                                                    |
| 11 | 4408     | 47829                 | THISTLETHWAITE LBR CO       | 005         | Y                       | 0                     | 0             | TOL@1808'                                                    |
| 12 |          | 120464                | THISTLETHWAITE LBR CO       | 005D        | Y                       | 0                     | 0             | DUAL COMP; TOL@1808' FROM ELOG OF SN 47829                   |
| 13 | 4764     | 148555                | THISTLETHWAITE LBR CO       | 033         |                         | 0                     | 1640          | USDW VALUE PER LCB 10/07/1999                                |
| 14 | 4785     | 127306                | THISTLETHWAITE              | 001         | Y                       | 0                     | 1650          | USDW VALUE PER K GARRETT 8/17/2011                           |
| 15 | 4798     | 65584                 | THISTLETHWAITE LBR CO       | 025         | Y                       | 0                     | 0             | TOL@1843'                                                    |
| 16 |          | 104089                | THISTLEWAITE LBR CO         | 025D        | Y                       | 0                     | 0             | DUAL COMP; TOL@1843' FROM ELOG OF SN 65584                   |
| 17 | 4817     | 68966                 | THISTLETHWAITE LBR CO       | 021         | Y                       | 0                     | 0             | TOL@1821'                                                    |
| 18 | 4879     | 151083                | THISTLETHWAITE              | 001         | Y                       | 0                     | 0             | TOL@2566'                                                    |
| 19 | 4919     | 237557                | THISCO PARTNERSHIP          | 002         | Y                       | 0                     | 0             | TOL@2002'                                                    |
| 20 | 4947     | 239936                | THISCO PARTNERSHIP          | 004         | Y                       | 0                     | 0             | TOL@2030'                                                    |
| 21 | 5059     | 54566                 | WASHINGTON SWD              | 002         |                         | 0                     | 1660          | USDW VALUE PER LCB 10/07/1999                                |
| 22 | 5140     | 52080                 | THISTLETHWAITE LBR CO SWD   | 006         | Y                       | 1600                  | 0             | FROM ELOG OF SN 121587 (~939' AWAY) PER H BORDEN 11/13/2008  |
| 23 |          |                       |                             |             |                         |                       |               |                                                              |
| 01 |          |                       |                             |             |                         |                       |               |                                                              |

If an entry is present, then it may be in one of the following formats:

• FROM ELOG OF SN: XXXXX (~XXX' AWAY) PER H BORDEN XX/XX/XXXX Indicates the SN of offset well whose elog was used to determine the value indicated in the Area USDW Value field, the distance of the offset well, the Geologist from IMD who identified the value, and the date it was identified.

| 4  | A        | В                     | C                           | D           | E                       | F                     | G             | Н                                                            |
|----|----------|-----------------------|-----------------------------|-------------|-------------------------|-----------------------|---------------|--------------------------------------------------------------|
| 1  | Distance | Well<br>Serial<br>Num | Well Name                   | Well<br>Num | Log<br>Reviewed<br>Flag | Area<br>USDW<br>Value | USDW<br>Value | Source Area USDW Value                                       |
| 2  | 0        | 243710                | JOHN G TORIAN ETAL          | 001         | Y                       | 1600                  | 0             | FROM ELOG OF SN 121587 (~4211' AWAY) PER K GARRETT 8/17/2011 |
| 3  | 2443     | 70384                 | R L GARLAND                 | 001         | Y                       | 0                     | 0             | TOL@1852'                                                    |
| 4  | 2716     | 209426                | MAE BOUDREAUX               | 001         | Y                       | 0                     | 0             | TOL@1802'                                                    |
| 5  | 3608     | 69799                 | THISTLETHWAITE LBR CO       | 022         | Y                       | 0                     | 0             | TOL@1839'                                                    |
| 6  |          | 117386                | THISTLETHWAITE LBR CO       | 022-D       | Y                       | 0                     | 0             | DUAL COMP: TOL@1839' FROM ELOG OF SN 69799                   |
| 7  | 3883     | 7631                  | SIGNOR                      | 001         | Y                       | 0                     | 0             | NO LOG FOUND                                                 |
| 8  | 3914     | 49264                 | N M HAWKINS NEAL ET AL UNIT | 001         | Y                       | 0                     | 0             | TOL@1818'                                                    |
| 9  | 4211     | 121587                | THISTLETHWAITE LBR CO       | 030         |                         | 0                     | 1600          | USDW VALUE PER LCB 10/07/1999                                |
| 10 | 4313     | 240735                | THISCO PARTNERSHIP          | 005         | Y                       | 0                     | 0             | TOL@2010'                                                    |
| 11 | 4408     | 47829                 | THISTLETHWAITE LBR CO       | 005         | Y                       | 0                     | 0             | TOL@1808'                                                    |
| 12 |          | 120464                | THISTLETHWAITE LBR CO       | 005D        | Y                       | 0                     | 0             | DUAL COMP; TOL@1808' FROM ELOG OF SN 47829                   |
| 13 | 4764     | 148555                | THISTLETHWAITE LBR CO       | 033         |                         | 0                     | 1640          | USDW VALUE PER LCB 10/07/1999                                |
| 14 | 4785     | 127306                | THISTLETHWAITE              | 001         | Y                       | 0                     | 1650          | USDW VALUE PER K GARRETT 8/17/2011                           |
| 15 | 4798     | 65584                 | THISTLETHWAITE LBR CO       | 025         | Y                       | 0                     | 0             | TOL@1843'                                                    |
| 16 |          | 104089                | THISTLEWAITE LBR CO         | 025D        | Y                       | 0                     | 0             | DUAL COMP; TOL@1843' FROM ELOG OF SN 65584                   |
| 17 | 4817     | 68966                 | THISTLETHWAITE LBR CO       | 021         | Y                       | 0                     | 0             | TOL@1821'                                                    |
| 18 | 4879     | 151083                | THISTLETHWAITE              | 001         | Y                       | 0                     | 0             | TOL@2566'                                                    |
| 19 | 4919     | 237557                | THISCO PARTNERSHIP          | 002         | Y                       | 0                     | 0             | TOL@2002'                                                    |
| 20 | 4947     | 239936                | THISCO PARTNERSHIP          | 004         | Y                       | 0                     | 0             | TOL@2030'                                                    |
| 21 | 5059     | 54566                 | WASHINGTON SWD              | 002         |                         | 0                     | 1660          | USDW VALUE PER LCB 10/07/1999                                |
| 22 | 5140     | 52080                 | THISTLETHWAITE LBR CO SWD   | 006         | Y                       | 1600                  | 0             | E-LOG FROM SN 121587 (~939' AWAY) PER H BORDEN 11/13/2008    |
| 23 |          |                       |                             |             |                         |                       |               |                                                              |
| 24 |          |                       |                             |             |                         |                       |               |                                                              |

If an entry is present, then it may be in one of the following formats:

#### NO LOG FOUND

Means a search was conducted for a log with that Serial Number, but none was found.

| A  | A             | В                     | C                           | D           | E                       | F                     | G             | Н                                                            |
|----|---------------|-----------------------|-----------------------------|-------------|-------------------------|-----------------------|---------------|--------------------------------------------------------------|
| 1  | Distance      | Well<br>Serial<br>Num | Well Name                   | Well<br>Num | Log<br>Reviewed<br>Flag | Area<br>USDW<br>Value | USDW<br>Value | Source Area USDW Value                                       |
| 2  | 0             | 243710                | JOHN G TORIAN ETAL          | 001         | Y                       | 1600                  | 0             | FROM ELOG OF SN 121587 (~4211' AWAY) PER K GARRETT 8/17/2011 |
| 3  | 2443          | 70384                 | R L GARLAND                 | 001         | Y                       | 0                     | 0             | TOL@1852                                                     |
| 4  | 2716          | 209426                | MAE BOUDREAUX               | 001         | Y                       | 0                     | 0             | TOL@1802'                                                    |
| 5  | 3608          | 69799                 | THISTLETHWAITE LBR CO       | 022         | Y                       | 0                     | 0             | TOL@1839'                                                    |
| 6  |               | 117386                | THISTLETHWAITE LBR CO       | 022-D       | Y                       | 0                     | 0             | DUAL COMP; TOL@1839' FROM ELOG OF SN 69799                   |
| 7  | 3883          | 7631                  | SIGNOR                      | 001         | Y                       | 0                     | 0             | NO LOG FOUND                                                 |
| 8  | 3914          | 49264                 | N M HAWKINS NEAL ET AL UNIT | 001         | Y                       | 0                     | 0             | TOL@1818'                                                    |
| 9  | 4211          | 121587                | THISTLETHWAITE LBR CO       | 030         |                         | 0                     | 1600          | USDW VALUE PER LCB 10/07/1999                                |
| 10 | 4313          | 240735                | THISCO PARTNERSHIP          | 005         | Y                       | 0                     | 0             | TOL@2010'                                                    |
| 11 | 4408          | 47829                 | THISTLETHWAITE LBR CO       | 005         | Y                       | 0                     | 0             | TOL@1808'                                                    |
| 12 |               | 120464                | THISTLETHWAITE LBR CO       | 005D        | Y                       | 0                     | 0             | DUAL COMP; TOL@1808' FROM ELOG OF SN 47829                   |
| 13 | 4764          | 148555                | THISTLETHWAITE LBR CO       | 033         |                         | 0                     | 1640          | USDW VALUE PER LCB 10/07/1999                                |
| 14 | 4785          | 127306                | THISTLETHWAITE              | 001         | Y                       | 0                     | 1650          | USDW VALUE PER K GARRETT 8/17/2011                           |
| 15 | 4798          | 65584                 | THISTLETHWAITE LBR CO       | 025         | Y                       | 0                     | 0             | TOL@1843'                                                    |
| 16 |               | 104089                | THISTLEWAITE LBR CO         | 025D        | Y                       | 0                     | 0             | DUAL COMP; TOL@1843' FROM ELOG OF SN 65584                   |
| 17 | 4817          | 68966                 | THISTLETHWAITE LBR CO       | 021         | Y                       | 0                     | 0             | TOL@1821'                                                    |
| 18 | 4879          | 151083                | THISTLETHWAITE              | 001         | Y                       | 0                     | 0             | TOL@2566'                                                    |
| 19 | 4919          | 237557                | THISCO PARTNERSHIP          | 002         | Y                       | 0                     | 0             | TOL@2002                                                     |
| 20 | 4947          | 239936                | THISCO PARTNERSHIP          | 004         | Y                       | 0                     | 0             | TOL@2030'                                                    |
| 21 | 5059          | 54566                 | WASHINGTON SWD              | 002         |                         | 0                     | 1660          | USDW VALUE PER LCB 10/07/1999                                |
| 22 | 5140          | 52080                 | THISTLETHWAITE LBR CO SWD   | 006         | Y                       | 1600                  | 0             | E-LOG FROM SN 121587 (~939' AWAY) PER H BORDEN 11/13/2008    |
| 23 | Congeneration |                       |                             |             |                         |                       |               |                                                              |
| 24 |               |                       |                             |             |                         |                       |               |                                                              |

If an entry is present, then it may be in one of the following formats:

### • TOL @ XXX'

Is entered when a USDW is not present on the log, and indicates the shallowest depth the log was recorded.

| 4  | A        | В                     | С                            | D           | E                       | F                     | G             | Н                      |
|----|----------|-----------------------|------------------------------|-------------|-------------------------|-----------------------|---------------|------------------------|
| 1  | Distance | Well<br>Serial<br>Num | Well Name                    | Well<br>Num | Log<br>Reviewed<br>Flag | Area<br>USDW<br>Value | USDW<br>Value | Source Area USDW Value |
| 2  | 0        | 100100                | A J HODGES IND               | 001         |                         | 0                     | 1440          |                        |
| 3  | 1236     | 93974                 | BARR EST                     | 001         |                         | 0                     | 0             |                        |
| 4  | 1312     | 95462                 | PEARL MASSINGILL ET AL       | 001         |                         | 0                     | 0             |                        |
| 5  | 1404     | 13372                 | SABINE STATE BANK & TRUST CO | 001         |                         | 0                     | 0             |                        |
| 6  | 1524     | 58229                 | A L BARR                     | 001         |                         | 0                     | 0             |                        |
| 7  | 1602     | 94726                 | M M BARR                     | 001         |                         | 0                     | 0             |                        |
| 8  | 1682     | 96979                 | A L BARR A                   | 002         |                         | 0                     | 0             |                        |
| 9  |          |                       |                              |             |                         |                       |               |                        |
| 10 |          |                       |                              |             |                         |                       |               |                        |
| 11 |          |                       |                              |             |                         |                       |               |                        |
| 12 |          |                       |                              |             |                         |                       |               |                        |
| 13 |          |                       |                              |             |                         |                       |               |                        |
| 14 |          |                       |                              |             |                         |                       |               |                        |
| 15 |          |                       |                              |             |                         |                       |               |                        |
| 16 |          |                       |                              |             |                         |                       |               |                        |
| 17 |          |                       |                              |             |                         |                       |               |                        |

If the <u>USDW Value field contains a value</u> and the <u>Source Area USDW Value field</u> <u>is blank</u>, then it indicates that the USDW Value was determined from an electric log of the well, but it has not been recently confirmed by current standards. The e-log of the well will need to be reviewed.

If the <u>USDW Value or Area USDW Value fields are blank or contain "0"</u> and the <u>Source Area USDW Value field is blank</u>, then it indicates that a search has not been conducted to identify a USDW for the well.

# Electric Log Search

## Go to <u>www.dnr.louisiana.gov</u> & click on the SONRIS logo

## DEPARTMENT OF NATURAL RESOURCES Scott A. Angelle, Secretary

STATE OF LOUISIANA

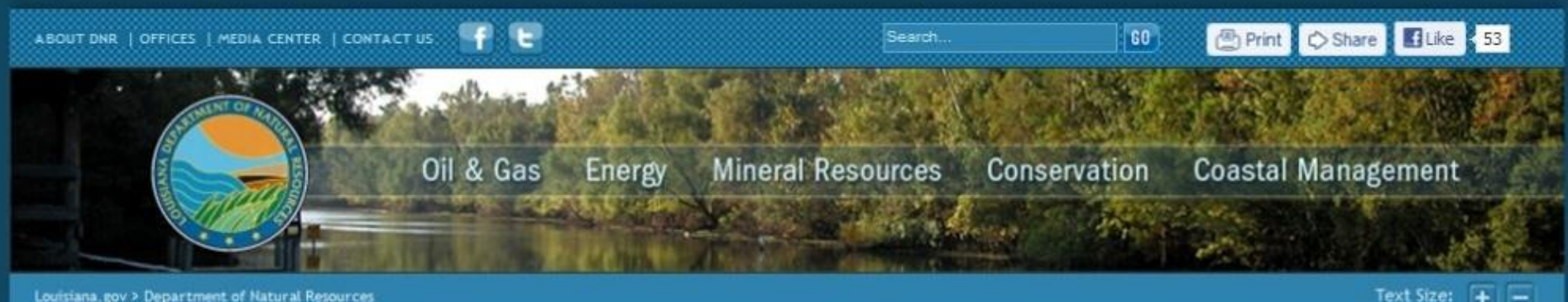

#### Louisiana.gov > Department of Natural Resources

ACCESS D

SONRIS

**GIS Imaging** 

Database Access Document Imaging

INFORMATION PORTALS

For Students & Researchers

For Visitors

For Employees

#### Welcome to the Department of Natural Resources

#### LATEST NEWS

DNR Secretary Scott Angelle attends first postess DNR Dataprium Gulf of Mexico federal lease sale

#### DNR Secretary Scott Angelle notes initial production tests in Tuscaloosa Marine Shale trend -

DNR Secretary Angelle Comments on Cheniere Energy's Third LNG Export Agreement =

#### UPCOMING MEETINGS AND EVENTS

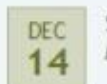

State Mineral and Energy Board Meeting and Lease Sale

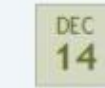

Ground Water Management Advisory Task Force

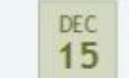

**Pipeline Division Public Hearing** 66

## **Select Document Access from Left Menu**

| Louisiana.gov > Department | of Natural Resources > SONRIS                                                                                                    |
|----------------------------|----------------------------------------------------------------------------------------------------|
| Home SONRIS Dow            | nloads FAQs Contact Us About                                                                                                    |
| Data Access                | WELCOME TO SONRIS - STRATEGIC ONLINE NATURAL RESOURCES INFORMATION SYSTEM                                                         |
| Data Access                |                                                                                                    |
| Document Access            | A free web based interactive experience by the Louisiana Department of Natural Resources,                                         |
| GIS                        | Jeaconny.                                                                                                    |
| GIS New                    | ► Data Access                                                                                                    |
| Hurricane Reports          | Oil & gas information and more at your finger tips.                                                                               |
| Online Reporting           | ► Lite                                                                                                    |
| Surface Water              | HIML-based for those who are on the run or do not have broadband available                                                        |
| Invoice Payment            | Java based<br>For a rich content experience through broadband (needs JAVA, click download)                                        |
| Tract Nominations          | · · · · · · · · · · · · · · · · · · ·                                                                                             |
| Data Request               | Data Access                                                                                                    |
|                            | Oil & gas information and more at your finger tips. Now all Data Access pages are combined onto a single page for ease of access. |
|                            | Reports On Demand (view the tutorial). With Reports On Demand, you can specify criteria for dynamic reports, the way you want     |
|                            | them.                                                                                                    |
|                            | Document Access                                                                                                    |
|                            | Millions of documents in various formats readily available for view and print                                                     |
|                            | GIS<br>Oil & gas information and more at your finger tips, click for tutorial                                                     |
|                            | Circle Circle                                                                                                    |
|                            | NEW NEW                                                                                                    |
|                            | This is under development SONRIS <sup>NG</sup> site, click for <u>tutorial</u> and please provide feedback                        |
|                            | Hurricane Reports     67                                                                                                    |
|                            | neprocreports for non-icane season. For use of Reports on Demand, view the tittoriat.                                             |

## Select Document Type from Left Menu

| Depart          | ment of Natural Resources<br>Content Management Search |    |
|-----------------|--------------------------------------------------------|----|
| SEARCH BY       | CRITERIA                                               |    |
| OFFICE          | ▶ Auditing                                             |    |
| Content Search  | Enforcement                                            |    |
|                 | Leasing                                                |    |
| Z TUTORIAL      | Permitting                                             |    |
|                 | ▶ Regulatory                                           |    |
|                 |                                                        |    |
|                 |                                                        |    |
| Login(DNR Only) |                                                        |    |
|                 |                                                        |    |
|                 |                                                        |    |
|                 |                                                        | 60 |
|                 |                                                        | 08 |

## Scroll down and select Well Log

| Depart            | ment of Natural Resources<br>Content Management Search |   |   |
|-------------------|--------------------------------------------------------|---|---|
|                   | <u>SR-3</u>                                            | ~ |   |
| SEARCH BY         | <u>SR-4</u>                                            |   |   |
| BUSINESS FUNCTION | SR-5                                                   |   |   |
| DOCUMENT TYPE     | SR-9                                                   |   |   |
| OFFICE            | STATE AGENCY LEASE                                     |   |   |
| Content Search    | STATE EXHIBIT A                                        |   |   |
| Content Search    | STATE LEASE                                            |   |   |
|                   | SUBLEASE                                               |   |   |
|                   | SUCCESSION                                             |   |   |
| TOTORIAL          |                                                        |   |   |
|                   | SURFACE MINING ORDER SURDI EMENT                       |   |   |
|                   |                                                        |   |   |
|                   | SW AGDEEMENT                                           |   |   |
|                   | SW APPLICATION                                         |   |   |
|                   | SW APPLICATION ATTACHMENT                              |   |   |
|                   | SW REPORT                                              |   |   |
| Login(DNR Only)   | SWD-CONVERSION                                         |   |   |
| Care of the state | TRANSFER OF INTEREST                                   |   |   |
|                   | WELL FILE HISTORIC                                     |   |   |
|                   | WELL GENERAL CORRESPONDENCE                            |   |   |
|                   | WELL LOG                                               |   |   |
|                   |                                                        |   | 1 |

## Enter the Well Serial Number in the field to the right and select the Search button

| Depart                                                                          | tment of Natural Resources<br>Content Management Search                                                                                                    |                                                                              |
|---------------------------------------------------------------------------------|----------------------------------------------------------------------------------------------------|------------------------------------------------------------------------------|
| SEARCH BY  SEARCH BY  SUSINESS FUNCTION  DOCUMENT TYPE  SOFFICE  Content Search | SR-3<br>SR-4<br>SR-5<br>SR-9<br>STATE AGENCY LEASE<br>STATE EXHIBIT A<br>STATE LEASE<br>SUBLEASE<br>SUBLEASE<br>SUCCESSION                                                              | Description:                                                                 |
| TUTORIAL                                                                        | SUPPLEMENTAL ROYALTY INFORMATION<br>SURFACE MINING ORDER<br>SURFACE MINING ORDER SUPPLEMENT<br>SURVEY PLATS<br>SW AGREEMENT<br>SW APPLICATION<br>SW APPLICATION ATTACHMENT<br>SW REPORT | Scale:<br>Well Serial Number: 100100  Get associated documents  SEARCH CLEAR |

## If an electric log is available, a table will show the well log information. Click on the TIF image and Save to your computer

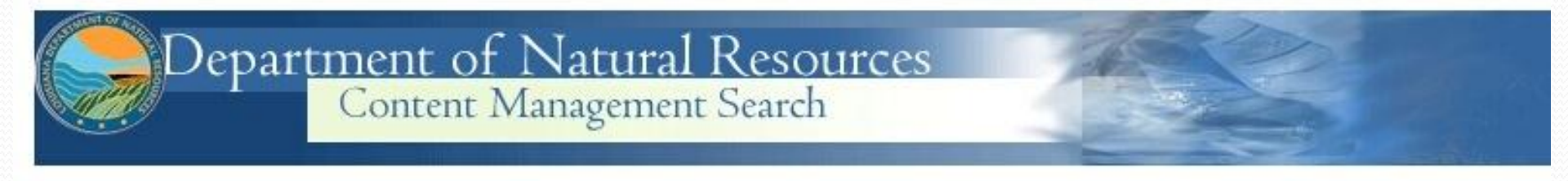

Dealers Careel District and

| ow | Alt View | Info     | Document | Description | Pages | WellSerialNumber |
|----|----------|----------|----------|-------------|-------|------------------|
|    | TEO      | 1        | 入        | ELECTRICAL  | 1     | 100100           |
|    |          | <b>i</b> | 7        | SONIC       | 1     | 100100           |
|    |          | 1        | A        | SONIC       | 1     | 100100           |
|    | TIE      | 1        | 内        | ELECTRICAL  | 1     | 100100           |

# Viewing and Printing Electric Logs

Download a Log Viewing Software Example provided is Blueview by Schlumberger

## Go to www.slb.com and enter BlueView Log Image in the search field at the top of the page

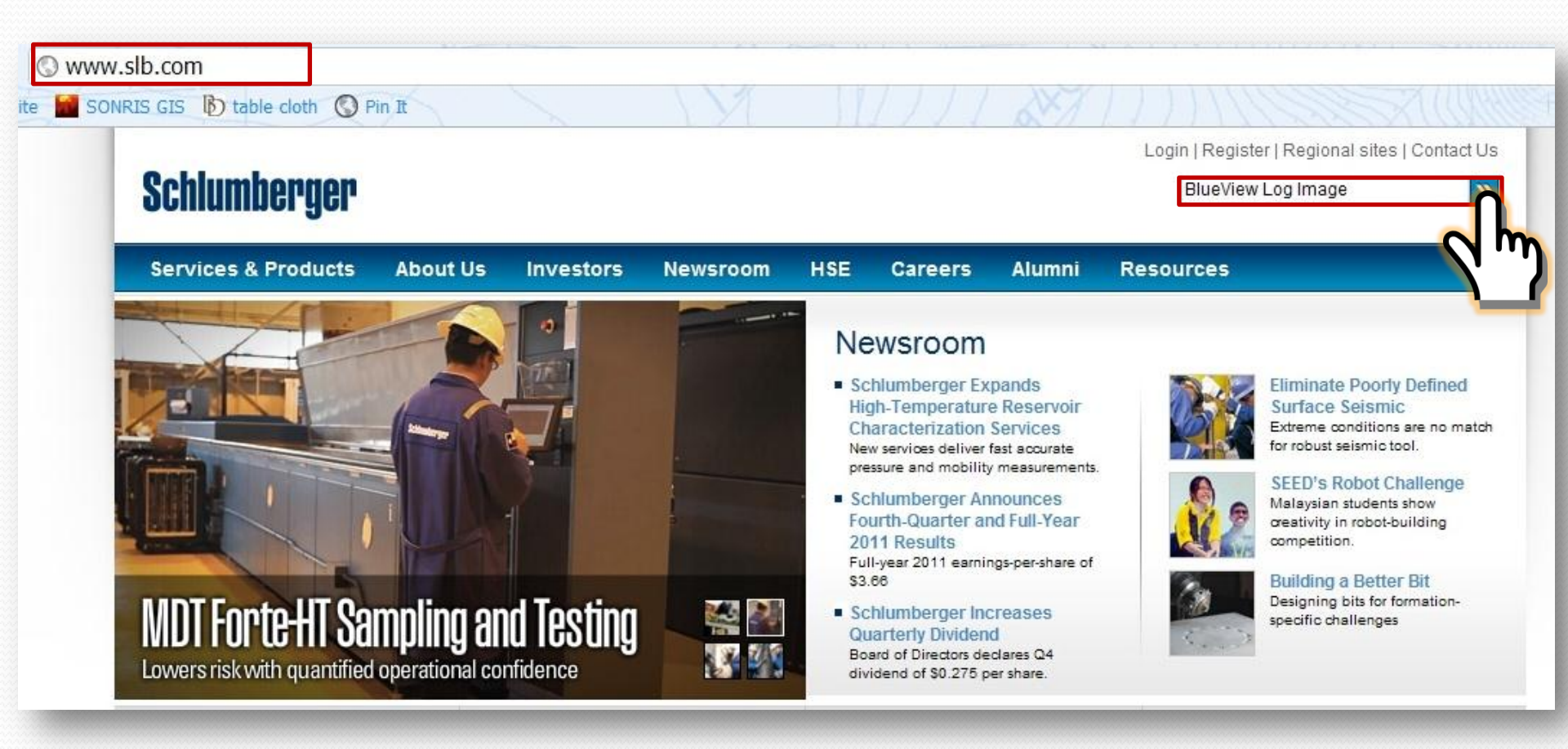
#### Select the first result

#### **BlueView Log Image Manipulation Software, Schlumberger**

| Schlumberger                                                                                                    |                                                                                                    |                                                                                                    |                                                                             |                      |                                 |          | Login   Register   Regional sites   Contact U      |
|----------------------------------------------------------------------------------------------------|----------------------------------------------------------------------------------------------------|----------------------------------------------------------------------------------------------------|-----------------------------------------------------------------------------|----------------------|---------------------------------|----------|----------------------------------------------------|
| Services & Products                                                                                                    | About Us                                                                                                    | Investors                                                                                                    | Newsroom                                                                    | HSE                  | Careers                         | Alumni   | Resources                                          |
| /ou are here: Home > Search                                                                                                    |                                                                                                    |                                                                                                    |                                                                             |                      |                                 |          |                                                    |
| BlueView Log Image                                                                                                    |                                                                                                    | Search                                                                                                    |                                                                             |                      |                                 |          | Advanced Search   Search Tips                      |
| Searched for BlueView Log I                                                                                                    | mage.                                                                                                    | - 100 - 100 |                                                                             |                      |                                 | Resul    | Its 1 - 10 of about 240. Search took 0.09 seconds. |
| IueView Log Image Manipul<br>IueView log image manipul<br>nd prints log images Blue<br>ttp://www.slb.com/services/o<br>IueView Release Notes, Sc<br>. BlueView provides a native<br>nnotate, segment, merge, co<br>ttp://www.slb.com/services/o | lation Software,<br>ation software dis<br>eView Log Image<br>characterization/s<br>hlumberger<br>Windows interfa<br>onvert, save, and<br>characterization/s | Schlumberger<br>aplays, annota<br>Manipulat<br>oftware/dat<br>ce from where us<br>print TIFF log ima<br>oftware/data_utili                                                                                                    | edits, splices<br>ueview_log_<br>ers can view,<br>age<br>ties/blueview_log_ | image_so<br>image_so | ftware.aspx<br>ftware/blueview, | _rn.aspx |                                                    |
| [PDF] Log Data Toolbox Vers<br>With the BlueView applicat<br>side-by-side log displays a<br>http://www.slb.com/~/media/F                                                                                                    | ion 2.2<br>ion, Schlumberge<br>and then converte<br>iles/evaluation/b                                                                                       | er PDS files can t<br>d to a single mer<br>rochures/softwar                                                                                                    | e them as<br>ged image<br>e/log_data_toolbox                                | _br.ashx             |                                 |          |                                                    |

#### Click on the BlueView Log Image Manipulation Software link under the Related Resources heading

| Services & Products                                       | About Us       | Investors                                                                                                    | Newsroom                                   | HSE                        | Careers                                  | Alumni                             | Resources     |                        |
|-----------------------------------------------------------|----------------|----------------------------------------------------------------------------------------------------|--------------------------------------------|----------------------------|------------------------------------------|------------------------------------|---------------|------------------------|
| You are here: Home > Services &                           | Products > Res | servoir Character                                                                                                   | ization > FE Softwa                        | re > Data U                | tilities > BlueViev                      | v                                  |               |                        |
| Services & Products                                       | E              | BlueView I                                                                                                    | Log Image                                  | Manip                      | ulation S                                | oftware                            | Re            | quest More Information |
| Characterization                                          | 1              | ncrease you                                                                                                    | r options for v                            | vorking                    | with log im                              | ages                               |               |                        |
| reeware Data Utilities                                    | E              | BlueView log imag<br>prints log images                                                                              | ge manipulation so<br>You can divide im:   | ftware disp<br>ages into s | lays, annotates<br>maller segment        | , edits, splices<br>is and reasser | , and<br>mble |                        |
| BlueView Log Image<br>Manipulation Software               | t              | hem into new log:<br>Multiple images ca                                                                             | s or combine them<br>an be vertically alig | as side-by<br>ned and co   | -side log displa                         | ys.<br>gle merged im               | age.          |                        |
| BlueView Release Notes                                    | E              | Either the single or combined images can be printed at full, half, fit-to-width, or any<br>user-entered dimensions. |                                            |                            |                                          |                                    |               |                        |
| DataView                                                  | N              | Make overlay imag<br>Color annotations                                                                              | ges with the transpa<br>can be applied as  | arency func<br>editable ol | tion for a full and<br>piects, even afte | d quick compa<br>r being saved.    | rison.        |                        |
| Log Data Toolbox                                          | v              | Nith the BlueView                                                                                                   | application Schlu                          | mborgor Pi                 | OS files can be                          | converted and                      | coved         |                        |
| PDSView Software for View<br>Oilfield Graphics Data Files | ing a          | as TIFF files. Imag<br>and in several type                                                                          | ies can be saved to<br>s of compressed to  | any comn<br>ile formats    | non raster forma                         | at at any color o                  | lepth         |                        |
| Well Sync                                                 | E              | BlueView Re                                                                                                    | lease Notes                                | installing                 | features known                           | iccupe nottin                      |               |                        |
| Wellson 2D Breach als Date M                              | S              | started, and techni                                                                                                 | ical support.                              | mətaliling,                | ieatures, kilowii                        | issues, geuin                      | 9             |                        |

#### Save the **blueview\_software.zip** file to your computer

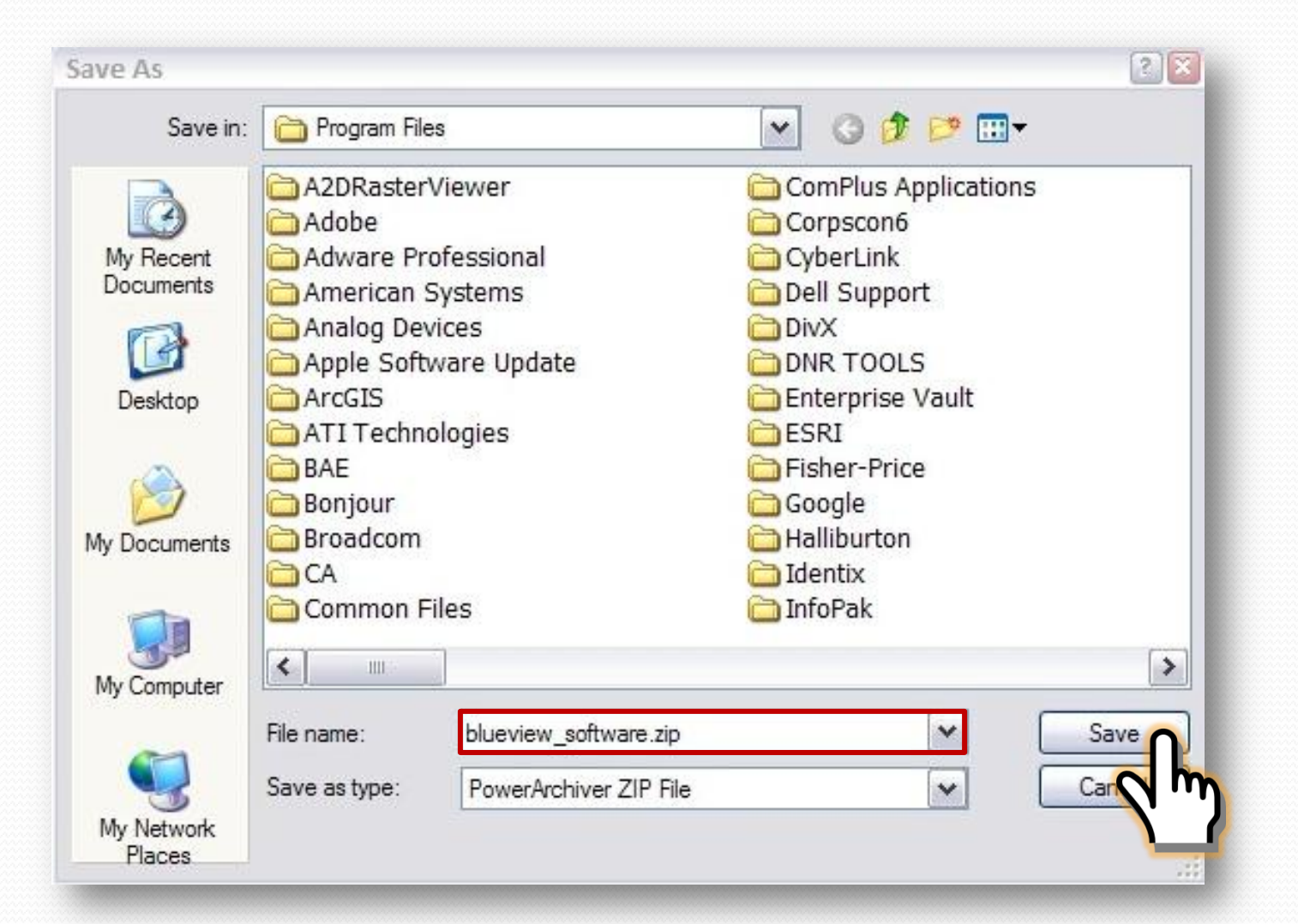

## Double click on the executable file and follow the download instructions to install BlueView to your computer

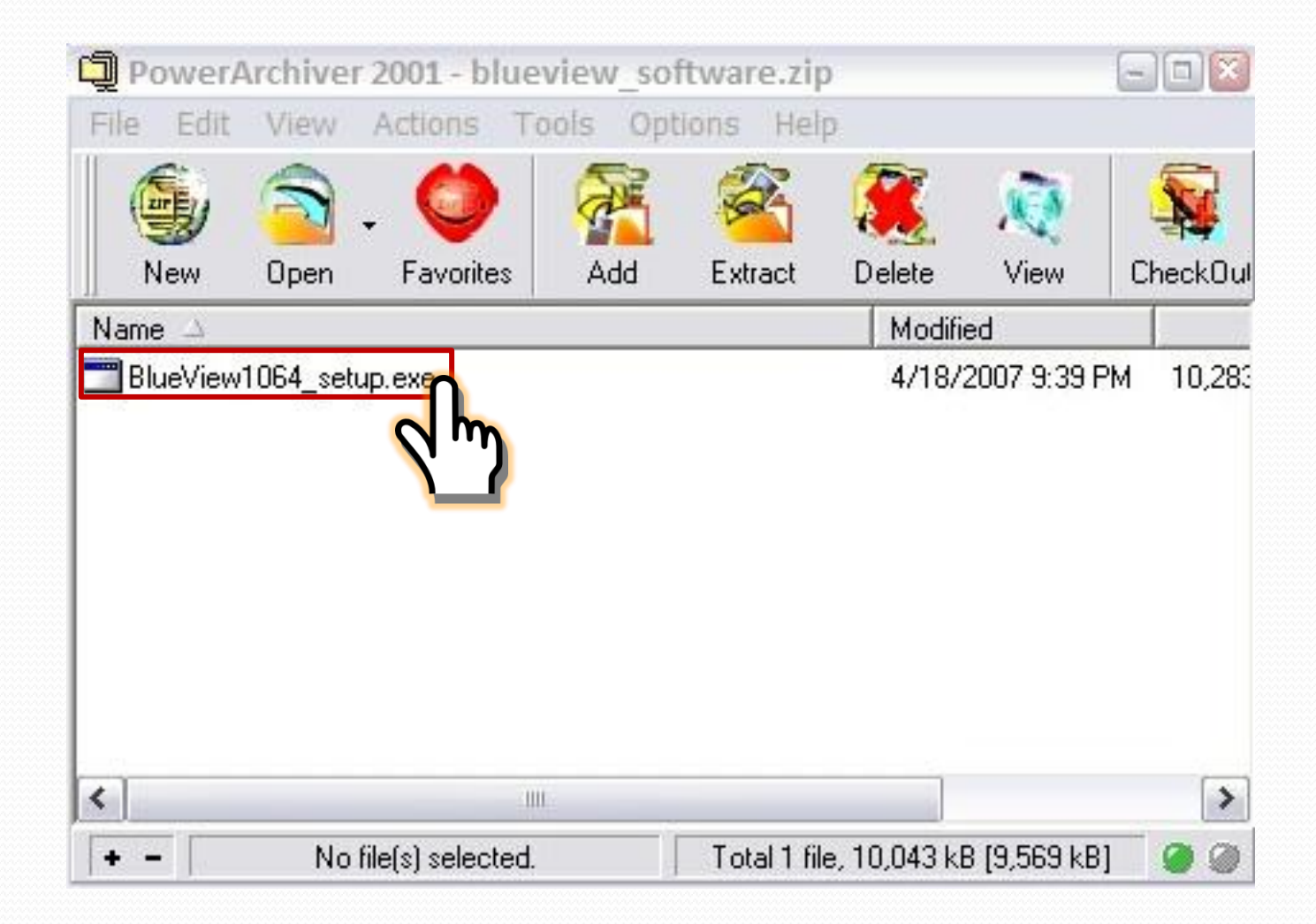

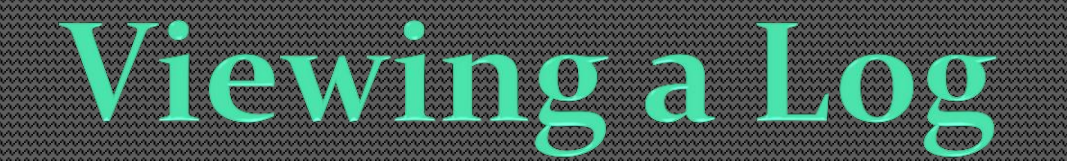

Once downloaded, locate the Blueview icon on your desktop and double-click to open.

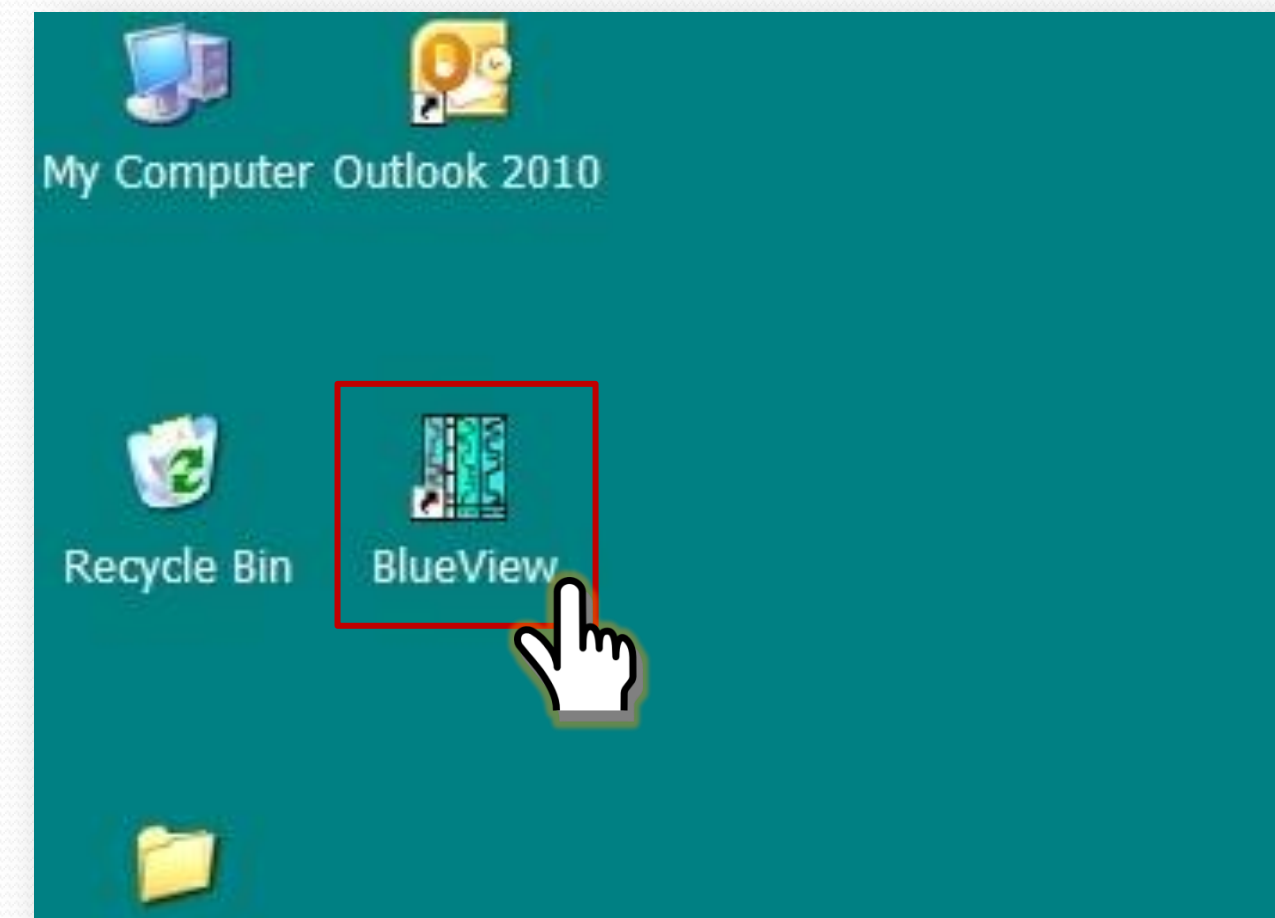

APPS

#### Select File from the top menu, and choose Open Image File(s) from the drop down menu.

| 🔛 Schlumberger BlueView                  | - 🗆 🛛 |
|------------------------------------------|-------|
| <u>File Edit View Options Tools Help</u> |       |
| C Open Image File(s) Ctrl Com 100 ▼      |       |
| 🖫 Save Image 💦 Main Jaki 📾               |       |
| Save Image As                            |       |
| Preferences                              |       |
| Erint Ctrl+P                             |       |
| A Print Preview                          |       |
| Exit                                     |       |
| <u>1</u> 114088058.tif                   |       |
| <u>2</u> 101596496.tif                   |       |
|                                          |       |
|                                          |       |
|                                          |       |
|                                          |       |
|                                          |       |
|                                          |       |
|                                          |       |
|                                          |       |
| O a blassa b a sea a s                   |       |
| Schumberder                              |       |
| 34.                                      |       |

#### Locate the Elog saved to your computer and Open it in Blueview

| Schlumberg             | er BlueView    |                           |               |                |      | ( | - 🗆 🛛 |
|------------------------|----------------|---------------------------|---------------|----------------|------|---|-------|
| <u>File Edit V</u> iew | Options Tools  | <u>H</u> elp              |               |                |      |   |       |
| D 🖻 🖬 🚳                |                | 🔁 🗿 📕 🖽 Zoom              | 100           | •              |      |   |       |
| JALAAL                 | 14000          |                           | al            |                |      |   |       |
| Open Raster Fi         | le             |                           |               |                | 2 🛛  |   |       |
| Look in:               | ELOGS          | _                         | •             | 🗈 💣 🎟 <b>-</b> |      |   |       |
| My Recent<br>Documents | 101596496.t    | if                        |               |                |      |   |       |
| Desktop                |                |                           |               |                |      |   |       |
| My Documents           |                |                           |               |                |      |   |       |
| My Computer            |                |                           |               |                |      |   |       |
| <b>S</b>               |                |                           |               |                |      |   |       |
| My Network<br>Places   | File name:     | 101596496.tif             |               | •              | Open |   |       |
|                        | Files of type: | TIFF Files and Schlumberg | jer PDS Files | •              |      |   |       |
| Schlu                  | Impel          | rger                      |               |                |      |   |       |

#### Make sure the FIT button is selected in the menu bar. Scroll down to view the entire log.

| <u>File Edit View Options Tools Help</u>                                                                                                    |   |
|----------------------------------------------------------------------------------------------------|---|
|                                                                                                    |   |
| 📗 🗟 📉 🔪 🖂 A O 🗗 🗗 🧭 🛃 🖵 🦼 Show Images at Native Width                                                                                                    |   |
| Noticumbered     Company     El Company     El Company     El Company       Image: Strate Company     Company     Company     Company     Company     Company       Image: Strate Company     Company     Company     Company     Company     Company     Company       Image: Strate Company     Company     Company     Company     Company     Company     Company     Company     Company       Image: Company     Company     Company | 5 |
|                                                                                                    | 1 |

## Printing a Log

## To print the log, select File from menu bar, and choose Print Preview from the drop-down menu.

| Schlumberger BlueView : C:\EL                                                                                                    | OGS\101596496.tif                                              | - • × |
|----------------------------------------------------------------------------------------------------|----------------------------------------------------------------|-------|
| <u>File E</u> dit <u>V</u> iew <u>O</u> ptions <u>T</u> ools <u>H</u> e                                                                                                    | əlp                                                            |       |
| <u>         Open Image File(s)</u> Ctrl+0         Ctrl+0         Ctrl+0 | ⓒ ■ 🖓 Zoom 100 💌                                               |       |
| Save Image Ctrl+S                                                                                                    |                                                                |       |
| Save Image <u>A</u> s                                                                                                    |                                                                |       |
| P <u>r</u> eferences                                                                                                    |                                                                |       |
| 🞒 Print Ctrl+P                                                                                                    |                                                                | 6     |
| 🛕 Print Pre <u>v</u> iew                                                                                                    |                                                                |       |
| Exit                                                                                                    |                                                                |       |
| <u>1</u> 114088058.tif<br><u>2</u> 101596496.tif                                                                                                    |                                                                | 3     |
| <u>3</u> C:\ELOGS\101596496.tif                                                                                                    |                                                                |       |
| 2 - B B B B                                                                                                    |                                                                |       |
|                                                                                                    |                                                                |       |
|                                                                                                    |                                                                |       |
|                                                                                                    |                                                                |       |
|                                                                                                    |                                                                |       |
| Se                                                                                                    |                                                                |       |
| 6   -   @                                                                                                    |                                                                |       |
| <u>, 1</u>                                                                                                    |                                                                | 6     |
|                                                                                                    | 11 Δ72                                                         | ~     |
| <                                                                                                    |                                                                |       |
| nage Properties: 10.64 W x 198.00 H (in)                                                                                                    | : 2128 W x 39600 H (dots) : 200 DPI : 1 bit color X=287 , Y=11 |       |

85

#### Previewing large images takes a lot of memory. The program will ask if you want to view the <u>ENTIRE IMAGE</u> (Yes), or <u>ONLY 3 PAGES</u> (No). Select No.

| Image Printing (\\PRTSRV2\HP2430-817i-    | Inj&Min)                                            |                                |
|-------------------------------------------|-----------------------------------------------------|--------------------------------|
| <u>File Options H</u> elp                 |                                                     |                                |
| 🞒 🛕 🖽 🖅 🏣 😝 Left Margin (in) 0            | Close                                               |                                |
| (Page: 8.50Wx11.00H Printable: 8.17Wx10.6 | 7H Image: 10.64x198.00 - 19 pgs <mark>2.47 i</mark> | n. TOO WIDE!                   |
|                                           |                                                     |                                |
|                                           |                                                     |                                |
|                                           |                                                     |                                |
|                                           |                                                     |                                |
| Image Preview Warning!                    |                                                     | Sector 1                       |
| Previewing large images or more than      | 3 pages of standard letter or A4 paper ca           | n use large amounts of memory. |
| Do you want to preview all 19 pages (     | Yes), a max of 3 pages (No), or cancel the          | preview completely?            |
|                                           |                                                     |                                |
| Y                                         |                                                     |                                |
| <u>[</u>                                  | ( m                                                 | ]                              |
|                                           |                                                     |                                |
|                                           |                                                     |                                |
|                                           |                                                     |                                |
|                                           |                                                     |                                |

#### Preview the log. If the elog width does not fit on the page, adjust the size of the image by selecting the Scale by Percentage button from the menu bar.

| 🚰 Image Printing - Preview (\\PRTSRV2\HP2430-817i-Inj&Min)                              | - 🗆 🗙 |
|-----------------------------------------------------------------------------------------|-------|
| Eile Options Help                                                                       |       |
|                                                                                         |       |
| (Page: 1. scale by percentage Vx10.67H Image: 10.64x198.00 - 19 pgs) 2.47 in. TOO WIDE! |       |
| x Previewing pages 1-3 of 19                                                            |       |
|                                                                                         |       |

# Enter a new Percentage in the Scale By (%) field, and select the Print Preview button from the menu bar.

| Image Printing (\\PRTSRV2\HP2430-817i-Inj&Min)                                           | - • × |
|------------------------------------------------------------------------------------------|-------|
| ile <u>O</u> ptions <u>H</u> elp                                                         |       |
| III I/2 III Scale By (%) 75  Left Margin (in) 0  Close                                   |       |
| Page 50Wx11.00H Printable: 8.17Wx10.67H Image: 10.64x198.00 - 19 pgs) 2.47 in. TOO WIDE! |       |
|                                                                                          |       |
|                                                                                          |       |
|                                                                                          |       |
|                                                                                          |       |
|                                                                                          |       |
|                                                                                          |       |
|                                                                                          |       |
|                                                                                          |       |
|                                                                                          |       |
|                                                                                          |       |
|                                                                                          |       |
|                                                                                          |       |
|                                                                                          |       |
|                                                                                          |       |
|                                                                                          |       |
|                                                                                          |       |
|                                                                                          |       |
|                                                                                          |       |

#### Preview Only 3 Pages by selecting the No button.

| Image Printing (\\PRTSRV2\HP2430-817i-Inj&Min)                                                                                                    |                        |
|----------------------------------------------------------------------------------------------------|------------------------|
| <u>File Options H</u> elp                                                                                                    |                        |
|                                                                                                    |                        |
| (Page: 8.50Wx11.00H Printable: 8.17Wx10.67H Image: 7.98x148.50 - 14 pgs)                                                                                                    |                        |
|                                                                                                    |                        |
|                                                                                                    |                        |
|                                                                                                    |                        |
|                                                                                                    |                        |
| Image Preview Warning!                                                                                                    |                        |
| Previewing large images or more than 3 pages of standard letter or A4 paper can use large amoun<br>Do you want to preview all 14 pages (Yes), a max of 3 pages (No), or cancel the preview complet | nts of memory.<br>ely? |
| Yes No Cancel                                                                                                    |                        |
|                                                                                                    |                        |
|                                                                                                    |                        |
|                                                                                                    |                        |
|                                                                                                    |                        |
|                                                                                                    |                        |
|                                                                                                    |                        |

#### When you are ready to Print, select File from the menu bar, and choose Print from the drop-down menu

| 🕒 Image Printing (\\             | \PRTSRV2\HP2430-817i-Inj&Min)                        |  |
|----------------------------------|------------------------------------------------------|--|
| <u>File</u> Options <u>H</u> elp |                                                      |  |
| Printer S <u>e</u> tup           | cale By (%) 75 💌 😝 Left Margin (in) 0 <u>C</u> lose  |  |
| Print Preview                    | Printable: 8.17Wx10.67H Image: 7.98x148.50 - 14 pgs) |  |
| Print                            |                                                      |  |
| Exit                             |                                                      |  |
|                                  |                                                      |  |

Select the name of the Printer, select the Preferences button to adjust the printer settings, under the Page Range section choose All, and when ready click the Print button.

| Print                                                                                                    | 2 🛛                                                                                                    |                                 |
|----------------------------------------------------------------------------------------------------|----------------------------------------------------------------------------------------------------|---------------------------------|
| ieneral                                                                                                    |                                                                                                    |                                 |
| Select Printer                                                                                                  |                                                                                                    | Close                           |
| HP2430-817i-Inj&Min on PRTSRV2                                                                                  | 🍓 Send                                                                                                    | )                               |
| Microsoft XPS Document Writer                                                                                   | Sero:                                                                                                    |                                 |
|                                                                                                    |                                                                                                    |                                 |
|                                                                                                    |                                                                                                    |                                 |
| Status: Ready                                                                                                   | Print to file Preferences                                                                                                    |                                 |
| Comment:                                                                                                    | Find Printer                                                                                                    |                                 |
|                                                                                                    |                                                                                                    |                                 |
| Page Range                                                                                                    |                                                                                                    |                                 |
| C Selection C Durrent Page                                                                                      | Number of copies: 1                                                                                                    | 题                               |
| C Pages: 1-3                                                                                                    |                                                                                                    |                                 |
| Enter either a single page number or a single                                                                   | 1 1 2 2 3 3                                                                                                    |                                 |
| page range. For example, 5-12                                                                                   |                                                                                                    |                                 |
|                                                                                                    |                                                                                                    |                                 |
|                                                                                                    | Print Cancel                                                                                                    |                                 |
|                                                                                                    |                                                                                                    |                                 |
|                                                                                                    |                                                                                                    |                                 |
| La constante da la constante da la constante da la constante da la constante da la constante da la constante da | Iniliants Contraction Contraction Contract | 9 C Y<br>* Au<br>19 al<br>19 al |
|                                                                                                    |                                                                                                    |                                 |
|                                                                                                    | 0                                                                                                    |                                 |
|                                                                                                    |                                                                                                    |                                 |
|                                                                                                    |                                                                                                    |                                 |

#### Select the Close button to return to the main screen.

| Image Printing (\\PRTSRV2\HP2430-817i-Inj&Min)                                                                                                    |                                                                                                    |
|----------------------------------------------------------------------------------------------------|----------------------------------------------------------------------------------------------------|
| Eile Options Help                                                                                                    |                                                                                                    |
|                                                                                                    |                                                                                                    |
| (Page: 8.50Wx11.00H Printable: 8.17Wx10.67H Image: 7.98x148.50 - 14 pgs)                                                                                                    | a                                                                                                    |
| <u>≪</u>                                                                                                    | Schlumberger Blue View - C-\ELOGS\101505405 tif                                                             |
| 何時ない。                                                                                                    |                                                                                                    |
|                                                                                                    |                                                                                                    |
|                                                                                                    |                                                                                                    |
|                                                                                                    |                                                                                                    |
|                                                                                                    |                                                                                                    |
|                                                                                                    |                                                                                                    |
|                                                                                                    |                                                                                                    |
|                                                                                                    |                                                                                                    |
|                                                                                                    |                                                                                                    |
| Development of the second second |                                                                                                    |
| ka ka San Jan Angelan Angelan Ang<br>Angelan Angelan Angelan Angelan Angelan Angelan Angelan Angelan Angelan Angelan Angelan Angelan Angelan Angelan Angelan Angelan Angelan Angelan Angelan Angelan Angelan Angelan Angelan Angelan Angelan Angelan Angelan Angelan Angelan Angelan Ang                                                                                                    |                                                                                                    |
|                                                                                                    |                                                                                                    |
|                                                                                                    |                                                                                                    |
| SPANJANDI POTMUL # RESISTIVITY RECENTRY<br>Intiliants<br>C 55 (254)                                                                                                    |                                                                                                    |
|                                                                                                    |                                                                                                    |
|                                                                                                    |                                                                                                    |
|                                                                                                    |                                                                                                    |
|                                                                                                    |                                                                                                    |
|                                                                                                    |                                                                                                    |
|                                                                                                    |                                                                                                    |
|                                                                                                    |                                                                                                    |
|                                                                                                    |                                                                                                    |
|                                                                                                    | Image Properties : 10.64 W x 198.00 H (in) : 2128 W x 39600 H (dots) : 200 DPI : 1 bit color: X=695 , Y=109 |

### **IMD Contact List**

## Teresa Rougon, Geologist Supervisor(225) 342-5581teresa.rougon@la.gov

## Luzma Mata de Leder, Geologist(225) 342-8639maria.leder@la.gov

### Kathy McGillis, Geologist(225) 342-9054kathy.mcgillis@la.gov